# Oracle MaxRep for SAN

# 사용 설명서

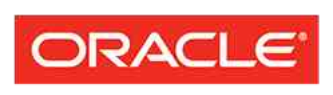

FLASH STORAGE SYSTEMS 부품 번호 E62082-01 Oracle MaxRep for SAN 릴리스 3.0 2014 년 8 월 Copyright © 2005, 2014, Oracle and/or its affiliates. All rights reserved.

본 소프트웨어와 관련 문서는 사용 제한 및 기밀 유지 규정을 포함하는 라이센스 합의서에 의거해 제공되며, 지적 재산법에 의해 보호됩니다. 라이센스 합의서 상에 명시적으로 허용되어 있는 경우나 법규에 의해 허용된 경우를 제외하고, 어떠한 부분도 복사, 재생, 번역, 방송, 수정, 라이센스, 전송, 배포, 진열, 실행, 발행 또는 전 시될 수 없습니다. 본 소프트웨어를 리버스 엔지니어링, 디스어셈블리 또는 디컴파일하는 것은 상호 운용에 대한 법규에 의해 명시된 경우를 제외하고는 금지되어 있습니다.

이 안의 내용은 사전 공지 없이 변경될 수 있으며 오류가 존재하지 않음을 보증하지 않습니다. 만일 오류를 발 견하면 서면으로 통지해 주기 바랍니다.

만일 본 소프트웨어나 관련 문서를 미국 정부나 또는 미국 정부를 대신하여 라이센스한 개인이나 법인에게 배 송하는 경우, 다음 공지 사항이 적용됩니다.

U.S. GOVERNMENT END USERS: Oracle programs, including any operating system, integrated software, any programs installed on the hardware, and/or documentation, delivered to U.S. Government end users are "commercial computer software" pursuant to the applicable Federal Acquisition Regulation and agency-specific supplemental regulations. As such, use, duplication, disclosure, modification, and adaptation of the programs, including any operating system, integrated software, any programs installed on the hardware, and/or documentation, shall be subject to license terms and license restrictions applicable to the programs. No other rights are granted to the U.S. Government.

본 소프트웨어 혹은 하드웨어는 다양한 정보 관리 애플리케이션의 일반적인 사용을 목적으로 개발되었습니 다. 본 소프트웨어 혹은 하드웨어는 개인적인 상해를 초래할 수 있는 애플리케이션을 포함한 본질적으로 위험 한 애플리케이션에서 사용할 목적으로 개발되거나 그 용도로 사용될 수 없습니다. 만일 본 소프트웨어 혹은 하드웨어를 위험한 애플리케이션에서 사용할 경우, 라이센스 사용자는 해당 애플리케이션의 안전한 사용을 위해 모든 적절한 비상-안전, 백업, 대비 및 기타 조치를 반드시 취해야 합니다. Oracle Corporation 과 그 자회 사는 본 소프트웨어 혹은 하드웨어를 위험한 애플리케이션에서의 사용으로 인해 발생하는 어떠한 손해에 대 해서도 책임지지 않습니다.

Oracle 과 Java 는 Oracle Corporation 및/또는 그 자회사의 등록 상표입니다. 기타의 명칭들은 각 해당 명칭을 소유한 회사의 상표일 수 있습니다.

본 소프트웨어 혹은 하드웨어와 관련문서(설명서)는 제 3 자로부터 제공되는 컨텐츠, 제품 및 서비스에 접속 할 수 있거나 정보를 제공합니다. 사용자와 오라클 간의 합의서에 별도로 규정되어 있지 않는 한 Oracle Corporation 과 그 자회사는 제 3 자의 컨텐츠, 제품 및 서비스와 관련하여 어떠한 책임도 지지 않으며 명시적 으로 모든 보증에 대해서도 책임을 지지 않습니다. Oracle Corporation 과 그 자회사는 제 3 자의 컨텐츠, 제품 및 서비스에 접속하거나 사용으로 인해 초래되는 어떠한 손실, 비용 또는 손해에 대해 어떠한 책임도 지지 않 습니다. 단, 사용자와 오라클 간의 합의서에 규정되어 있는 경우는 예외입니다.

# 목차

| 그림 목록                                                 | 8  |
|-------------------------------------------------------|----|
| 표 목록                                                  | 9  |
| 머리말                                                   | 10 |
| 이 Oracle 리소스                                          | 10 |
| 활자체 규약                                                | 11 |
| 관련 설명서                                                | 11 |
| 1 장: Oracle MaxRep for SAN 소개                         | 12 |
| Oracle MaxRep for SAN                                 | 12 |
| Oracle MaxRep for SAN 구성 요소 정보                        | 13 |
| Oracle MaxRep for SAN 작동 방식 정보<br>보게 개년 이해            | 15 |
| 그제 게임 아메<br>Oracle MayRen for SAN 요구 사항               | 20 |
| 복제 구성 정보                                              | 23 |
| 동기 복제 정보                                              |    |
| 비동기 복제 정보                                             | 24 |
| 멀티홉 복제 정보                                             | 26 |
| 일대다 복제 정보                                             | 27 |
| 다대일 복제 정보                                             | 29 |
| 2 장: Oracle FS 시스템 및 서버 구성                            | 31 |
| Oracle FS System 및 서버 구성 정보                           | 31 |
| 관리자 계정 만들기                                            | 31 |
| Oracle MaxRep 에이전트 정보                                 | 32 |
| Oracle MaxRep 에이전트 설정                                 | 34 |
| 소스 및 대상 LUN 정보                                        | 34 |
| 소스 LUN 만들기                                            | 35 |
| 대상 LUN 만들기                                            | 35 |
| LUN 관리 정보                                             | 36 |
| LUN 매핑                                                | 37 |
| LUN 매핑 해제                                             | 38 |
| 홈 및 보손 LUN 의 크기 소성 감지                                 | 39 |
| 소스 LUN 의 크기 소성 감시                                     | 40 |
| 내장 LUN 의 크기 조정 감지                                     | 41 |
| Uracle FS System ISUSI 세션 시역                          | 42 |
| 쓰기 눈일 지우기                                             | 42 |
| 3 장: Oracle MaxRep for SAN 구성                         | 44 |
| 소기 구성 정보<br>Oragia MayDan 과기과 궤적 적보                   | 44 |
| Oracle MaxRep 판디자 계영 영모<br>Oracle MayDen 사용과 계정 마도기   | 44 |
| Oracle MaxRep 작중작 계경 반물기<br>Oracle MayDen 분과 에지에 금그이  | 45 |
| Oracle Maxkep 숙제 엔엔예 노그인<br>Oracle CS System 보게 아ㅎ 벼겨 | 40 |
| Uracle ro oysiem ううさん ひつ                              | 40 |

| 경보 알림 설정 편집                                                                                                    | 47                                                                                                    |
|----------------------------------------------------------------------------------------------------|----------------------------------------------------------------------------------------------------|
| 사용자 계정 삭제                                                                                                    |                                                                                                    |
| 용량 기반 라이센스 및 기능 정보                                                                                                    |                                                                                                    |
| 용량 기반 라이센스 업로드                                                                                                    |                                                                                                    |
| 라이센스 적용                                                                                                    | 50                                                                                                    |
| FC 개시자 및 대상 포트 정보                                                                                                    | 50                                                                                                    |
| 모든 FC 포트가 개시자 포트로 검색되는지 확인                                                                                                    | 53                                                                                                    |
| FC 포트 구성                                                                                                    | 53                                                                                                    |
| 지원되는 패브릭 영역 분할                                                                                                    | 54                                                                                                    |
| iSCSI 개시자 및 대상 포트 정보                                                                                                    | 55                                                                                                    |
| iSCSI IP 주소 확인                                                                                                    | 57                                                                                                    |
| Oracle FS System 등록 정보                                                                                                    | 57                                                                                                    |
| Oracle FS System 등록                                                                                                    | 57                                                                                                    |
| 등록된 Oracle FS System 관리                                                                                                    | 58                                                                                                    |
| 복제 엔진 복제 암호 변경                                                                                                    | 59                                                                                                    |
| Oracle FS System 세부 사항 보기                                                                                                    | 60                                                                                                    |
| Oracle MaxRep 복제 엔진 설정 정보                                                                                                    | 61                                                                                                    |
| 복제 엔진 설정 백업                                                                                                    | 62                                                                                                    |
| 복제 엔진 설정 복원                                                                                                    | 62                                                                                                    |
| Oracle MaxRep 복제 엔진 임계값                                                                                                    | 62                                                                                                    |
| 원격 복제 엔진 구성 정보                                                                                                    | 64                                                                                                    |
| 원격 복제 엔진 구성                                                                                                    | 64                                                                                                    |
| 원격 복제 엔진 연결 확인                                                                                                    | 64                                                                                                    |
| 복제 엔진 클러스터 데이터베이스 동기화                                                                                                    | 65                                                                                                    |
|                                                                                                    |                                                                                                    |
| 시장·데이터 보호 구성                                                                                                    | 66                                                                                                    |
| 4 장: 데이터 보호 구성<br>보호 계획 전보                                                                                                    | 66                                                                                                    |
| 4 장: 데이터 보호 구성<br>보호 계획 정보<br>보호 계획 마득기 정보                                                                                                    | <b>66</b><br>                                                                                                    |
| <b>4 장: 데이터 보호 구성</b><br>보호 계획 정보<br>보호 계획 만들기 정보<br>보호 계획 필수 조건                                                                                                    | <b>66</b><br>66<br>66                                                                                                    |
| <b>4 장: 데이터 보호 구성</b><br>보호 계획 정보<br>보호 계획 만들기 정보<br>보호 계획 필수 조건<br>데이터 보호 계획 만들기                                                                                                    |                                                                                                    |
| 4 장: 데이터 보호 구성<br>보호 계획 정보<br>보호 계획 만들기 정보<br>보호 계획 필수 조건<br>데이터 보호 계획 만들기<br>대상 I UN 선택                                                                                                    |                                                                                                    |
| 4 장: 데이터 보호 구성<br>보호 계획 정보<br>보호 계획 만들기 정보<br>보호 계획 필수 조건<br>데이터 보호 계획 만들기<br>대상 LUN 선택<br>복제용 옵셔 선택                                                                                                    |                                                                                                    |
| 4 장: 데이터 보호 구성<br>보호 계획 정보<br>보호 계획 만들기 정보<br>보호 계획 필수 조건<br>데이터 보호 계획 만들기<br>대상 LUN 선택<br>복제용 옵션 선택<br>복제 옵션                                                                                                    |                                                                                                    |
| 4 장: 데이터 보호 구성<br>보호 계획 정보<br>보호 계획 만들기 정보<br>보호 계획 필수 조건<br>데이터 보호 계획 만들기<br>대상 LUN 선택<br>복제용 옵션 선택<br>복제 옵션<br>보조 정책 정의                                                                                                    | 66<br>66<br>66<br>67<br>68<br>69<br>69<br>71<br>73                                                                                                    |
| 4 장: 데이터 보호 구성<br>보호 계획 정보<br>보호 계획 만들기 정보<br>보호 계획 필수 조건<br>데이터 보호 계획 만들기<br>대상 LUN 선택<br>복제용 옵션 선택<br>복제용 옵션 선택<br>보존 정책 정의<br>보호 계획 저장 및 확성화                                                                                                    |                                                                                                    |
| 4 장: 데이터 보호 구성<br>보호 계획 정보<br>보호 계획 만들기 정보<br>보호 계획 필수 조건<br>데이터 보호 계획 만들기<br>대상 LUN 선택<br>복제용 옵션 선택<br>복제용 옵션 선택<br>보존 정책 정의<br>보호 계획 저장 및 활성화<br>응용 프로그램 일관성 보호 계획 정보                                                                                                    | 66<br>66<br>66<br>67<br>68<br>69<br>69<br>69<br>71<br>71<br>73<br>75<br>76                                                                               |
| 4 장: 데이터 보호 구성<br>보호 계획 정보<br>보호 계획 만들기 정보<br>보호 계획 필수 조건<br>데이터 보호 계획 만들기<br>대상 LUN 선택<br>복제용 옵션 선택<br>복제 옵션<br>보존 정책 정의<br>보호 계획 저장 및 활성화<br>응용 프로그램 일관성 보호 계획 정보<br>Oracle MaxRep 에이저트 설치 확인                                                                                                    |                                                                                                    |
| 4 장: 데이터 보호 구성<br>보호 계획 정보.<br>보호 계획 만들기 정보<br>보호 계획 필수 조건<br>데이터 보호 계획 만들기<br>대상 LUN 선택<br>복제용 옵션 선택<br>복제 옵션.<br>보존 정책 정의<br>보호 계획 저장 및 활성화<br>응용 프로그램 일관성 보호 계획 정보<br>Oracle MaxRep 에이전트 설치 확인<br>응용 프로그램 일관성 보호 계획 만들기                                                                                                    | 66<br>66<br>66<br>67<br>68<br>69<br>69<br>69<br>71<br>71<br>73<br>75<br>76<br>76<br>76<br>76                                                             |
| 4 장: 데이터 보호 구성<br>보호 계획 정보<br>보호 계획 만들기 정보<br>보호 계획 필수 조건<br>데이터 보호 계획 만들기<br>대상 LUN 선택<br>복제용 옵션 선택<br>복제 옵션<br>보존 정책 정의<br>보호 계획 저장 및 활성화<br>응용 프로그램 일관성 보호 계획 정보<br>Oracle MaxRep 에이전트 설치 확인<br>응용 프로그램 일관성 보호 계획 만들기                                                                                                    | 66<br>66<br>67<br>68<br>69<br>69<br>71<br>73<br>75<br>75<br>76<br>76<br>76<br>78                                                                         |
| 4 장: 데이터 보호 구성<br>보호 계획 정보<br>보호 계획 만들기 정보<br>보호 계획 필수 조건<br>데이터 보호 계획 만들기<br>대상 LUN 선택<br>복제용 옵션 선택<br>복제 옵션<br>보존 정책 정의<br>보호 계획 저장 및 활성화<br>응용 프로그램 일관성 보호 계획 정보<br>Oracle MaxRep 에이전트 설치 확인<br>응용 프로그램 일관성 보호 계획 만들기<br>응용 프로그램 일관성 보호 계획 만들기<br>응용 프로그램 일관성 보호 계획 만들기<br>응용 프로그램 일관성 보호 계획 만들기<br>응용 프로그램 일관성 가상 스냅샷 확인                               | 66<br>66<br>66<br>67<br>68<br>69<br>69<br>71<br>71<br>73<br>75<br>75<br>76<br>76<br>76<br>78<br>78                                                       |
| 4 장: 데이터 보호 구성<br>보호 계획 정보<br>보호 계획 만들기 정보<br>보호 계획 필수 조건<br>데이터 보호 계획 만들기<br>대상 LUN 선택<br>복제용 옵션 선택<br>복제 옵션<br>보존 정책 정의<br>보호 계획 저장 및 활성화<br>응용 프로그램 일관성 보호 계획 정보<br>Oracle MaxRep 에이전트 설치 확인<br>응용 프로그램 일관성 보호 계획 만들기<br>응용 프로그램 일관성 가상 스냅샷 확인<br>데이터 보호 계획 관리<br>보호 계획 요약 표시.                                                                          | 66<br>66<br>66<br>67<br>68<br>69<br>69<br>69<br>71<br>73<br>75<br>75<br>76<br>76<br>76<br>76<br>78<br>78<br>82                                           |
| 4 장: 데이터 보호 구성<br>보호 계획 정보<br>보호 계획 만들기 정보<br>보호 계획 필수 조건<br>데이터 보호 계획 만들기<br>대상 LUN 선택<br>복제용 옵션 선택<br>복제 옵션<br>보존 정책 정의<br>보호 계획 저장 및 활성화<br>응용 프로그램 일관성 보호 계획 정보<br>Oracle MaxRep 에이전트 설치 확인<br>응용 프로그램 일관성 보호 계획 만들기<br>응용 프로그램 일관성 가상 스냅샷 확인<br>데이터 보호 계획 관리<br>보호 계획 요약 표시<br>보호 계획 세부 사항 표시                                                         | 66<br>66<br>66<br>67<br>68<br>69<br>69<br>71<br>71<br>73<br>75<br>75<br>76<br>76<br>76<br>76<br>78<br>78<br>82<br>83                                     |
| 4 장: 데이터 보호 구성<br>보호 계획 정보<br>보호 계획 만들기 정보<br>보호 계획 필수 조건<br>데이터 보호 계획 만들기<br>대상 LUN 선택<br>복제용 옵션 선택<br>복제 옵션<br>보존 정책 정의<br>보호 계획 저장 및 활성화<br>응용 프로그램 일관성 보호 계획 정보<br>Oracle MaxRep 에이전트 설치 확인<br>응용 프로그램 일관성 보호 계획 만들기<br>응용 프로그램 일관성 보호 계획 만들기<br>응용 프로그램 일관성 가상 스냅샷 확인<br>데이터 보호 계획 관리<br>보호 계획 요약 표시<br>보호 계획 세부 사항 표시                                | 66<br>66<br>66<br>67<br>68<br>69<br>69<br>69<br>71<br>71<br>73<br>75<br>76<br>76<br>76<br>76<br>76<br>76<br>78<br>78<br>82<br>83<br>83                   |
| 4 장: 데이터 보호 구성<br>보호 계획 정보<br>보호 계획 만들기 정보<br>보호 계획 필수 조건<br>데이터 보호 계획 만들기<br>대상 LUN 선택<br>복제용 옵션 선택<br>복제용 옵션 선택<br>보존 정책 정의<br>보호 계획 저장 및 활성화<br>응용 프로그램 일관성 보호 계획 정보<br>Oracle MaxRep 에이전트 설치 확인<br>응용 프로그램 일관성 보호 계획 만들기<br>응용 프로그램 일관성 가상 스냅샷 확인<br>데이터 보호 계획 관리<br>보호 계획 요약 표시<br>보호 계획 세부 사항 표시<br>보호 계획 볼성화<br>보호 계획 볼성화<br>보호 계획 볼성화<br>보호 계획 실관성 | 66<br>66<br>66<br>67<br>68<br>69<br>69<br>71<br>73<br>73<br>75<br>76<br>76<br>76<br>76<br>76<br>78<br>78<br>82<br>83<br>83<br>83                         |
| 4 장: 데이터 보호 구성<br>보호 계획 정보<br>보호 계획 만들기 정보<br>보호 계획 필수 조건<br>데이터 보호 계획 만들기                                                                                                    | 66<br>66<br>66<br>67<br>68<br>69<br>69<br>69<br>71<br>71<br>73<br>75<br>76<br>76<br>76<br>76<br>76<br>78<br>78<br>82<br>83<br>83<br>83<br>83<br>83       |
| 4 장: 데이터 보호 구성<br>보호 계획 정보<br>보호 계획 만들기 정보<br>보호 계획 필수 조건<br>데이터 보호 계획 만들기<br>대상 LUN 선택<br>복제용 옵션 선택<br>복제 옵션<br>보호 계획 저장 및 활성화<br>응용 프로그램 일관성 보호 계획 정보<br>Oracle MaxRep 에이전트 설치 확인<br>응용 프로그램 일관성 보호 계획 만들기<br>응용 프로그램 일관성 가상 스냅샷 확인<br>이터 보호 계획 관리<br>보호 계획 A약 표시<br>보호 계획 세부 사항 표시<br>보호 계획 복제 옵션 수정<br>보호 계획 복제 옵션 수정<br>보호 계획 보존 정책 수정<br>보호 계획 비활성화  | 66<br>66<br>66<br>67<br>68<br>69<br>69<br>71<br>73<br>75<br>75<br>76<br>76<br>76<br>76<br>78<br>78<br>78<br>82<br>83<br>83<br>83<br>83<br>83<br>84<br>84 |

| 보호 계획 재동기화                | 85  |
|---------------------------|-----|
| 보호 계획 삭제                  | 85  |
| 보호 계획 일시 중지 또는 재개         |     |
| 프로세스 서비스 로드 균형 조정         |     |
| 트래픽 로드 균형 조정 설정           |     |
| 대역폭 사용량 관리                |     |
|                           |     |
| 5 장: 데이터 보호 모니터           | 90  |
| 데이터 보호 모니터                | 90  |
| 응용 프로그램 보호 모니터링           | 92  |
| 응용 프로그램 보호 쌍 표시           | 94  |
| LUN 보호 모니터링               | 95  |
| 파일 복제 모니터링                | 97  |
| 롤백 또는 스냅샷 진행률 모니터         | 100 |
| 롤백 진행률 모니터                | 101 |
| 스냅샷 진행률 모니터               | 101 |
| 예약된 스냅샷 모니터               | 101 |
| 스냅샷 드라이브 모니터              | 102 |
| 복제 엔진 통신 모니터              | 102 |
| 버전 및 업데이트                 | 104 |
| 네트워크 구성 표시                | 105 |
| 보고서 정보                    | 105 |
| 대역폭 보고서 보기                | 106 |
| 건전성 보고서 보기                | 107 |
| 사용자 정의 보고서 생성             | 107 |
| 복제 쌍 보고서 표시               | 108 |
| 복제 쌍 설정 구성                | 108 |
| 복제 보고서 설정                 | 109 |
| Oracle MaxRep 로그 정보       | 110 |
| 로그 관리                     | 111 |
| 로그 교체 설정 편집               | 111 |
| 호스트 로그 표시                 | 112 |
| Oracle MaxRep 복제 엔진 로그 표시 | 113 |
| 감사 로그 표시                  | 115 |
| Download Logs(로그 다운로드)    | 116 |
| 경보 정보                     | 116 |
| 전자 메일 알림 구성               | 117 |
| SNMP 알림 구성                | 118 |
| Call-Home 용 SNMP 구성       | 119 |
| 경보 및 알림                   | 119 |
| 보호 계획 오류 해결               |     |
| 복제 데이터를 쓸 수 없음            |     |
| 재동기화 중 복제 속도 저하           |     |
| 차등 동기화 중 복제 속도 저하         |     |
| 통계 정보                     |     |
| 추세 데이터 변경 비율 보기           |     |
| 추세 데이터 변경 비율 세부 사항 보기     |     |
|                           | -   |

|                                                                                                    | . 120                                                                                                    |
|----------------------------------------------------------------------------------------------------|----------------------------------------------------------------------------------------------------|
| 복제 쌍 통계 표시                                                                                                    | .126                                                                                                    |
| 복제 통계 설정                                                                                                    | .127                                                                                                    |
| 프로파일링 정보                                                                                                    | .129                                                                                                    |
| 프로파일링 설정                                                                                                    | .130                                                                                                    |
| 프로파일 결과 분석                                                                                                    | 131                                                                                                    |
|                                                                                                    |                                                                                                    |
| 6 장: 보호된 데이터 복구                                                                                                    | .132                                                                                                    |
| 데이터 복구 정보                                                                                                    | .132                                                                                                    |
| 가상 스냅샷 정보                                                                                                    | .133                                                                                                    |
| 가상 스냅샷 만들기                                                                                                    | .133                                                                                                    |
| 가상 스냅샷 테스트                                                                                                    | .135                                                                                                    |
| 물리적 복사본 정보                                                                                                    | .135                                                                                                    |
| 물리적 사본 만들기                                                                                                    | 136                                                                                                    |
| 물리적 사본 테스트                                                                                                    | 137                                                                                                    |
| 백었 복구 정보                                                                                                    | 138                                                                                                    |
| 백연 시나리오 만들기                                                                                                    | 138                                                                                                    |
| 국법 에너너노 안설가<br>로배 시나리아 마드기                                                                                                    | 120                                                                                                    |
| ᆯᆨᄭᄓᄓᅩᇈᆯᄭᇞᇞᇞᇞ<br>배어ᄄᄂ로배ᇧᇈᅴᆼᄊ해                                                                                                    | 140                                                                                                    |
| ㅋᆸ ㅗㄷ ᆯㅋ ハ니니ㅗ ᆯᆼ<br>보그 피저 저하ㄷ 페이피                                                                                                    | 140                                                                                                    |
| 국구 시험 영락도 페이지                                                                                                    | . 14 1                                                                                                    |
| 느다이브 및 출표 축구 낑모                                                                                                    | .142                                                                                                    |
| 독구 스텝갓 예약                                                                                                    | .143                                                                                                    |
| 모소 LUN 놀맥 수행                                                                                                    | .143                                                                                                    |
| 부록 A: Oracle MaxRep 지원 사용자 인터페이스                                                                                                    | 145                                                                                                    |
| 지원 사용자 인터페이스 정보                                                                                                    | 145                                                                                                    |
| 지원 인터페이스에 루그인                                                                                                    | 146                                                                                                    |
| MaxRen 지원 대시보드 보기                                                                                                    | 147                                                                                                    |
| 대시보드 페이지                                                                                                    | 1/7                                                                                                    |
| 비서노프 페이지<br>보제 에지 가사 ㄹㄱ 보기                                                                                                    | 1/0                                                                                                    |
| 그세 신신 감사 포크 포기                                                                                                    | . 143                                                                                                    |
| 금지 모그 페이지                                                                                                    | 1/0                                                                                                    |
| 보게 에지 태ㅅㄱ 사태 ㅂㄱ                                                                                                    | .149                                                                                                    |
| 복제 엔진 태스크 상태 보기                                                                                                    | .149<br>.149                                                                                                    |
| 복제 엔진 태스크 상태 보기<br>태스크 상태 페이지<br>보게 에지 과고 저너                                                                                                    | .149<br>.149<br>.150                                                                                                    |
| 복제 엔진 태스크 상태 보기<br>태스크 상태 페이지<br>복제 엔진 관리 정보                                                                                                    | .149<br>.149<br>.150<br>.151                                                                                                    |
| 복제 엔진 태스크 상태 보기<br>태스크 상태 페이지<br>복제 엔진 관리 정보<br>복제 서비스 중지                                                                                                    | .149<br>.149<br>.150<br>.151<br>.151                                                                                                    |
| 복제 엔진 태스크 상태 보기<br>태스크 상태 페이지<br>복제 엔진 관리 정보<br>복제 서비스 중지<br>복제 서비스 시작                                                                                                    | .149<br>.149<br>.150<br>.151<br>.151<br>.152                                                                                                    |
| 복제 엔진 태스크 상태 보기<br>태스크 상태 페이지<br>복제 엔진 관리 정보<br>복제 서비스 중지<br>복제 서비스 시작<br>복제 엔진 다시 시작                                                                                                    | .149<br>.149<br>.150<br>.151<br>.151<br>.152<br>.153                                                                                                 |
| 복제 엔진 태스크 상태 보기<br>태스크 상태 페이지<br>복제 엔진 관리 정보<br>복제 서비스 중지<br>복제 서비스 시작<br>복제 엔진 다시 시작<br>복제 엔진 종료                                                                                                    | .149<br>.149<br>.150<br>.151<br>.151<br>.152<br>.153<br>.153                                                                                         |
| 복제 엔진 태스크 상태 보기<br>태스크 상태 페이지<br>복제 엔진 관리 정보<br>복제 서비스 중지<br>복제 서비스 시작<br>복제 엔진 다시 시작<br>복제 엔진 다시 시작<br>복제 엔진 자부트                                                                                                    | .149<br>.149<br>.150<br>.151<br>.151<br>.152<br>.153<br>.153<br>.154                                                                                 |
| 복제 엔진 태스크 상태 보기<br>태스크 상태 페이지<br>복제 엔진 관리 정보<br>복제 서비스 중지<br>복제 서비스 시작<br>복제 엔진 다시 시작<br>복제 엔진 주료<br>복제 엔진 종료<br>복제 엔진 조스트 이름 구성                                                                                                    | .149<br>.149<br>.150<br>.151<br>.151<br>.152<br>.153<br>.153<br>.153<br>.154<br>.155                                                                 |
| 복제 엔진 태스크 상태 보기<br>태스크 상태 페이지<br>복제 엔진 관리 정보<br>복제 서비스 중지<br>복제 서비스 시작<br>복제 엔진 다시 시작<br>복제 엔진 다시 시작<br>복제 엔진 조료<br>복제 엔진 재부트<br>복제 엔진 치부트<br>복제 엔진 호스트 이름 구성<br>복제 엔진 네트워킹 구성.                                                                                                    | .149<br>.149<br>.150<br>.151<br>.151<br>.152<br>.153<br>.153<br>.153<br>.154<br>.155<br>.156                                                         |
| 복제 엔진 태스크 상태 보기<br>태스크 상태 페이지<br>복제 엔진 관리 정보<br>복제 서비스 중지<br>복제 서비스 시작<br>복제 엔진 다시 시작<br>복제 엔진 다시 시작<br>복제 엔진 종료<br>복제 엔진 종료<br>복제 엔진 조부트<br>복제 엔진 호스트 이름 구성<br>복제 엔진 네트워킹 구성<br>복제 엔진 DNS 서버 구성.                                                                                                    | .149<br>.150<br>.151<br>.151<br>.152<br>.153<br>.153<br>.153<br>.154<br>.155<br>.156<br>.157                                                         |
| 복제 엔진 태스크 상태 보기<br>태스크 상태 페이지<br>복제 엔진 관리 정보<br>복제 서비스 중지<br>복제 서비스 시작<br>복제 엔진 다시 시작<br>복제 엔진 주료<br>복제 엔진 종료<br>복제 엔진 조료트<br>복제 엔진 재부트<br>복제 엔진 회부트<br>복제 엔진 호스트 이름 구성<br>복제 엔진 회사부트<br>복제 엔진 치간대 설정                                                                                                    | .149<br>.149<br>.150<br>.151<br>.151<br>.152<br>.153<br>.153<br>.153<br>.155<br>.155<br>.156<br>.157                                                 |
| 복제 엔진 태스크 상태 보기<br>태스크 상태 페이지<br>복제 엔진 관리 정보<br>복제 서비스 중지<br>복제 서비스 시작<br>복제 엔진 다시 시작<br>복제 엔진 다시 시작<br>복제 엔진 종료<br>복제 엔진 종료<br>복제 엔진 조스트 이름 구성<br>복제 엔진 호스트 이름 구성<br>복제 엔진 네트워킹 구성<br>복제 엔진 네트워킹 구성<br>복제 엔진 NTP 서버 구성<br>복제 엔진 NTP 서버 구성                                                                                                    | .149<br>.149<br>.150<br>.151<br>.151<br>.152<br>.153<br>.153<br>.155<br>.155<br>.156<br>.157<br>.157<br>.158                                         |
| 복제 엔진 태스크 상태 보기<br>태스크 상태 페이지<br>복제 엔진 관리 정보<br>복제 서비스 중지<br>복제 서비스 시작<br>복제 엔진 다시 시작<br>복제 엔진 다시 시작<br>복제 엔진 조료<br>복제 엔진 종료<br>복제 엔진 조스트 이름 구성<br>복제 엔진 호스트 이름 구성<br>복제 엔진 네트워킹 구성<br>복제 엔진 비트워킹 구성<br>복제 엔진 NTP 서버 구성<br>복제 엔진 NTP 서버 구성<br>복제 엔진 NTP 서버 구성<br>Kodify HTTP Server Document Root(HTTP 서버 문서 루트 수정)                                                                                                    | .149<br>.149<br>.150<br>.151<br>.151<br>.152<br>.153<br>.153<br>.154<br>.155<br>.156<br>.157<br>.157<br>.158<br>.158                                 |
| 복제 엔진 태스크 상태 보기<br>태스크 상태 페이지<br>복제 엔진 관리 정보<br>복제 서비스 중지<br>복제 서비스 시작<br>복제 엔진 다시 시작<br>복제 엔진 주료<br>복제 엔진 종료<br>복제 엔진 종료<br>복제 엔진 호스트 이름 구성<br>복제 엔진 호스트 이름 구성<br>복제 엔진 DNS 서버 구성<br>복제 엔진 NTP 서버 구성<br>복제 엔진 NTP 서버 구성<br>Modify HTTP Server Document Root(HTTP 서버 문서 루트 수정)<br>Move Cache Directory(캐시 디렉토리 이동)                                                                                                    | .149<br>.149<br>.150<br>.151<br>.151<br>.152<br>.153<br>.153<br>.153<br>.155<br>.156<br>.157<br>.157<br>.158<br>.158<br>.159                         |
| 복제 엔진 태스크 상태 보기<br>태스크 상태 페이지<br>복제 엔진 관리 정보<br>복제 서비스 중지<br>복제 에진 다시 시작<br>복제 엔진 다시 시작<br>복제 엔진 조료<br>복제 엔진 종료<br>복제 엔진 조료 이름 구성<br>복제 엔진 호스트 이름 구성<br>복제 엔진 호스트 이름 구성<br>복제 엔진 비트워킹 구성.<br>복제 엔진 NTP 서버 구성<br>복제 엔진 시간대 설정<br>복제 엔진 NTP 서버 구성<br>Modify HTTP Server Document Root(HTTP 서버 문서 루트 수정)<br>Move Cache Directory(캐시 디렉토리 이동)<br>Change Configuration Server(구성 서버 변경)                                       | .149<br>.149<br>.150<br>.151<br>.151<br>.152<br>.153<br>.153<br>.155<br>.156<br>.157<br>.158<br>.158<br>.158<br>.159<br>.160                         |
| 복제 엔진 태스크 상태 보기<br>태스크 상태 페이지<br>복제 엔진 관리 정보<br>복제 서비스 중지<br>복제 서비스 시작<br>복제 엔진 다시 시작<br>복제 엔진 다시 시작<br>복제 엔진 종료<br>복제 엔진 종료<br>복제 엔진 조소트 이름 구성<br>복제 엔진 호스트 이름 구성<br>복제 엔진 보스트 이름 구성<br>복제 엔진 보스트 이름 구성<br>복제 엔진 시간대 설정<br>복제 엔진 시간대 설정<br>복제 엔진 NTP 서버 구성<br>Modify HTTP Server Document Root(HTTP 서버 문서 루트 수정)<br>Move Cache Directory(캐시 디렉토리 이동)<br>Change Configuration Server(구성 서버 변경)<br>Oracle MaxRep 고가용성 구성. | .149<br>.149<br>.150<br>.151<br>.151<br>.152<br>.153<br>.153<br>.153<br>.155<br>.156<br>.157<br>.158<br>.158<br>.158<br>.158<br>.159<br>.160<br>.161 |

| MaxRep HA 구성 페이지                           |     |
|--------------------------------------------|-----|
| 독세 엔진 펌웨어 업데이트<br>Oracle MaxRep 소프트웨어 다운로드 |     |
| ILOM 네트워크 구성                               | 164 |
| 부록 B: 용어집                                  |     |
| 용어집                                        | 166 |
| 색인                                         | 170 |

# 그림 목록

| 그림 1: 비동기 Oracle MaxRep for SAN 구성 | 13  |
|------------------------------------|-----|
| 그림 2: Oracle FS MaxRep 구성 요소       | 14  |
| 그림 3: 지속적 데이터 보호 프로세스 플로우          | 16  |
| 그림 4: 동기 복제에 대한 구성                 | 23  |
| 그림 5: 동기 복제에 대한 고가용성 구성            | 24  |
| 그림 6: 비동기 복제에 대한 기본적인 구성           | 25  |
| 그림 7: 멀티홉 복제 구성                    | 27  |
| 그림 8: 일대다 복제에 대한 기본적인 구성           | 28  |
| 그림 9: 다대일 복제에 대한 기본적인 구성           | 29  |
| 그림 10: 복제 엔진 물리적 FC 포트 및 가상 포트     | 52  |
| 그림 11: 복제 엔진 FC 포트 구성 페이지          | 54  |
| 그림 12: 중복 iSCSI 연결                 | 56  |
| 그림 13: 광 이더넷 iSCSI 연결              | 56  |
| 그림 14: 복구 지점 정확도 그래프               | 142 |

# 표 목록

| 표 1: Oracle 리소스                   | 10  |
|-----------------------------------|-----|
| 표 2: 특정 내용을 표시하는 활자체              | 11  |
| 표 3: Oracle FS MaxRep 요구 사항       | 21  |
| 표 4: 독립형 응용 프로그램에 대해 지원되는 에이전트    | 32  |
| 표 5: 클러스터화된 응용 프로그램에 대해 지원되는 에이전트 | 33  |
| 표 6: LUN 가용성 상태 아이콘               | 61  |
| 표 7: Oracle MaxRep 복제 엔진 임계값 설정   | 63  |
| 표 8: 파일 유형별 압축 비율                 | 72  |
| 표 9: 사용 가능한 복제 엔진 로그              | 113 |
| 표 10: 전자 메일 경보 및 알림               | 120 |
|                                   |     |

# 머리말

## Oracle 리소스

#### 표 1: Oracle 리소스

| 문의 사항     | 연락처                                                                                                    |  | 연락처 |  |
|-----------|----------------------------------------------------------------------------------------------------|--|-----|--|
| Support() | <i>http://www.oracle.com/support</i><br>(www.oracle.com/support)                                                            |  |     |  |
|           | <i>https://education.oracle.com</i><br>(https://education.oracle.com)                                                       |  |     |  |
|           | Oracle Technology Network :     (http://docs.oracle.com)                                                                    |  |     |  |
|           | <ul> <li>Oracle FS System Manager(GUI) :<br/>Help() &gt; Documentation()</li> </ul>                                         |  |     |  |
|           | <ul> <li>Oracle FS System HTTP :<br/>(http://system-name-ip/documentation.php<br/>system-name-ip IP<br/>)</li> </ul>        |  |     |  |
|           | <i>http://www.oracle.com/goto/docfeedback</i><br>(http://www.oracle.com/goto/docfeedback)                                   |  |     |  |
| Oracle    | <i>http://www.oracle.com/us/corporate/contact/index.html</i><br>(http://www.oracle.com/us/corporate/contact/<br>index.html) |  |     |  |

## 활자체 규약

| 표 2: <sup>!</sup> | 특정 | 내용을 | 표시하 | 는 활자체 |
|-------------------|----|-----|-----|-------|
|-------------------|----|-----|-----|-------|

| 규약  | 의미                                                                                                    |
|-----|----------------------------------------------------------------------------------------------------|
|     | . URL<br>•<br>•                                                                                               |
|     | •<br>•                                                                                                    |
| ( ) | 가                                                                                                    |
| >   | Oracle FS System Manager(GUI)<br>, "SAN > Storage() ><br>LUNS(LUN) > Action() > Clone() "GUI<br>SAN Clone() . |
|     | 가                                                                                                    |
|     | , SAN > Storage( ) ><br>LUNS(LUN) > > Clone( )                                                                |

## 관련 설명서

- Oracle FS1-2 Flash Storage System Release Notes
- Oracle Flash Storage System
- Oracle MaxRep for SAN Hardware Guide

# <sup>1장</sup> Oracle MaxRep for SAN 소개

## Oracle MaxRep for SAN

| Oracle Max   | Rep for SAN                        | SAN                         | Oracle FS System |
|--------------|------------------------------------|-----------------------------|------------------|
| SAN<br>. LUN | LUN<br>Orac<br>Oracle FS Syst      | LUN<br>cle FS System<br>tem |                  |
|              | Oracle MaxRep<br>LUN 가<br>LUN<br>가 | . LUN                       | 가 .<br>LUN       |
| Oracle Max   | Rep for SAN<br>Oracle FS System    |                             | . Oracle MaxRep  |
| Oracle Max   | Rep for SAN                        | LUN                         |                  |
| •<br>LUN     | ·<br>SAN<br>SAN                    | 2                           | LUN              |
| DWI          | DM(                                | )                           |                  |
| •            | ・<br>2<br>フト                       | WAN(Wide Area N             | ,<br>Jetwork)    |
| HA( 가        | ) HA<br>. HA                       |                             | ,                |

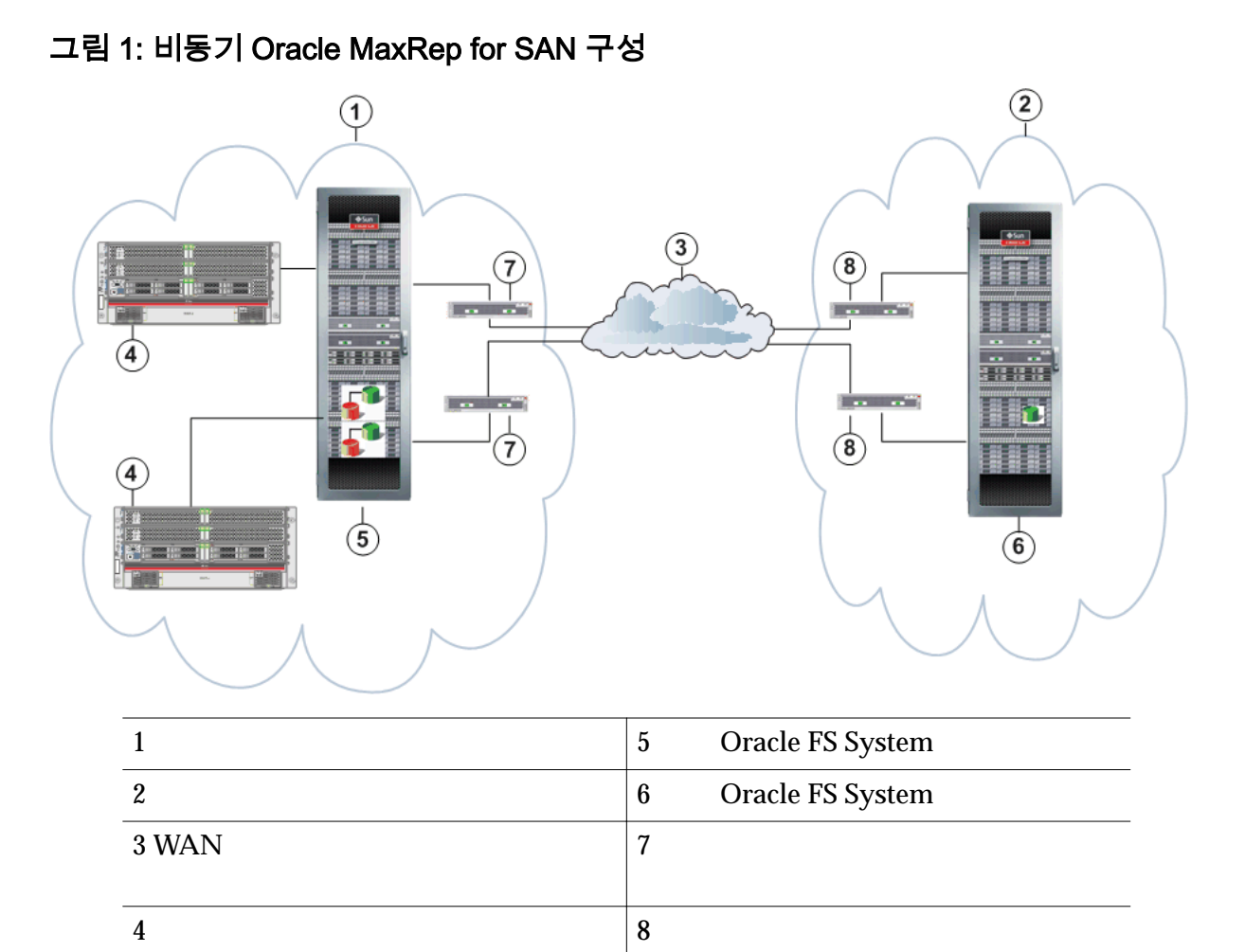

. Oracle MaxRep for SAN

#### 관련 링크

**Oracle MaxRep for SAN Oracle MaxRep for SAN** 

## Oracle MaxRep for SAN 구성 요소 정보

Oracle MaxRep for SAN

Oracle MaxRep for SAN

iSCSI SAN(Storage Area Network)

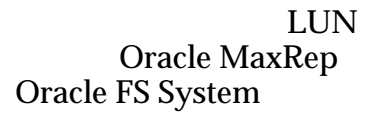

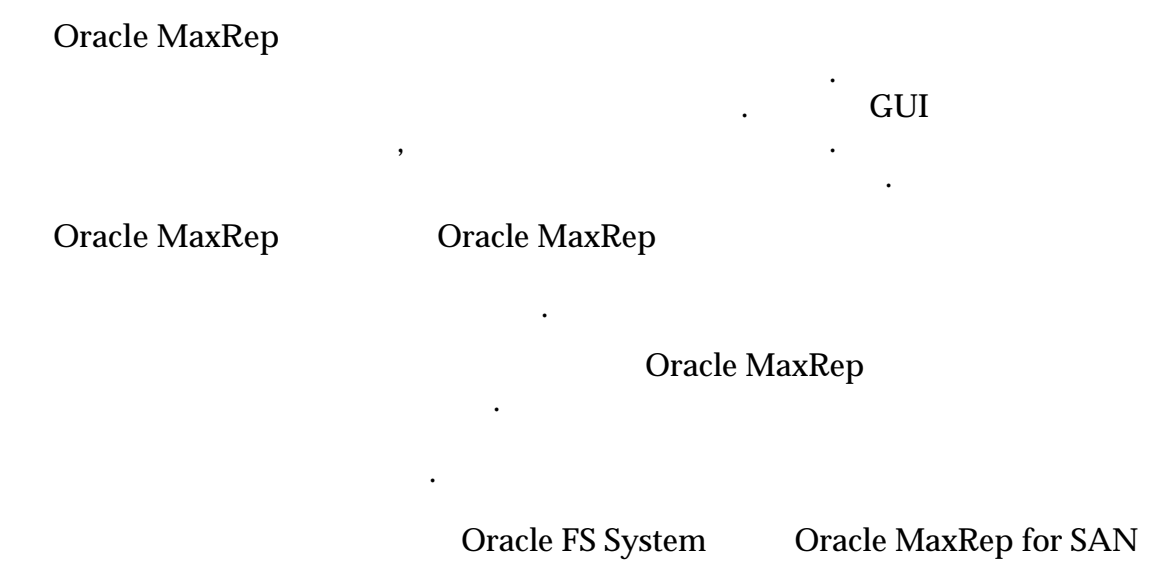

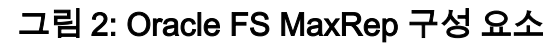

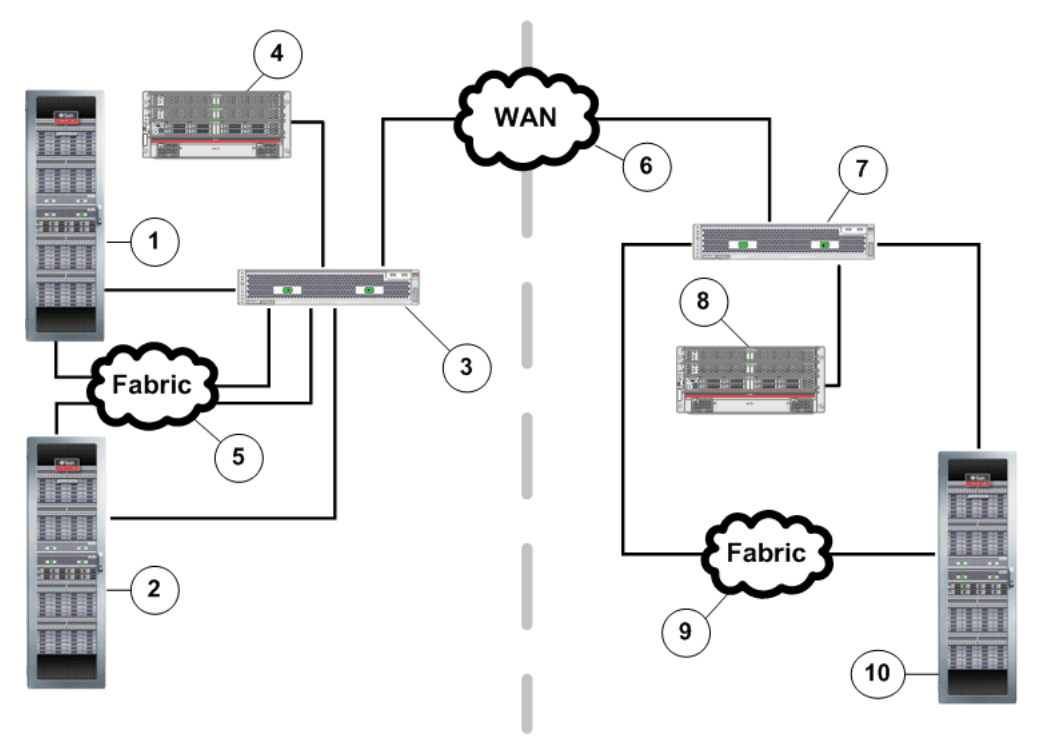

| 1 | Oracle FS System | 6 WAN(Wide Area Network) |
|---|------------------|--------------------------|
| 2 | Oracle FS System | 7                        |
| 3 |                  | 8                        |
| 4 |                  | 9 (FC) LAN(iSCSI)        |

|           | -            | 5            | (FC)             | LAN             | I(iSCSI)            | 10        | Ora | cle FS Sy | stem   |     |
|-----------|--------------|--------------|------------------|-----------------|---------------------|-----------|-----|-----------|--------|-----|
|           | 관련<br>Oracle | 링크<br>e MaxR | Rep for SA       | N               |                     |           |     |           |        |     |
| Oracle Ma | axRe         | p for        | SAN <sup>2</sup> | 작동 !            | 방식 정보               |           |     |           |        |     |
|           | Oracle       | e Maxl       | Rep for S        | AN              | CDP(                |           | )   |           |        | •   |
|           | MaxR         | lep          |                  |                 |                     |           |     |           | Oracle |     |
|           | Oracle<br>LU | e Maxl<br>N  | Rep for S        | AN              | LUN                 |           |     |           |        |     |
|           |              |              | 가 (              | <b>Dracle</b> 1 | FS System<br>Oracle | FS System | LUN |           |        |     |
|           | LUN          |              | (                | )               | •                   | LUN       |     |           |        | 가   |
|           |              | T            | LU               | N               |                     |           |     | IIIN      |        |     |
|           | LUN          | L            | LUN              |                 |                     |           |     | LUIN      |        |     |
|           | Ι            | LUN          | Oracle           | FS Sys          | tem                 |           |     |           |        | LUN |
|           |              | •            |                  |                 |                     |           |     |           |        |     |

그림 3: 지속적 데이터 보호 프로세스 플로우 10) 2 1 6 11 E. 4 9 12 3 13 5 16 14 15 8 17 10 LUN 1 2 Oracle FS System 11 LUN 3 12 LUN 4 13 LUN LUN 5 14 LUN LUN 6 15 7 LUN 16 LUN 8 **Oracle FS System Oracle FS System** 17 9

#### 가

Oracle MaxRep for SAN

•

LUN

2

주: Oracle MaxRep for SAN GUI

sync

, resync

가

| 1                              | LUN            |             | LUN                       | J             |               |
|--------------------------------|----------------|-------------|---------------------------|---------------|---------------|
|                                | Oracle FS S    | ystem       | ·                         | LUN           | ,             |
| 2                              | 가              | 1<br>2      | LUI<br>LUN                | N             | ・<br>フト<br>・  |
|                                |                | C           | oracle MaxRep<br>LU       | for SAN<br>JN | LUN           |
| LUN                            | 가              | . Oracle    | e MaxRep for S<br>Fast Re | SAN<br>sync(  | )             |
| •                              | TINI           | Fast Resync | (                         | )             | ,             |
| Direct Resync(                 | LUN<br>)       |             | LUN                       |               |               |
| LUN<br>MaxRep for SAN<br>. Ora | LUN LUN LI LUN | LU<br>SAN   | LUN<br>JN<br>CDP          |               | Oracle        |
| MaxRep                         | 가              |             |                           |               | Oracle<br>LUN |
| Oracle Max                     | Rep<br>LUN     | 가           | )                         | (             |               |
| 관련 링크                          |                |             |                           |               |               |
| Oracle MaxRep fo.              | r SAN          |             |                           |               |               |

# 복제 개념 이해

Oracle MaxRep for SAN

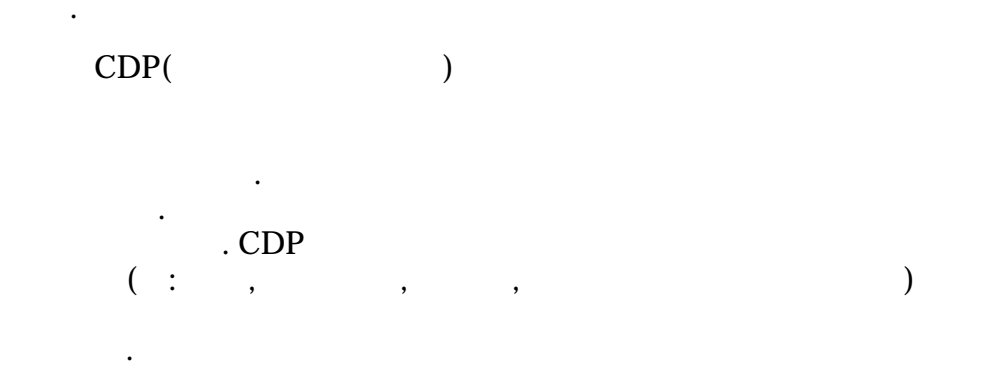

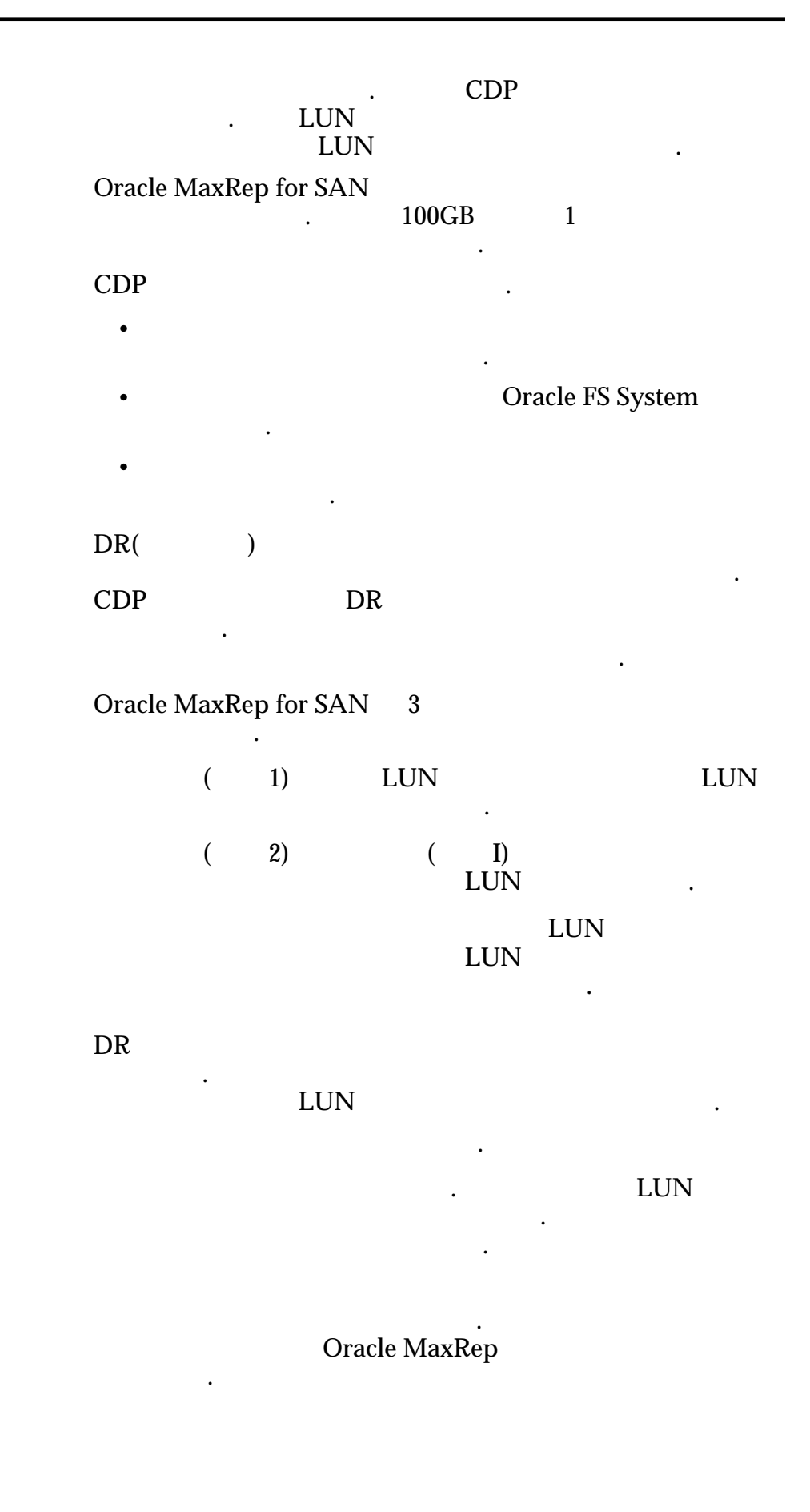

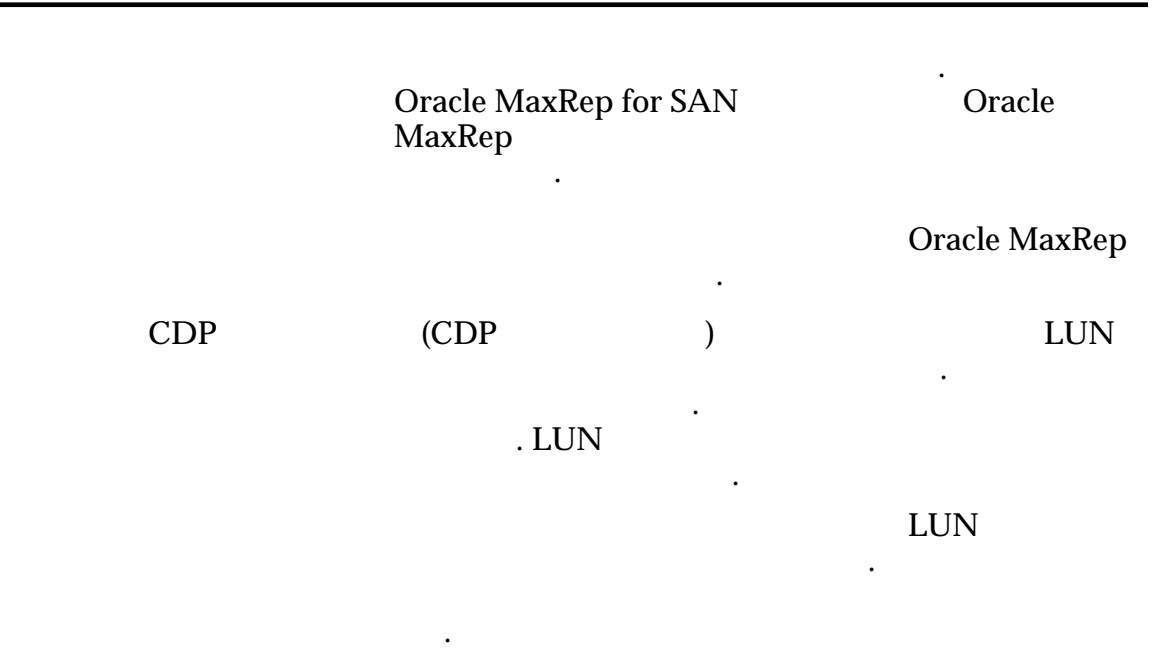

가

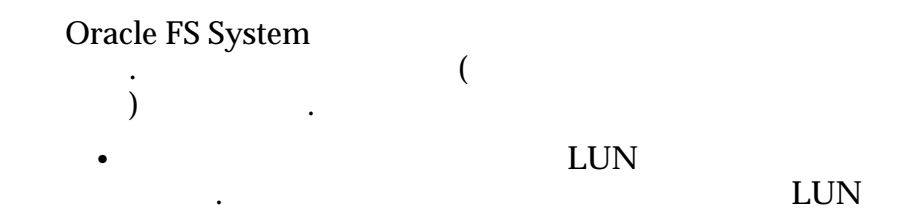

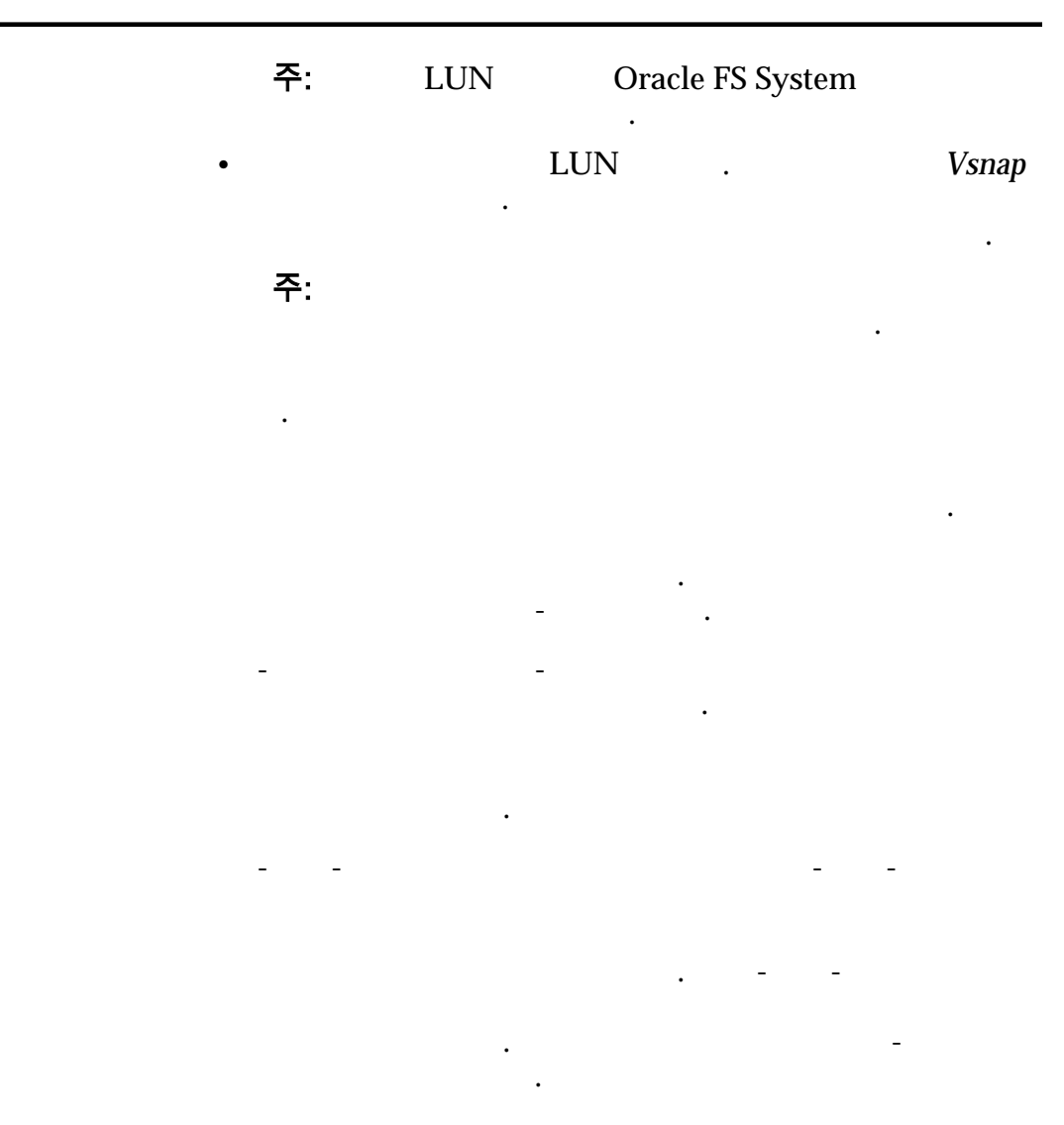

관련 링크

**Oracle MaxRep for SAN** 

Oracle MaxRep for SAN

.

### Oracle MaxRep for SAN 요구 사항

Oracle MaxRep for SAN가

| 항목                                   | 요구 사항           |                                 |                                       |
|--------------------------------------|-----------------|---------------------------------|---------------------------------------|
| Oracle FS System                     | Manager         | Oracle FS System<br>6.0.0       | Oracle FS System                      |
|                                      | • FC            | : FC SAN                        | 1                                     |
|                                      | • iSCSI         | :                               | LAN                                   |
|                                      |                 | 가                               |                                       |
|                                      |                 |                                 |                                       |
| Pillar Axiom 500<br>Pillar Axiom 600 | Storage Service | Pillar Axiom<br>s Manager 5.4.8 | Pillar Axiom                          |
|                                      | • FC            | : FC SAN                        | 1                                     |
|                                      | • iSCSI         | :                               | LAN                                   |
|                                      | 주: Pillar A     | Axiom O                         | racle MaxRep                          |
| Oracle MaxRep                        | SAN             | Oracle F                        | S System                              |
|                                      | 가<br>/          | (HA)                            | 8                                     |
|                                      |                 | 가                               |                                       |
| FC SAN                               | FC              | FC /<br>2 FC HB<br>(LC)         | Oracle FS System<br>A PCIe 4<br>8Gb/s |
|                                      |                 | FC NPIV                         | ( ID가)                                |

표 3: Oracle FS MaxRep 요구 사항

표 3: Oracle FS MaxRep 요구 사항 (계속)

| 항목    | 요구 사항                                                                                                    |
|-------|----------------------------------------------------------------------------------------------------|
|       | 2 RJ45<br>10 가 (10GbE) RJ45 ,<br>100BT RJ45<br>IP 10GbE RJ45                                                                   |
|       | 7} .<br>(TP) 1Gb .                                                                                                    |
| iSCSI | iSCSI / Oracle FS<br>System 6 가                                                                                                |
|       | · 10GbE RJ45 10GbE<br>NIC ·                                                                                                    |
|       | 주: 기·<br>Oracle MaxRep for SAN Hardware Guide                                                                                  |
|       | iSCSI 255 .                                                                                                    |
|       | 2 IEC320 C13 IEC 60320 C13<br>C14 フト .                                                                                         |
|       | Oracle MaxRep for SAN HardwareGuide                                                                                            |
|       | 2U .                                                                                                    |
|       | <ul> <li>Microsoft Internet Explorer 5.5</li> <li>Mozilla Firefox 1.5</li> <li>Adobe Flash Player 10<br/>1024 x 768</li> </ul> |
|       | DWDM(Dense Wavelength Division Multiplexing)<br>SAN (<br>)<br>. Oracle FS                                                      |
|       | System<br>WAN                                                                                                    |
|       | •                                                                                                    |

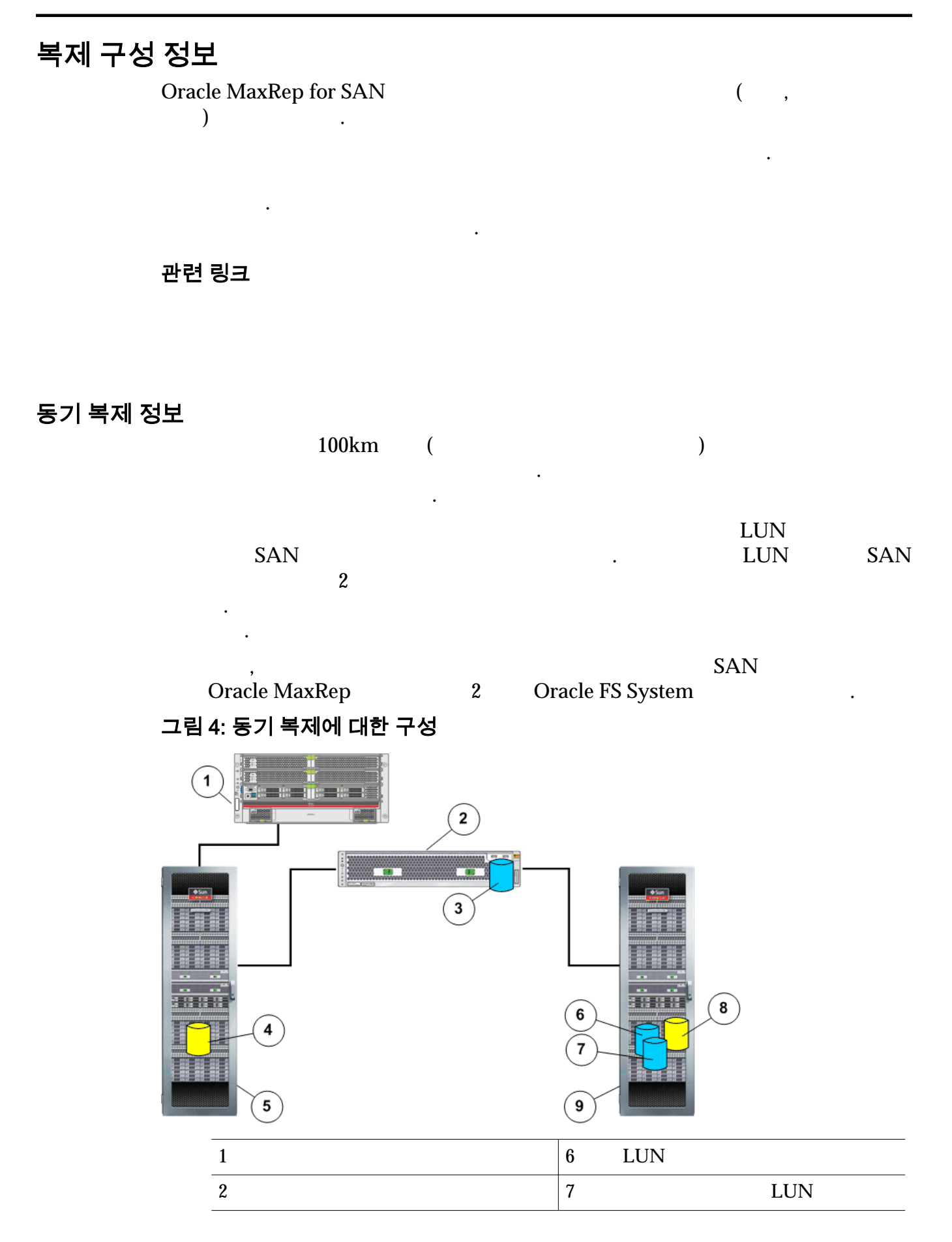

| 3 | LUN              | 8 | LUN              |
|---|------------------|---|------------------|
| 4 | LUN              | 9 | Oracle FS System |
| 5 | Oracle FS System |   |                  |

, 가 가

### . 2

### 그림 5: 동기 복제에 대한 고가용성 구성

•

| 1                  | 7  | LUN              |
|--------------------|----|------------------|
| 2 Oracle FS System | 8  | LUN              |
| 3 LUN              | 9  | LUN              |
| 4                  | 10 | LUN              |
| 5 LUN              | 11 | Oracle FS System |
| 6                  |    |                  |
|                    | I  |                  |

가

SAN

•

Oracle FS System 2

관련 링크

Oracle MaxRep for SAN

### 비동기 복제 정보

2

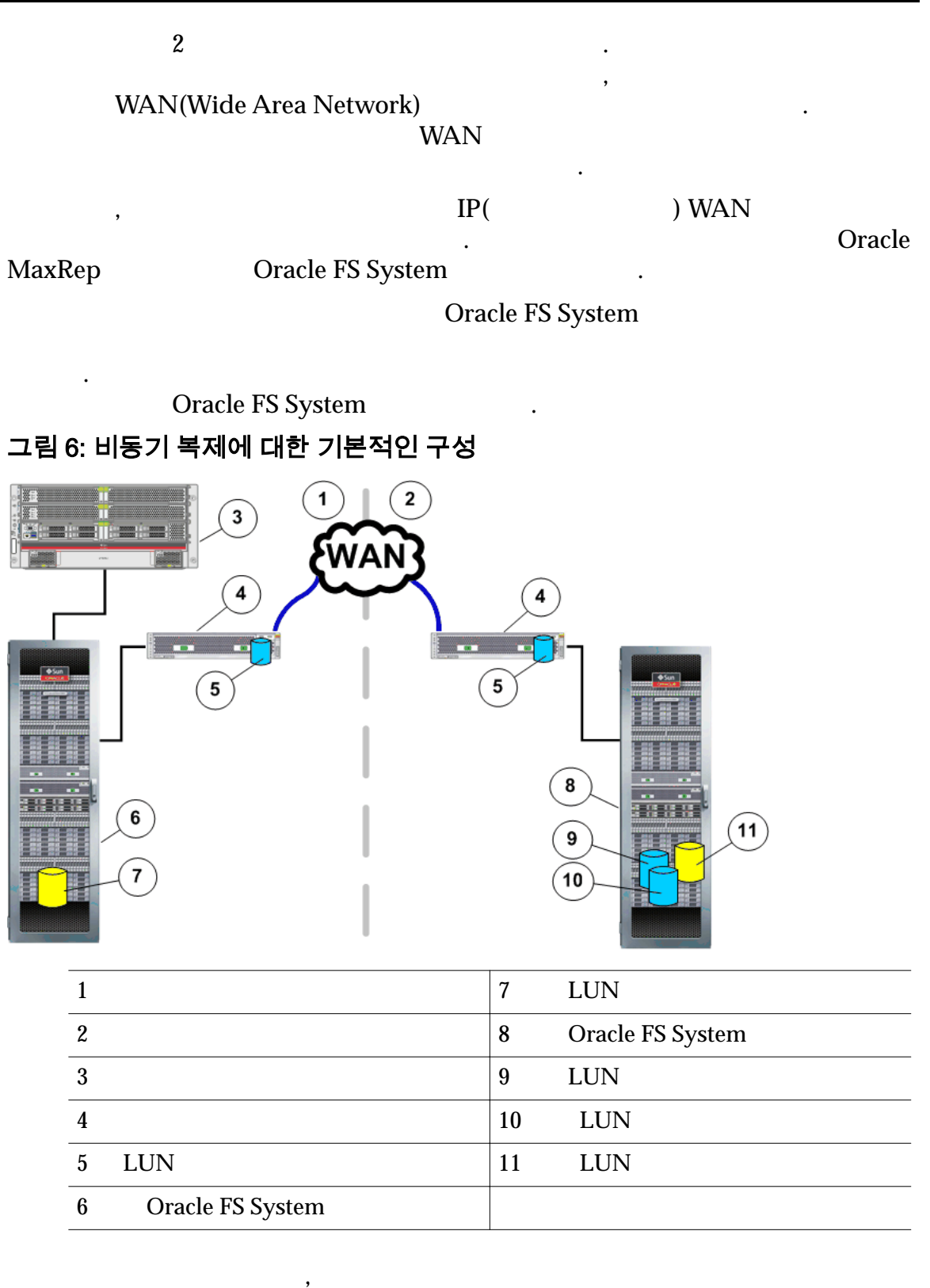

. 2

|        | 가<br>System<br>Oracle FS Syste | em    | 가          | 2          |                 | 가              | 2<br>フト  | 2          | Oracle FS                                   |
|--------|--------------------------------|-------|------------|------------|-----------------|----------------|----------|------------|---------------------------------------------|
|        | 관련 링크                          |       |            |            |                 |                |          |            |                                             |
|        | Oracle MaxRep                  | for . | SAN        |            |                 |                |          |            |                                             |
| 멀티홉 복제 | 정보                             |       |            |            |                 |                |          |            |                                             |
|        | LUN 7                          | -     | LUN<br>LUN |            | LUN             |                |          |            |                                             |
|        |                                |       |            |            | SAN             | J<br>D         | 7<br>WDM | ŀ          | SAN<br>Oracle FS System<br>Dracle FS System |
|        | WAN                            | •     |            |            |                 |                |          |            | Jacie 15 System                             |
|        | •                              |       | LUN<br>LUN |            | Ι               | LU<br>LUN      | JN       |            |                                             |
|        | •                              |       |            |            | LUN             |                |          |            |                                             |
|        | ,<br>Oracle MaxRej<br>System   | )     | 2<br>O     | racle      | Oracl<br>FS Sys | e FS S<br>stem | System   |            | 1<br>Oracle FS                              |
|        |                                |       | Orac       | 가<br>le FS | Syster          | n              |          | LUN<br>LUN |                                             |
|        |                                | Ι     | .UN<br>LUN | N<br>Oracl | 가<br>le FS S    | ystem          | 1        |            | LUN                                         |

#### 그림 7: 멀티홉 복제 구성

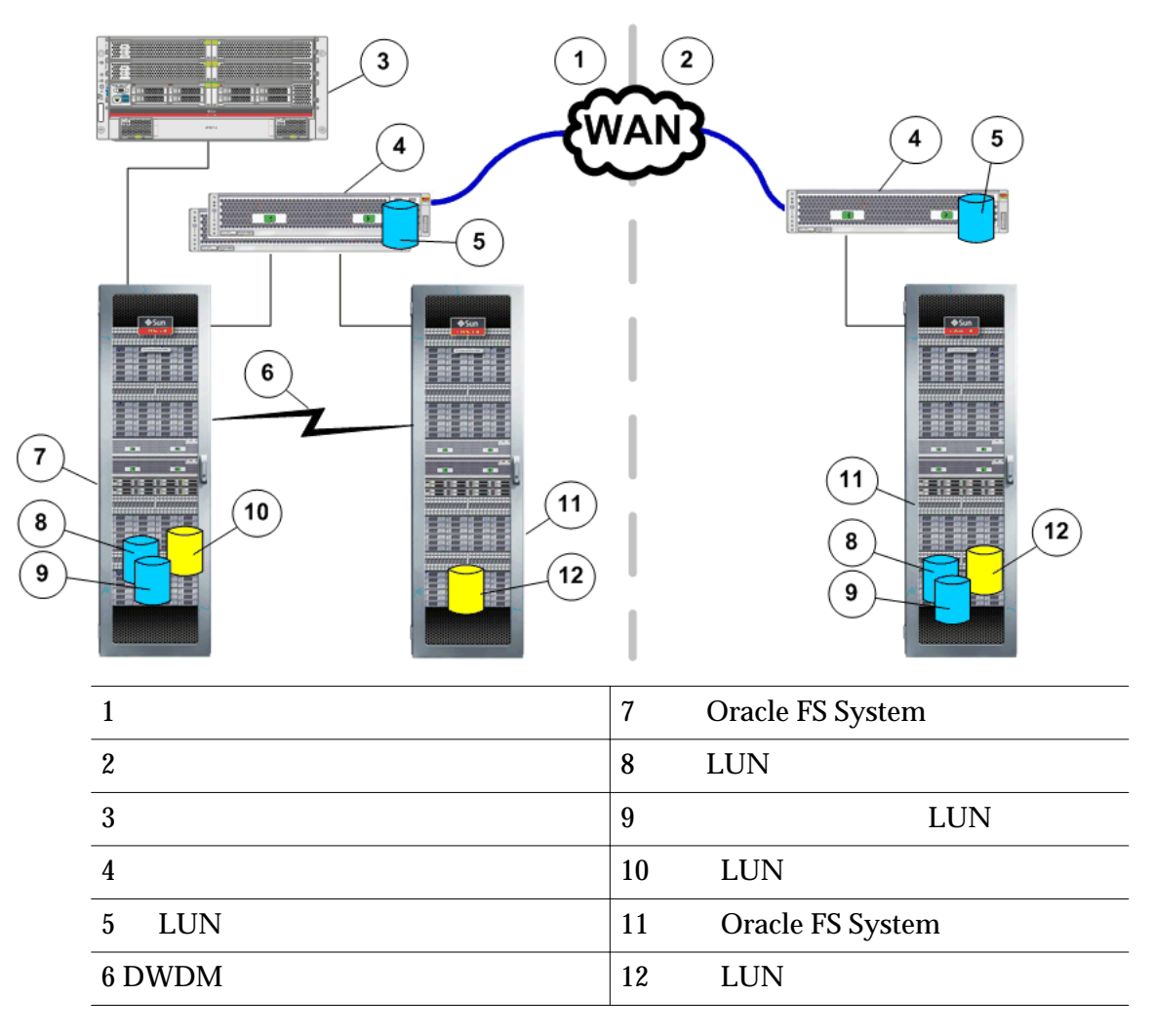

### 관련 링크

Oracle MaxRep for SAN

일대다 복제 정보

Oracle FS System

Oracle FS System

LUN

LUN LUN LUN LUN

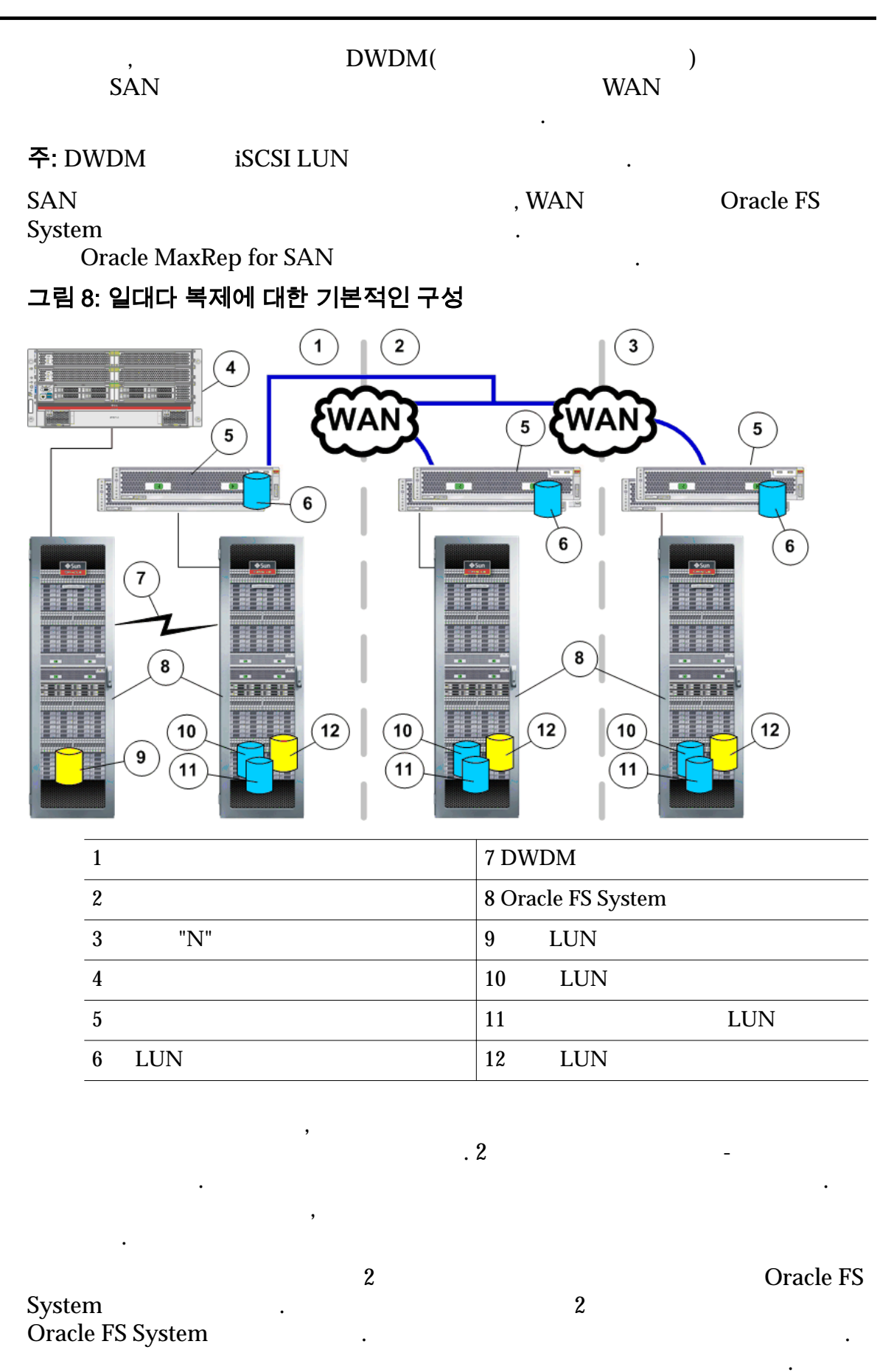

#### 관련 링크

#### Oracle MaxRep for SAN

#### 다대일 복제 정보

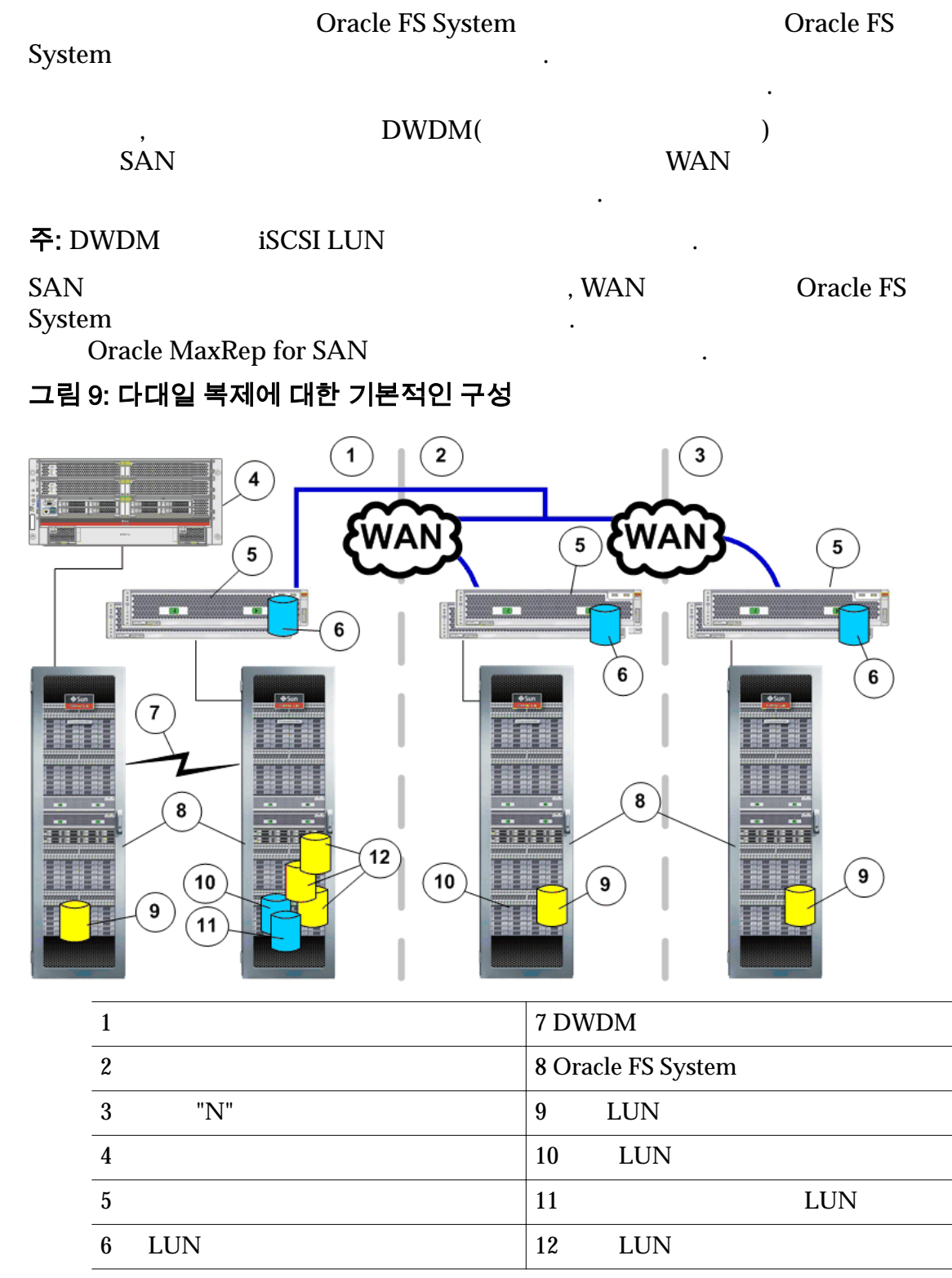

-

| 가 | , 가 | . 2 |  |
|---|-----|-----|--|
| • |     |     |  |
|   | ,   |     |  |

### 관련 링크

•

Oracle MaxRep for SAN

Oracle FS System 및 서버 구성 정보 Oracle MaxRep for SAN **Oracle FS System** Oracle MaxRep Oracle MaxRep **Oracle FS System** LUN Oracle MaxRep 가 Oracle MaxRep 가 • Oracle MaxRep for SAN 가 관련 링크 Oracle MaxRep 관리자 계정 만들기 Oracle FS System 가 Oracle FS System Manager(GUI) 1 System( ) > Global Settings( ) > Administrator Accounts( ) 2 Actions( ) > Create( ) Login Name( 3 ) Role( 4 ) 주: Administrator Account Description( ) 5 : Full Name( • ) Email Address( ) ٠ Phone Number( ) ٠ Password( ) • **Confirm Password(** )

|                 | <b>주:</b><br>Manager          | Reset password(     | Oracle FS System      |
|-----------------|-------------------------------|---------------------|-----------------------|
| 6               | ( )                           |                     | Disable Account(      |
|                 | )                             |                     | 가                     |
| 7               | OK( )                         |                     |                       |
| 관련              | 링크                            |                     |                       |
| Oracl<br>Oracl  | LUN<br>le MaxRep<br>le MaxRep |                     |                       |
| Oracle MaxRep 0 | 에이전트 정보                       |                     |                       |
| Orac            | le MaxRep                     | Windows, Solaris    | Linux                 |
|                 | Oracle MaxRep                 | for SAN .           |                       |
| Oracl           | le MaxRep for SA              | AN OEM(Original Equ | uipment Manufacturer) |

가 가

Oracle MaxRep for SAN

### 표 4: 독립형 응용 프로그램에 대해 지원되는 에이전트

.

| 응용 프로그램 일관<br>성       | 응용 프로그램                                                                                                    | 운영 체제                                                                                   |
|-----------------------|----------------------------------------------------------------------------------------------------|-----------------------------------------------------------------------------------------|
| Oracle                | Oracle 11g R2                                                                                                | Solaris 10 U9 RHEL5-U5                                                                  |
| Microsoft<br>Exchange | Exchange 2007 Exchange 2007<br>SP1 Exchange 2007 SP2<br>Exchange 2007 SP3 Exchange<br>2010 Exchange 2010 SP1 | Windows 2003 Windows<br>2003 SP2 Windows 2008<br>Windows 2008 R2<br>Windows 2008 R2 SP1 |

•

| 응용 프로그램 일관<br>성         | 응용 프로그램                                                                                                    | 운영 체제                                                                                   |
|-------------------------|----------------------------------------------------------------------------------------------------|-----------------------------------------------------------------------------------------|
| Microsoft SQL<br>Server | SQL 2005 SQL 2005 SP1 SQL<br>2005 SP2 SQL 2005 SP3 SQL<br>2005 SP4 SQL 2008 SQL 2008<br>SP1 SQL 2008 SP2 SQL 2008<br>SP3 SQL 2008 R2 SQL 2008 R2<br>SP1 SQL 2008 R2 SQ2 | Windows 2003 Windows<br>2003 SP2 Windows 2008<br>Windows 2008 R2<br>Windows 2008 R2 SP1 |
| Fileserver              |                                                                                                    | Windows 2003 Windows<br>2003 SP2 Windows 2008<br>Windows 2008 R2<br>Windows 2008 R2 SP1 |

표 4: 독립형 응용 프로그램에 대해 지원되는 에이전트 (계속)

#### 표 5: 클러스터화된 응용 프로그램에 대해 지원되는 에이전트

| 응용 프로그램 일관<br>성       | 응용 프로그램                                                                                                    | 운영 체제                                                                             |
|-----------------------|----------------------------------------------------------------------------------------------------|-----------------------------------------------------------------------------------|
| Oracle                | Oracle 11g R2 + VCS 5.1                                                                                                    | Solaris 10 U9 RHEL5-U5                                                            |
| Microsoft<br>Exchange | Exchange 2007 Exchange 2007<br>SP1 Exchange 2007 SP2<br>Exchange 2007 SP3 Exchange<br>2010 Exchange 2010 SP1                                                            | Windows 2008 Cluster<br>Windows 2008 R2 Cluster<br>Windows 2008 R2 Cluster<br>SP1 |
| SQL                   | SQL 2005 SQL 2005 SP1 SQL<br>2005 SP2 SQL 2005 SP3 SQL<br>2005 SP4 SQL 2008 SQL 2008<br>SP1 SQL 2008 SP2 SQL 2008 SP3<br>SQL 2008 R2 SQL 2008 R2 SP1<br>SQL 2008 R2 SQ2 | Windows 2008 Cluster<br>Windows 2008 R2 Cluster<br>Windows 2008 R2 Cluster<br>SP1 |
| Fileserver            |                                                                                                    | Windows 2008 Cluster<br>Windows 2008 R2 Cluster<br>Windows 2008 R2 Cluster<br>SP1 |

#### 관련 링크

Oracle MaxRep

Oracle MaxRep

## Oracle MaxRep 에이전트 설정

소스

| Oracle MaxRep                                      |               |             | • |               |     |
|----------------------------------------------------|---------------|-------------|---|---------------|-----|
| Oracle MaxRep for SAN G<br>Settings( ) > Agent Set | UI<br>ttings( | )           | S | ettings(<br>· | ) > |
| 에이전트 설정                                            |               |             |   |               |     |
| Server()                                           | Oracl         | e FS System |   | •             |     |
| Agent Type( Oracle<br>)                            | e FS System   |             |   |               |     |
| Agent Timeout(<br>) (                              | )             |             |   | 가             |     |
| Replication<br>Engine IP for File<br>Agent(<br>IP) | IP            |             |   |               |     |
| Replication<br>Engine NAT IP(<br>NAT IP)           | NAT(          |             | ) | IP            |     |
| Alias( )                                           |               |             |   |               |     |
| Save( )                                            |               |             |   |               |     |
| Process Service(프로세                                | 스 서비스)        |             |   |               |     |
| IP Address(IP<br>)                                 |               | IP          |   |               |     |
| NAT IP<br>Address(NAT IP<br>)                      | N             | IAT(        |   | )             | IP  |
| Save()                                             |               |             |   |               |     |
| 보존 예약 공간 설정                                        |               |             |   |               |     |
| Unused space( LUN )                                |               |             |   |               |     |
| 관련 링크<br>Oracle MaxRep                             |               |             |   |               |     |
| 상 LUN 정보                                           |               |             |   |               |     |
| 2 LUN(                                             | LUN           | LUN)        |   |               |     |

•

|                   | LUN                      |                    |              | LUN          |  |  |
|-------------------|--------------------------|--------------------|--------------|--------------|--|--|
| •                 | LUN<br>Oracle FS Syst    | tem                | LUN          |              |  |  |
| •                 | IIN                      | LUN                | LUN          |              |  |  |
|                   | LOIN                     | Oracle MaxRe       | ep for SAN   |              |  |  |
| •                 | Oracle FS Sys            | tem                |              |              |  |  |
| •                 | I                        | LUN Oracle MaxRo   | ep           |              |  |  |
|                   | LUN                      | Oracle MaxRep for  | r SAN        | LUN<br>LUN   |  |  |
| 주:                |                          | LUN                | 2            |              |  |  |
| 관련<br><i>LU</i> N | 링크<br>                   |                    |              |              |  |  |
|                   | LUN<br>LUN               |                    |              |              |  |  |
| 소스 LUN 만들기        | I                        | Oracle FS System   | LUN          | LUN          |  |  |
| 1                 | ·                        | Oracle I           | S System Man | ager GUI .   |  |  |
| 2                 | Oracle Flash S           | torage System      | LUI          | N            |  |  |
| 관련                | 링크<br><i>LUN</i>         |                    |              |              |  |  |
| 대상 LUN 만들기        | l                        | Oracle FS System   | LUN          | LUN          |  |  |
|                   | ・<br>LUN L<br>LUN<br>가 가 | UN<br>. LUN<br>LUN |              | . LUN<br>QoS |  |  |

| 주:          | 가                         | LUN                           | LUN<br>1GB                                   | LU                  | Ν       |        | / |
|-------------|---------------------------|-------------------------------|----------------------------------------------|---------------------|---------|--------|---|
| 1           |                           |                               | Oracle FS Sy                                 | stem Manag          | ger GUI |        | • |
| 2           | Oracle Flas               | h Storage Syste               | em                                           | LUN                 |         |        |   |
| Orac<br>LUN | LUN<br>cle Storage(C<br>J | Oracle<br>Dracle Storage<br>( | MaxRep GUI<br>e ) > Re-Dis<br>Oracle Storage | Support(<br>scover( | )<br>)  | Manage |   |
| 관련          | 링크                        |                               |                                              |                     |         |        |   |
|             | LUI                       | V                             |                                              |                     |         |        |   |
|             | Oracle FS                 | System                        |                                              |                     |         |        |   |
|             |                           |                               |                                              |                     |         |        |   |
|             |                           |                               |                                              |                     |         |        |   |

## LUN 관리 정보

| Oracle MaxRep for SAN       | Oracle MaxR   | Rep        | LUN             |   |
|-----------------------------|---------------|------------|-----------------|---|
| LUN S                       | ettings( )    | Toolkit fo | r MaxRep(MaxRep | ) |
| Map()                       | Oracle FS Sy  | stem       | LUN             |   |
| Unmap()                     | Oracle FS Sy  | stem       |                 |   |
| LUI                         | J             | ·          |                 |   |
| Detect Resize(<br>)         | LU<br>LUN     | JN         |                 |   |
| iSCSI Login(iSCSI Ora<br>)  | cle FS System | iSCSI      | iSCSI           |   |
| Clear Write<br>Splits(<br>) |               | LU         | Ν               |   |
### 관련 링크

|     | LUN |
|-----|-----|
| LUN |     |
|     | LUN |
| LUN |     |
| LUN |     |
| LUN |     |
| LUN |     |

Oracle FS System iSCSI

### LUN 매핑

| Мар         | LUNs(LUN)                                                       | ,               | LUN        | LUN      |       |
|-------------|-----------------------------------------------------------------|-----------------|------------|----------|-------|
| 주: N        | ·<br>Map LUN(LUN )<br>. LUN Create                              | e Protection Pl | /<br>lan(  | LUN<br>) | ·     |
| LUN         | J .                                                             |                 |            |          |       |
| •           | LUN Oracle FS                                                   | System LU       | Ν          |          |       |
| •           | Oracle MaxRep for SAN 3<br>. Linux                              | 3 4             | Linux      | (ext3    | ext4) |
| •           | LUN<br>AIT<br>LUN                                               | (               | AIT)       | LUN,     |       |
| LUN<br>Orac | ,<br>cle MaxRep for SAN                                         |                 | LUN .      | ,        |       |
| 1           | Settings( ) > Oracle Store                                      | age > Toolkit f | for MaxRep | o(MaxRep | )     |
| 2           | Select MaxRep Option(MaxRep Option(MaxRep Option(MaxRep Next( ) | (lep )          |            | Map( )   |       |
| 3           | Select Oracle Storage(Oracle<br>Oracle FS System                | e Storage       | )          | LUN      |       |
| 4           | Select MaxRep(MaxRep<br>Select LUNs for Mapping(                | )<br>LUN        | )          | ·<br>가   | LUN   |
| 5           | LUN Oracle FS                                                   | System          |            |          |       |
| 6           | LUN Ne.<br>LUN                                                  | xt()<br>LUN     |            |          | 가     |

•

•

|             | 7                         | ,<br>Mount               | Point(                    | LUN               | )                    |                  | . LUN       | LUN             |
|-------------|---------------------------|--------------------------|---------------------------|-------------------|----------------------|------------------|-------------|-----------------|
|             | 8                         | Format Req<br>LUN        | uired(                    | )                 |                      |                  |             |                 |
|             |                           | 주:                       |                           | LU                | N                    |                  |             |                 |
|             |                           | 주의:                      |                           | LUN               |                      |                  | 가           |                 |
|             | 9                         | ,<br>Man ta              | Dhustool                  | EC Dont           |                      | EC               | ``          | LUN             |
|             |                           | мар и<br><b></b> .       | Physical                  |                   | S(                   | гC               | )           |                 |
|             | 10                        | Τ. ,                     |                           | Filesy            | vstem(               | Ŋ                |             | ·               |
|             | 10                        | 주: (                     | ,                         | 1 1100 j          | ) LUN                | ,                |             | ( <i>ext4</i> ) |
|             | 11                        |                          | Sı                        | 1hmit(            | )                    |                  |             |                 |
|             | 11                        |                          | Sotting                   |                   | )<br>Oracla S        | ·<br>Storage > 7 | Foolkit for |                 |
| N<br>S<br>F | MaxR<br>Status<br>Failur  | ep(MaxRep<br>( )<br>e( ) | )<br>Pending(             | ),<br>가           | Show Hi<br>In Progre | istory(<br>ess(  | ), Success( | ( ),            |
| Ŧ           | 관련 형<br>L <mark>UN</mark> | 링크<br>LUN                |                           |                   |                      |                  |             |                 |
| F<br>L      | FC<br>LUN                 |                          |                           |                   |                      |                  |             |                 |
| LUN 매핑 해져   | ଖ                         |                          |                           |                   |                      |                  |             |                 |
| U           | Jnma                      | ıp(                      | )                         |                   | Oracle M             | ſaxRep           |             | LUN             |
| (           | Dracle                    | e MaxRep                 |                           |                   |                      | LUN              | N           |                 |
|             | •                         | Toolkit for M            | /laxRep(N<br>LUN          | /laxRep           | )                    | Map LUI          | N(LUN       | )               |
|             | •                         |                          | 가                         | LUN               |                      |                  |             |                 |
|             | 1                         | Settings(                | ) > Orac                  | le Storag         | ge > Tool            | kit for Ma       | axRep(Max   | Rep )           |
|             | 2                         | Select MaxF              | ep Option<br>Next(        | n(MaxRe<br>)      | р                    | )                | Unm         | nap(            |
|             | 3                         | Select Orac<br>Or        | le Storage<br>cacle FS Sy | e(Oracle<br>ystem | Storage              | )                |             | LUN             |
|             | 4                         | Select Maxl              | Rep(MaxI                  | Rep               | )                    |                  |             | •               |

)

|                |                          | Select LUNs                      | for Mappin                     | ıg(                       | LUN                                | )               |                                 | 가      | LUN  |
|----------------|--------------------------|----------------------------------|--------------------------------|---------------------------|------------------------------------|-----------------|---------------------------------|--------|------|
|                | 5                        | LUN                              | Oracle                         | FS Syste                  | m                                  |                 |                                 |        |      |
|                | 6                        | ]                                | LUN                            | Ne                        | xt()                               |                 |                                 |        |      |
|                | 7                        | Submit(                          | )                              |                           | ~ ,                                |                 |                                 |        |      |
| l<br>S<br>I    | MaxF<br>Status<br>Failui | Rep(MaxRep<br>s( ) P<br>re( )    | Settings(<br>)<br>ending(<br>가 | ) > Ora<br>Sho<br>), In F | acle Stor<br>ow Histo<br>Progress( | age > 7<br>ory( | Foolkit for<br>)<br>), Success( | ),     |      |
| i              | 관련<br>LUN<br>LUN         | 링크<br><i>LUN</i>                 |                                |                           |                                    |                 |                                 |        |      |
| 홈 및 보존 LL<br>( | <b>JN 으</b><br>Oracl     | <b>  크기 조정 겪</b><br>e MaxRep for | <b>갑지</b><br>SAN               |                           |                                    |                 |                                 | LUN    |      |
|                | 1                        | Settings(                        | ) > Oracle S                   | Storage >                 | Toolkit                            | for Ma          | xRep(Max                        | Rep    | )    |
|                | 2                        | Select MaxRe<br>)                | ep Option(M<br>N               | laxRep<br>ext(     )      | )                                  | )               | Dete                            | ct Res | ize( |
|                | 3                        | Select Oracle                    | e Storage(Oi<br>N              | racle Sto<br>Oracle I     | rage<br>FS Systei                  | )<br>n          |                                 |        |      |
|                | 4                        | LUN                              | Oracle                         | FS Syste                  | m                                  |                 |                                 | •      |      |
|                | 5                        | LUN                              |                                |                           | LUN                                |                 |                                 |        |      |
|                |                          | <b>팁:</b> 가                      | LUN                            |                           | +                                  |                 |                                 | •      |      |
|                |                          | 주: Select LU<br>LUN              | N Scan Opti                    | ions(LUN                  | N                                  |                 | )                               |        |      |
|                | 6                        | LUN                              | Next(                          | )                         |                                    |                 |                                 |        |      |
|                | 7                        | LUN<br>Pol<br>가                  | icy History                    | for LUN                   | Resize(                            | Sul<br>LUN      | omit( )                         |        | . )  |
|                | 8                        | Policy Histor                    | ry(                            | )                         | Pending                            | g(              | ), Succes                       | s(     | )가   |
|                | 9                        | Monitor(<br>Notifications        | )<br>s(                        | 가<br>)                    |                                    |                 | Alerts and                      | 1      |      |
| ľ              | MaxF                     | Rep(MaxRep                       | Settings(<br>)                 | ) > Ora<br>She            | acle Stor<br>ow Histo              | age > T<br>ory( | oolkit for<br>)                 |        |      |

| Stat<br>Fail      | us(    )<br>ure(    )                    | Pending(<br>가         | ), In Progre                  | ss(), Success      | ( ),        |
|-------------------|------------------------------------------|-----------------------|-------------------------------|--------------------|-------------|
| 관련<br><i>LU</i> N | ! 링크<br>V                                |                       |                               |                    |             |
| 소스 LUN 의 크기       | <b>기 조정 감지</b><br>LUN<br>. Toolkit for I | MaxRep(MaxR           | ep )                          | LUN                | LUN         |
|                   | LUN                                      |                       |                               | LUN                |             |
| •                 | LUN                                      |                       |                               |                    |             |
| •                 | Oracle Max                               | xRep for SAN (        | GUI                           | LUN                |             |
| •                 | LUN                                      |                       |                               |                    |             |
| •                 | GUI                                      | LUN                   |                               |                    |             |
| Ora               | cle Flash Stora                          | ge System             |                               |                    | LUN         |
| 1                 | Settings(                                | ) > Oracle S          | torage > Tooll                | kit for MaxRep(Max | (Rep )      |
| 2                 | Select Max<br>)                          | Rep Option(Ma<br>Ne   | axRep<br>ext( )               | ) Dete             | ect Resize( |
| 3                 | Select Ora<br>I                          | cle Storage(Or<br>LUN | acle Storage<br>Oracle FS Sys | )<br>.tem .        |             |
| 4                 | LUN                                      | Oracle 1              | FS System                     |                    | •           |
| 5                 | LUN                                      |                       | LUI                           | N .                |             |
|                   | <b>팁:</b> 가                              | LUN                   |                               | +                  |             |
| 6                 | LUN                                      | Next(                 | )                             |                    |             |
| 7                 | LUI<br>P<br>フト                           | N<br>Policy History f | or LUN Resiz                  | Submit( )<br>æ(LUN | . )         |
| 8                 | Policy His                               | tory()                | Pend                          | ing(), Succes      | ss( )가      |
| 9                 | Monitor(<br>Notificatio                  | )<br>ons(             | 가<br>)                        | Alerts an          | d           |
|                   |                                          | 가                     | LUN                           |                    |             |

The source Devices (/dev/mapper/...) has been reconfigured upon resize and the following replication pair is paused. Please resize your target LUN to greater than or equal to the source LUN and then resume the replication pair.

.

#### 관련 링크 <u>LUN</u>

LUN

### 대상 LUN 의 크기 조정 감지

| LUN<br>N<br>Dor MaxRep(MaxRep )<br>Detect Resize( |
|---------------------------------------------------|
| N<br>LUN<br>or MaxRep(MaxRep )<br>Detect Resize(  |
| N<br>LUN<br>or MaxRep(MaxRep )<br>Detect Resize(  |
| LUN<br>or MaxRep(MaxRep )<br>Detect Resize(       |
| LUN<br>or MaxRep(MaxRep )<br>Detect Resize(       |
| LUN<br>or MaxRep(MaxRep )<br>Detect Resize(       |
| or MaxRep(MaxRep )<br>Detect Resize(              |
| Detect Resize(                                    |
| )                                                 |
|                                                   |
|                                                   |
|                                                   |
|                                                   |
| )                                                 |
|                                                   |
| Submit( )<br>UN                                   |
| ), Success( )가                                    |
|                                                   |
| ,<br>(                                            |

)

#### 관련 링크 *LUN*

LUN

### Oracle FS System iSCSI 세션 시작

|         | Oracl                    | e MaxRep for<br>iSCSI Login(i  | SAN<br>SCSI                | Oracle FS Sy<br>)              | vstem                             | iSCSI                           |            |
|---------|--------------------------|--------------------------------|----------------------------|--------------------------------|-----------------------------------|---------------------------------|------------|
|         | 1                        | Settings(                      | ) > Oracle                 | e Storage > To                 | olkit for N                       | laxRep(MaxRe                    | р)         |
|         | 2                        | Select MaxRe                   | ep Option(<br>Ne           | MaxRep<br>xt( )                | )                                 | iSCSI L                         | ogin(iSCSI |
|         | 3                        | Select Oracle<br>Oracle FS Sys | Storage(C<br>stem          | oracle Storage                 | )                                 |                                 |            |
|         | 4                        |                                |                            | Submit(                        | )                                 |                                 |            |
|         | 5                        |                                | OK                         | ( )                            |                                   |                                 |            |
|         | MaxR<br>Status<br>Failur | Rep(MaxRep<br>s( ) P<br>re( )  | Settings(<br>)<br>Pending( | ) > Oracl<br>Show<br>), In Pro | e Storage ><br>History(<br>gress( | Toolkit for<br>)<br>), Success( | ),         |
|         | 관련 i<br>LUN<br>iSCSI     | 링크                             |                            |                                |                                   |                                 |            |
| 쓰기 분할 지 | 우기                       |                                |                            |                                |                                   |                                 |            |
|         | Oracl                    | e FS System                    | L                          | UN                             |                                   | 가                               | LUN        |
|         | Clear                    | Write Split(                   |                            | UN<br>)                        |                                   |                                 |            |
|         | 1                        | Settings(                      | ) > Oracle                 | e Storage > To                 | oolkit for N                      | laxRep(MaxRe                    | p )        |
|         | 2                        | Select MaxRe<br>Splits(        | ep Option(                 | MaxRep<br>)                    | )<br>Next(                        | Clear W                         | /rite      |
|         | 3                        |                                | Pas                        | sword()                        |                                   |                                 |            |
|         | 4                        | Ora                            | acle FS Sys                | tem                            |                                   |                                 |            |
|         | 5                        |                                | -                          |                                |                                   |                                 |            |
|         |                          |                                | 가 I                        | .UN                            |                                   |                                 |            |
|         | 6                        | ]                              | LUN                        | Force                          | Delete(                           | )                               |            |

관련 링크 <u>LUN</u>

# <sup>3 장</sup> Oracle MaxRep for SAN 구성

# 초기 구성 정보

| Oracle Ma | xRep          | Oracle MaxRep |          |                   |
|-----------|---------------|---------------|----------|-------------------|
| •         |               |               |          | Oracle MaxRep for |
| SAN Hard  | ware Guide    |               |          |                   |
| Oracle Ma | xRep for SAN  |               | 가        |                   |
| •         |               |               |          |                   |
| •         | HBA           |               |          |                   |
| • Orac    | cle FS System |               |          |                   |
| •         |               |               |          |                   |
| •         |               |               |          |                   |
| •         | 가             | Oracle M      | laxRep f | for SAN           |
|           | •             |               |          |                   |
| 관련 링크     |               |               |          |                   |
| 0 1 1 4   | D             |               |          |                   |

Oracle MaxRep FC iSCSI Oracle FS System Oracle MaxRep

# Oracle MaxRep 관리자 계정 정보

| Ora<br>7 | cle MaxRep for SAN<br>ŀ |               |
|----------|-------------------------|---------------|
|          | Oracle MaxRep for SAN   |               |
| 가        |                         |               |
|          | 가 .                     | Oracle MaxRep |

| •<br>•<br>•<br>관련        | Protect()<br>Monitor()<br>Recover()<br>Settings()<br>링크 |                            |                                 |
|--------------------------|---------------------------------------------------------|----------------------------|---------------------------------|
| Oracl                    | e MaxRep                                                |                            |                                 |
| Oracl                    | e MaxRep                                                |                            |                                 |
| Oracle MaxRep 人<br>Oracl | <b>↓용자 계정 만들기</b><br>e MaxRep for SAN                   |                            |                                 |
| Add                      | User Account(                                           | 기)                         |                                 |
| 주:                       | , Oracle N                                              | MaxRep                     |                                 |
|                          |                                                         |                            | 가 admin                         |
|                          |                                                         |                            |                                 |
| •                        |                                                         |                            |                                 |
| •                        | Cottinge( ), Use                                        | n Managamant(              | ). Managa Haang                 |
| 1                        | ) .                                                     |                            | ) > Manage Osers(               |
| 9                        | Add Usor Account(                                       | Manage Users(              | ) .                             |
| 2<br>3                   | Full Nar                                                | me( )                      | ·                               |
|                          | UID( ID)                                                |                            |                                 |
| 4                        | User Na<br>MaxRep                                       | me( )                      | . Oracle                        |
| 5                        | ( )                                                     |                            | Admin Access(                   |
|                          | )<br>조·                                                 | Oracle MayRen              |                                 |
|                          |                                                         | . 가                        |                                 |
| 6                        | 2r .                                                    | Local database(            | ) .                             |
|                          | 주: Oracle MaxRep                                        | Microsoft AD(Active)<br>フト | Directory) 가<br>Local database( |
|                          | )                                                       |                            |                                 |

|                      |                               |                           |          |          |   | Oracle MaxRep fo |
|----------------------|-------------------------------|---------------------------|----------|----------|---|------------------|
| 7                    | ,                             | Password                  | l( )     |          |   |                  |
| 8                    | 5                             | E-mail A                  | ddress(  |          | ) |                  |
| 9                    | Save(                         | )                         |          |          |   |                  |
| 관혁<br>Ora            | 련 링크<br>acle MaxRep           |                           |          |          |   |                  |
| Oracle MaxRep<br>Ora | <b>) 복제 엔진</b><br>acle MaxRej | <b>에 로그인</b><br>p for SAN |          |          |   | Oracle MaxRep    |
| 1                    |                               |                           |          | IP       |   |                  |
|                      | http:/                        | /10.24.19                 | 92.154   |          |   |                  |
| 2                    | )<br>,                        |                           |          |          |   |                  |
|                      | • Us                          | sername(                  |          | ): admin |   |                  |
|                      | • Pa                          | ssword(                   | ): passv | vord     |   |                  |
| 3                    | B Login(                      | )                         |          |          |   |                  |
| 관려<br>Ora            | 련 링크<br>acle MaxRep           |                           |          |          |   |                  |

## Oracle FS System 복제 암호 변경

| Oracle FS System<br>Oracle FS System | 가                       |          |                  |    |
|--------------------------------------|-------------------------|----------|------------------|----|
|                                      | Oracle MaxRep<br>DNS(   | )        | Oracle FS System | IP |
| , Oracle                             | e FS System             |          | 가                |    |
|                                      |                         | Oracle l | FS System        |    |
| . Oracle                             | e FS System Manager GUI |          |                  |    |

,

| 1    | GUI .                               | Oracle FS System Manager |
|------|-------------------------------------|--------------------------|
| 2    | System()Global Settings(Accounts(). | ) > Administrator        |
| 3    | Administrator Accounts( )           | replication              |
| 4    | Actions( ) > Modify( ) .            |                          |
| 5    | Password( ) Confirm Password(       | )                        |
| 6    | OK( )                               |                          |
| Orac | le FS System                        |                          |
| 관련   | 링크                                  |                          |

Oracle MaxRep

사용자 계정 편집

| Settings( | ) > User Managemen                  | t( ) >                                                                                            | > Manage Users(                                                                                                    |                                                                                                    |
|-----------|-------------------------------------|---------------------------------------------------------------------------------------------------|----------------------------------------------------------------------------------------------------|----------------------------------------------------------------------------------------------------|
| ,         | Manage U                            | Jsers(                                                                                            | )                                                                                                    |                                                                                                    |
|           | Edit Ac                             | count(                                                                                            | ) .                                                                                                    |                                                                                                    |
|           |                                     |                                                                                                   |                                                                                                    |                                                                                                    |
| ()        | ,                                   |                                                                                                   |                                                                                                    | Test                                                                                                    |
| Mail(     | ) .                                 |                                                                                                   |                                                                                                    |                                                                                                    |
| 주:        | Т                                   | est Mail(                                                                                         | )                                                                                                    |                                                                                                    |
| ·         | Save(                               | ) .                                                                                               |                                                                                                    |                                                                                                    |
| 링크        |                                     |                                                                                                   |                                                                                                    |                                                                                                    |
|           | Settings(<br>)<br>Mail(<br>주:<br>링크 | Settings( ) > User Managemen<br>) Manage U<br>Edit Act<br>( )<br>Mail( )<br>주: .<br>Save( )<br>링크 | Settings( ) > User Management( ) :<br>) Manage Users(<br>Edit Account(<br>( )<br>Mail( )<br>주: Test Mail(<br>Save( ) .<br>링크 | Settings(<br>)       ) > User Management(<br>Manage Users(<br>)       ) > Manage Users(<br>)         Mainage Users(<br>)       )       )         Kail(<br>)       )       .         F:       Test Mail(<br>)       )         Save(<br>)       .         डिंग्       . |

,

Oracle MaxRep

경보 알림 설정 편집

•

Oracle MaxRep

가

•

•

Settings( ) > User Management( ) > Manage Users( 1 ) Manage Users( ) Settings( ) 2 3 Alert Notification( Edit( ) ) Alert Category( 4 ) 가 : E-mail( ) Trap( ) SNMP Display in Monitor Page( 팁: Save( 5 ) ) E-mail Subject( Edit( 6 ) ( ) ) Save( 7 ) ( ) Configured Trap Listeners( ) 8 ( Edit( ) 9 ( ) Trap Listener( ) • Trap Port( ) • Add( 가) 10

관련 링크

Oracle MaxRep

#### 사용자 계정 삭제

Settings() > User Management() > Manage Users()
 Configured System Users()
 .
 .
 Delete() Delete()

#### 관련 링크

#### Oracle MaxRep

### 용량 기반 라이센스 및 기능 정보

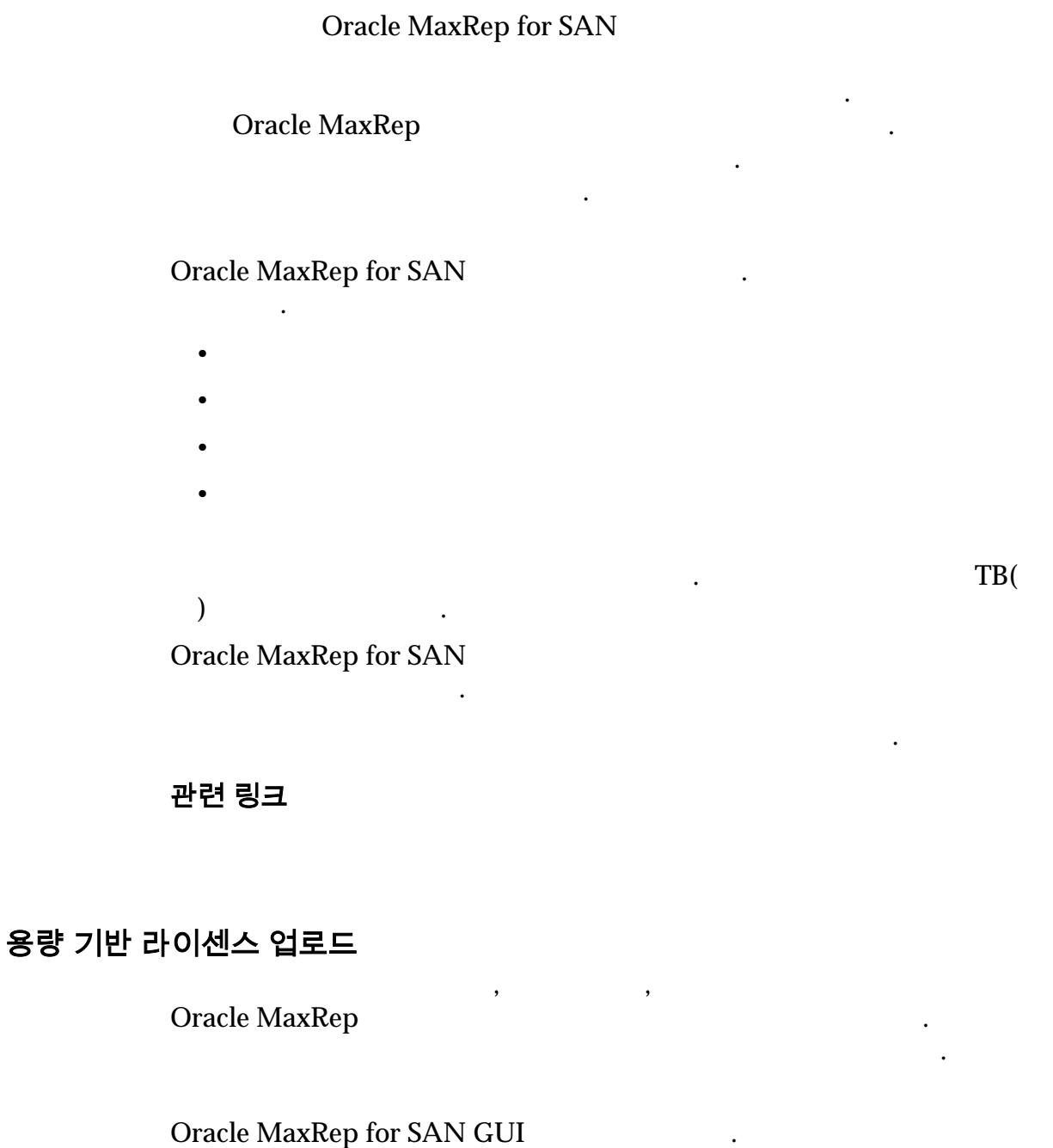

주:IPControl Service()Monitor(.

| 1  | Settings(  | ) > Settings( | ) > Licens | e Management( |   | ) |
|----|------------|---------------|------------|---------------|---|---|
| 2  | License Up | load(         | )          | Browse(       | ) |   |
| 3  |            | ·             |            |               |   |   |
| 4  | Upload(    | )             | •          |               |   |   |
|    | 가          |               |            | 가.            |   |   |
| 관련 | 링크         |               |            |               |   |   |

### 라이센스 적용

### Oracle MaxRep

•

### Oracle MaxRep for SAN

| 1 | Settings( ) > Settings( )                     | ) > License Management( | )        |
|---|-----------------------------------------------|-------------------------|----------|
| 2 | Apply License()                               |                         |          |
| 3 | Unlicensed Hosts( 기<br>Set License            | )<br>e( ) .             |          |
|   | Unlicensed Hosts( 7<br>Apply Licens           | )<br>e to All Hosts(    | )        |
| 4 | Hosts( 7) Apply(                              | ) .                     | Licensed |
| 5 | ( )<br>Licensed Hosts( <b>7</b><br>License( ) | )                       | Release  |
|   | 주:<br>·                                       |                         |          |

관련 링크

# FC 개시자 및 대상 포트 정보

| FC(        | ), iSCSI | Oracle FS System |    |
|------------|----------|------------------|----|
| Oracle Max | xRep     | •                | FC |

|                                                     |             |                 | FC                  | -     | 71               |              |             |       |
|-----------------------------------------------------|-------------|-----------------|---------------------|-------|------------------|--------------|-------------|-------|
| ,                                                   |             | 4<br>L          | FC<br>UN            | 가     | F                | С            | FC          | C 가   |
| FC<br>FC HBA 2 가                                    |             |                 | 4                   |       | FC               |              | FC          | 가 2   |
| LUN 7<br>Oracle MaxRep f<br>HBA                     | or SA<br>FC | N<br>C 2        | <i>NPIV</i> (<br>フト |       | (                | N_Por        | t) ID 가     | )     |
| 가                                                   |             | HBA(            |                     |       | )                |              |             | •     |
| Initiator Ports<br>(AIS)(<br>(AIS))                 | SAN         |                 |                     |       |                  |              | LUN         | (AIS) |
|                                                     | 4<br>01     | 가<br>racle FS S | NPIV<br>System      |       | 가                | AIS .        | AIS         | 가     |
|                                                     | •           |                 | LUN                 |       |                  | 1            | 2           | AIS   |
|                                                     | •           |                 | 1                   |       | 2                | AIS          |             | LUN   |
|                                                     | •           | )               | Diffe               | erent | tial File<br>AIS | Thresho<br>가 | old(<br>LUN | 가     |
|                                                     | •           | AIS             | 가                   |       |                  | LUN          | 1           |       |
| Initiator for Target<br>LUN Mapping<br>Ports (AIT)( | SAN         | LUN             | (AIT)<br>Oracle F   | 'S Sv | rstem            |              |             | 가     |
| LUN (AIT))                                          | AIT<br>가    | AIT             |                     | 가     | 4                | 가            | NP          | IV    |
|                                                     | _           |                 |                     | 가     |                  |              |             |       |
|                                                     | •           |                 | ĹUN                 |       |                  |              |             |       |
|                                                     | •           | Oracle I<br>-   | FS System           | 1     | ,                |              | LUN         |       |
|                                                     | •           |                 |                     | Ι     | LUN              |              |             |       |

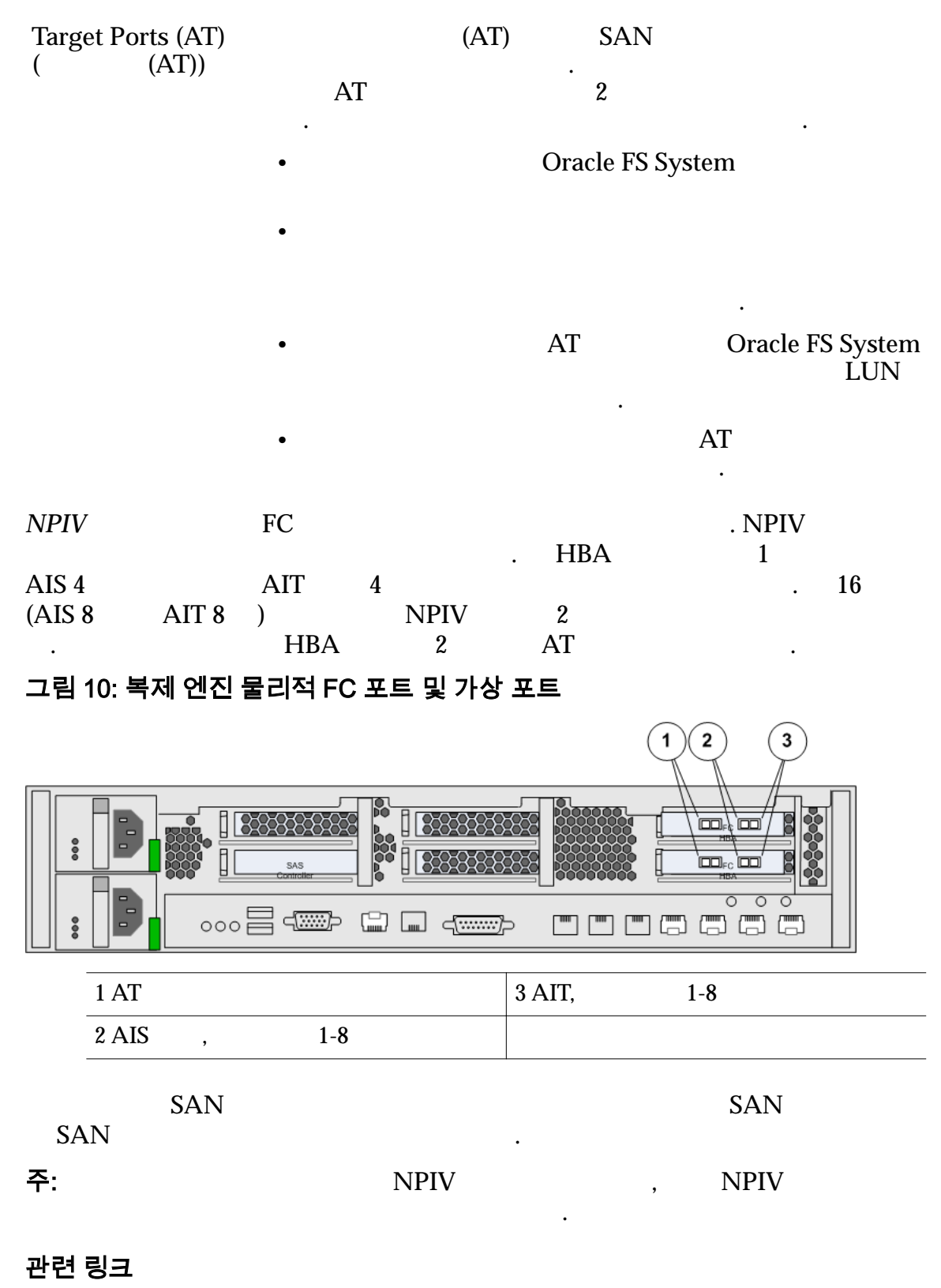

**Oracle MaxRep for SAN** 

FC 7/

| 모든 FC 포트가 7    | 개시자 포트로 검색되는져                                  | 기 확인                           |           |                        |
|----------------|------------------------------------------------|--------------------------------|-----------|------------------------|
|                | Oracle MaxRep<br>HBA                           | 가                              | FC        | 가                      |
|                | •                                              |                                |           |                        |
| :              | FC 가 Ini<br>가                                  | tiator Ports(                  |           | )                      |
| 1              | Settings( ) > Advance<br>Ports Configuration(  | ed Configuratio                | on(<br>)  | ) > Replication Engine |
| 2              |                                                |                                |           |                        |
| 3              | FC 가 Initiator I                               | Ports(                         | )         |                        |
|                | 주: Initiator Ports(                            | )                              |           | 가                      |
| 관련<br>FC<br>FC | 링크                                             |                                |           |                        |
| FC 포트 구성       |                                                |                                |           |                        |
| Orac           | le MaxRep                                      | FC(                            | )         |                        |
|                | (AIT)                                          | ,                              |           | (AIS),<br>(AT) .       |
| FC             |                                                |                                |           |                        |
| 1              | Settings( ) > Advance<br>Ports Configuration(  | ed Configuratio                | on(<br>)  | ) > Replication Engine |
| 2              | Replication Engine(                            | )                              |           |                        |
| 3              | Configure( )<br>Replication En<br>가 (<br>(AIT) | <b>gine Ports Conf</b><br>AT), | figuratio | on()<br>(AIS),         |
| 4              | Done().                                        |                                |           |                        |
| 주:             |                                                |                                |           |                        |
|                | 가 Transient Pendi                              | ng                             |           |                        |
|                | FC                                             |                                |           |                        |

| lenu   | Settings » Advanced Configura<br>Replication Engi                                                               | tion » Replication Engine Ports Configuration<br>ine Ports Configuration  |            |                                  |                                    |                                      |                                                |               |            |
|--------|----------------------------------------------------------------------------------------------------|---------------------------------------------------------------------------|------------|----------------------------------|------------------------------------|--------------------------------------|------------------------------------------------|---------------|------------|
|        | Replication Engine: CO                                                                                          | -NMAGE-51 V                                                               |            |                                  |                                    |                                      |                                                |               |            |
|        | The second second second second second second second second second second second second second second second se |                                                                           | _          |                                  |                                    |                                      |                                                |               |            |
|        | Initiator Ports                                                                                                 |                                                                           |            |                                  |                                    |                                      |                                                | _             |            |
|        | Node WWN / IP                                                                                                   | Port WWN / FQDN                                                           | 071 4005   | Symb                             | olic Name                          | una di di sente di                   | State                                          | Constant Inc. | Path State |
|        | 20:00:00:24:ff:3e:ce:60<br>20:00:00:24:ff:3e:cf:10                                                              | 21:00:00:24:ff:3e:ce:60<br>21:00:00:24:ff:3e:cf:10                        | 371-4325-  | 02 Sun Storage<br>02 Sun Storage | Tek 8Gb FC PCIe<br>Tek 8Gb FC PCIe | HBA, dual port                       | Being used by Process<br>Being used by Process | Service       | Online     |
|        | Target Ports                                                                                                    | (2)                                                                       |            |                                  |                                    | ,,                                   |                                                |               |            |
|        | Node WWN / ID                                                                                                   | Port WWW / FODM                                                           |            | Sumh                             | volic Name                         |                                      | State                                          |               | Path State |
|        | 20:00:00:24:ff:3e:ce:61                                                                                         | 21:00:00:24:ff:3e:ce:61                                                   | 371-4325-  | 02 Sun Storage                   | Tek 8Gb FC PCIe                    | HBA, dual port                       | Being used by Process                          | Service       | Online     |
|        | 20:00:00:24:ff:3e:cf:11                                                                                         | 21:00:00:24:ff:3e:cf:11                                                   | 371-4325-  | 02 Sun Storage                   | Tek 8Gb FC PCIe                    | HBA, dual port                       | Being used by Process                          | Service       | Online     |
|        | 192.168.10.11                                                                                                   | iqn.2010-11.com.maxrep.at:4f89a0bb8579                                    |            |                                  |                                    | $\sim$                               | Being used by Process                          | Service       | Online     |
|        | Initiator Ports For Sour                                                                                        | ce LUN Mapping                                                            | _          |                                  | ( )                                | 3)                                   |                                                |               |            |
|        | Node WWN / IP                                                                                                   | Port WWN / FQDN                                                           |            | Physical                         | Port WWN                           | SAN H                                | ost Name                                       | State         | Path State |
|        | 20:00:00:24:ff:3e:cf:10                                                                                         | 50:02:38:30:05:d2:74:c2                                                   |            | 21:00:00:2                       | 4:ff:3e:cf:10                      | CO-INMAGE-51                         | AI_FOR_SOURCE1                                 | Stable        | Online     |
|        | 192.168.10.14                                                                                                   | ign.2010-11.com.maxrep.aiforsource:20211                                  | 11386e     | 21-00-00-2                       | I/A<br>diffi3airai60               | CO-INMAGE-51                         | AI_FOR_SOURCE1                                 | Stable        | Online     |
|        | 20:00:00:24:ff:3e:ce:60                                                                                         | 50:02:38:30:03:04:16:80<br>50:02:38:30:04:7f:01:39                        |            | 21:00:00:24                      | 4:ff:3e:ce:60                      | CO-INMAGE-51_<br>CO-INMAGE-51        | ALFOR SOURCE1                                  | Stable        | Online     |
|        | 20:00:00:24:ff:3e:cf:10                                                                                         | 50:02:38:30:0a:17:3d:78                                                   |            | 21:00:00:2                       | 4:ff:3e:cf:10                      | CO-INMAGE-51                         | AI_FOR_SOURCE2                                 | Stable        | Online     |
|        | 20:00:00:24:ff:3e:cf:10                                                                                         | 50:02:38:30:07:35:a4:8f                                                   |            | 21:00:00:2                       | 4:ff:3e:cf:10                      | CO-INMAGE-51                         | AI_FOR_SOURCE3                                 | Stable        | Online     |
|        | 20:00:00:24:ff:3e:ce:60                                                                                         | 50:02:38:30:00:59:8f:09                                                   |            | 21:00:00:2                       | 4:ff:3e:ce:60                      | CO-INMAGE-51                         | AI_FOR_SOURCE3                                 | Stable        | Online     |
|        | 20:00:00:24:ff:3e:ce:60                                                                                         | 50:02:38:30:07:e6:0e:46<br>50:02:38:30:03:28:80:4f                        |            | 21:00:00:2                       | 4:ff:3e:ce:60                      | CO-INMAGE-51<br>CO-INMAGE-51         | AL_FOR_SOURCE4                                 | Stable        | Online     |
|        | Initiator Posts For Town                                                                                        | at I III Manning                                                          |            | <i>(</i> .                       |                                    |                                      |                                                |               |            |
|        | Initiator Ports For Targe                                                                                       | Et con Plapping                                                           | -          | ( 4                              |                                    |                                      |                                                |               |            |
|        | Node WWN / IP                                                                                                   | Port WWN / FQDN                                                           | Physica    | I Port WWh                       | SAN                                | Host Name                            | State                                          |               | Path State |
|        | 192.168.10.15<br>20:00:00:24:ff:3e:ce:60                                                                        | iqn.2010-11.com.maxrep.arfortarget:3c024b02c22<br>50:02-38-30:01:b8-f3-f5 | 21:00:00:1 | N/A<br>A-ff-3e-ce-60             | CO-INMAGE-5                        | 1_AI_FOR_TARGET1<br>1_AI_FOR_TARGET1 | Being used by Proc                             | ess Service   | Online     |
|        | 20:00:00:24:ff:3e:cf:10                                                                                         | 50:02:38:30:09:67:2f:e8                                                   | 21:00:00:  | 24:ff:3e:cf:10                   | CO-INMAGE-5                        | 1_AI_FOR_TARGET1                     | Being used by Proc                             | ess Service   | Online     |
|        | 20:00:00:24:ff:3e:ce:60                                                                                         | 50:02:38:30:02:7b:a3:12                                                   | 21:00:00:7 | 24:ff:3e:ce:60                   | CO-INMAGE-5                        | 1_AI_FOR_TARGET2                     | Stable                                         |               | Online     |
|        | 20:00:00:24:ff:3e:cf:10                                                                                         | 50:02:38:30:06:8e:fc:0f                                                   | 21:00:00:2 | 24:ff:3e:cf:10                   | CO-INMAGE-5                        | 1_AI_FOR_TARGET2                     | Stable                                         |               | Online     |
|        | 20:00:00:24:ff:3e:ce:60<br>20:00:00:24:ff:3e:cf:10                                                              | 50:02:38:30:01:0b:d0:17<br>50:02:38:30:08:=8:2c:23                        | 21:00:00:2 | 24:ff:3e:ce:60                   | CO-INMAGE-5                        | 1_AI_FOR_TARGET3<br>1_AI_FOR_TARGET3 | Stable                                         |               | Online     |
|        | 20:00:00:24:ff:3e:cf:10                                                                                         | 50:02:38:30:0a:c3:33:34                                                   | 21:00:00:  | 24:ff:3e:cf:10                   | CO-INMAGE-5                        | 1_AL_FOR_TARGETS<br>1 AL FOR TARGET4 | Stable                                         |               | Online     |
|        | 20:00:00:24:ff:3e:ce:60                                                                                         | 50:02:38:30:05:29:e8:12                                                   | 21:00:00:7 | 24:ff:3e:ce:60                   | CO-INMAGE-5                        | 1_AI_FOR_TARGET4                     | Stable                                         |               | Online     |
|        | 1 FC<br>Name)                                                                                                   | 2 WWN(World Wi                                                            | ide        |                                  | 3 AIS                              | ,7                                   | }                                              | 1-8           |            |
|        | 2 FC                                                                                                    | 2 A1                                                                      |            |                                  | 4 AN                               | , )                                  | F                                              | 1-8           |            |
| 끈<br>F | !련 링크<br>C<br>FC                                                                                                | <i>가</i><br>· <b>한</b>                                                    |            |                                  |                                    |                                      |                                                |               |            |
| 리는 패브  | .틱 영억 문                                                                                                    |                                                                           |            |                                  | - · - I                            |                                      |                                                |               | TIDA       |
| 되는 패브  | ·딕 영억 문<br>Oracle Ma                                                                                            | nxRen                                                                     | 2          | H                                | RA 7F                              |                                      |                                                |               | нка        |
| 리는 패브  | .틱 영역 분<br>Oracle Ma                                                                                            | axRep<br>SAN                                                              | 2          | H                                | BA 가                               |                                      |                                                | •             | НВА        |

• HBA SAN , SAN HBA

•

54

#### 관련 링크 <u>FC</u>

FC 7/

# iSCSI 개시자 및 대상 포트 정보

| FC, iSCSI<br>MaxRep                                  | Oracle       | FS Sys       | stem       |          |              |                 | iSCSI         | Ora                    | ncle              |
|------------------------------------------------------|--------------|--------------|------------|----------|--------------|-----------------|---------------|------------------------|-------------------|
|                                                      | iSCSI        | 가            |            |          | iSCSI        | L               | UN,           | LUN                    | IP                |
| iSCSI                                                |              |              |            | 가        |              | iSCSI           | 가             |                        |                   |
| Initiator Port<br>(AIS)(<br>(AIS))                   | S            | •            |            | LUN      | I            |                 | 1             | 2                      | AIS               |
|                                                      |              | •            |            |          | 1            | 4               | 2 AIS         |                        | LUN               |
|                                                      |              | •            | )          | Di       | fferen       | tial Fil<br>AIS | e Thresł<br>가 | nold(<br>LUN           | 가                 |
|                                                      |              | • A          | IS         | 가        |              |                 | LU            | N                      |                   |
| Initiator for T<br>LUN Mappir<br>Ports (AIT)(<br>LUN | Farget<br>Ig | •            |            | Ļ        | ・<br>ア・<br>N |                 |               |                        |                   |
| (4                                                   | AIT))        | • 0          | racle<br>- | FS Syste | em           | ,               |               | LUN                    |                   |
|                                                      |              | •            |            |          | ]            | LUN             |               |                        |                   |
| Target Ports (<br>( (AT                              | (AT)<br>Γ))  | •            | 가          |          | 1            | AT              | 가             | Oracle F               | 'S System<br>LUN  |
|                                                      |              | • 7          | ㅏ<br>가     | 가        |              |                 | А             | T<br>·                 |                   |
|                                                      | et           | h0 e<br>. FC | eth2<br>iS | SCSI     |              |                 | 가<br>i        | (AT)<br>Oracle<br>SCSI | ) フト<br>FS System |

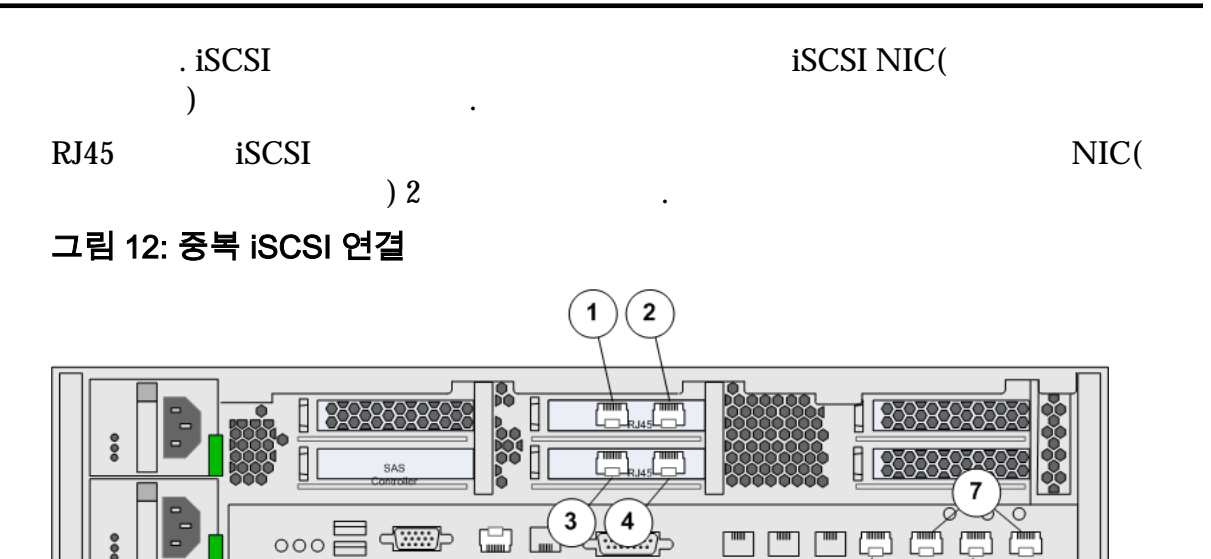

| 1 AIS | 5 AT  |
|-------|-------|
|       |       |
| 2 AT  | 6 AIT |
|       | -     |
| 3 AIT | 7     |
|       |       |
| 4 AIS |       |
|       |       |

iSCSI NIC

5

NIC 3

6

#### 그림 13: 광 이더넷 iSCSI 연결

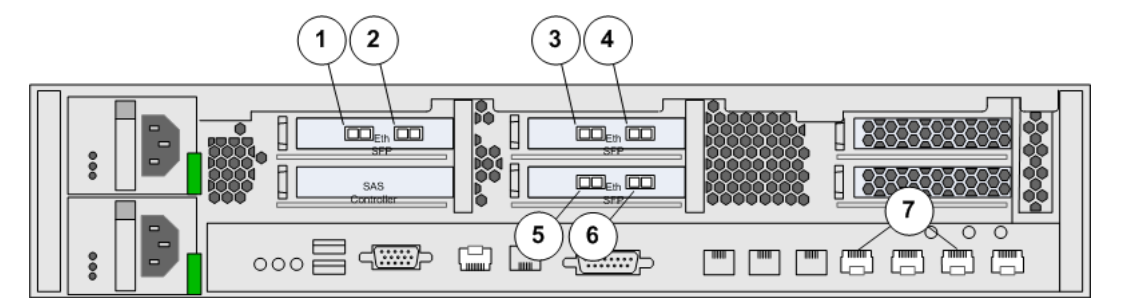

| 1 AT  | (eth9) | 5 AIT | (eth5)       |
|-------|--------|-------|--------------|
| 2 AIT | (eth8) | 6 AIS | (eth4)       |
| 3 AIS | (eth7) | 7     | (Eth0, Eth2) |
| 4 AT  | (eth6) |       |              |

### 관련 링크

iSCSI IP

#### iSCSI IP 주소 확인

| Oracle MaxF               | Rep for SAN                                         | iS                     | CSI |                       |
|---------------------------|-----------------------------------------------------|------------------------|-----|-----------------------|
| ·<br>1 Setting<br>Ports ( | <pre>&gt;r gs( ) &gt; Advanced Configuration(</pre> | ) > Replication Engine |     |                       |
| 2 Replic                  | cation Engine(                                      | )                      |     |                       |
| 3                         | iSCSI                                               | IP                     | 가   |                       |
| •                         |                                                     |                        |     |                       |
| •                         | LUN                                                 |                        |     |                       |
| •                         | LUN                                                 |                        |     |                       |
| iSCSI<br><i>Hardw</i>     | are Guide                                           |                        |     | Oracle MaxRep for SAN |
| 관련 링크<br>iSCSI            |                                                     |                        |     |                       |

### Oracle FS System 등록 정보

| Oracle MaxRep for SAN<br>MaxRep |                  | Oracle FS Syster        | n Oracle  |
|---------------------------------|------------------|-------------------------|-----------|
| Oracle FS System<br>System      | IP               | Oracle MaxRep           | Oracle FS |
| Oracle FS System                |                  | LUN<br>Oracle FS Syster | LUN<br>n  |
| ,                               | Oracle FS System | 1                       | ,         |

Oracle FS System Oracle FS System

#### 관련 링크

Oracle FS System Oracle FS System Oracle FS System

Oracle FS System 등록

•

Oracle FS System Oracle MaxRep

Oracle FS System

|               |                                                             | Oracle FS System                                                      |                                  | replication                                 | LUN                         |
|---------------|-------------------------------------------------------------|-----------------------------------------------------------------------|----------------------------------|---------------------------------------------|-----------------------------|
|               |                                                             | oracle i b bystem                                                     | ·                                | ,                                           | LUIV                        |
|               |                                                             |                                                                       | Oracle FS Sy                     | /stem                                       |                             |
|               | 1 Settings(<br>)                                            | ) > Oracle Storag                                                     | ge > Register                    | Oracle Storage(Oracle                       | e Storage                   |
|               | 2 Oracle FS                                                 | System                                                                | Oracle Sto                       | orage IP                                    |                             |
|               | Oracle FS                                                   | System                                                                |                                  | IP                                          |                             |
|               | 3 Oracle FS                                                 | System Password(                                                      | )                                |                                             |                             |
|               | 4 Process S                                                 | ervice(                                                               | )                                | Oracle FS System<br>IP                      |                             |
|               | 5 Submit(                                                   | ) .                                                                   |                                  |                                             |                             |
| M<br>Sy<br>Sy | anage Oracle<br><sup>/</sup> stem<br>Pending(<br>/stem Regi | Storage(Oracle Stora<br>Deregistered Ora<br>)<br>stered Oracle Storag | age )<br>cle Storage(<br>ge( Ora | 이<br>Oracle Stor<br>가 Orac<br>acle Storage) | racle FS<br>`age)<br>cle FS |
| 고나            | 려 리그                                                        |                                                                       |                                  |                                             |                             |
|               | セ るユ<br>racle ES Syster                                     | n                                                                     |                                  |                                             |                             |
| O.            | racle FS Syster                                             | n                                                                     |                                  |                                             |                             |
|               | Oracle F                                                    | S System                                                              |                                  |                                             |                             |
| 0             | racle FS Syster                                             | n                                                                     |                                  |                                             |                             |
| 드루되 Oracla    | ES System                                                   | 파키                                                                    |                                  |                                             |                             |
|               | rə əystem<br>racle MaxRen                                   | СЧ<br>Oracle                                                          | FS System                        | Oracle Ma                                   | axRep for                   |
| SA            | AN GUI(                                                     | Ordere                                                                | ) Oracle                         | FS System                                   | ixitep ioi                  |
| Μ             | anage Oracle                                                | Storage(Oracle Stora                                                  | age )                            |                                             |                             |
|               | • 7                                                         | · LUN                                                                 |                                  |                                             |                             |
|               | •                                                           | Oracle                                                                | FS System                        |                                             |                             |
|               | Oracle ES                                                   | System IP                                                             | ro ogotom                        |                                             |                             |
|               | •                                                           | bystem n                                                              | ·                                |                                             |                             |
|               | Oracle FS                                                   | System                                                                | •                                |                                             |                             |
|               | • Oracle i c                                                | System                                                                |                                  | ·                                           |                             |
|               | 1 Sottingol                                                 | ) > Oracla Stora                                                      | ao - Manago                      | Oracla Storago(Oracla                       | Storago                     |
|               | ) )                                                         |                                                                       | 50 - Ivialiage                   | Statle Storage (Oracle                      | Storage                     |
|               | 2 Registere                                                 | ed Oracle Storage(                                                    | Oracle S                         | Storage) Acti                               | on( )                       |

| View()            | Oracle FS System<br>Oracle Storage LUN Explo<br>) | LUN<br>orer(Oracle Storage LUN |
|-------------------|---------------------------------------------------|--------------------------------|
| Re-Discover(<br>) | Oracle FS System                                  | LUN<br>LUN 6                   |
| Unregister(<br>)  | Oracle FS System<br>Storage( Oracle Sto           | Registered Oracle<br>orage)    |
| Modify( )         | Oracle FS System                                  | IP                             |
| Information(      | ) Oracle FS System                                |                                |
| History()         | Oracle FS System                                  |                                |
| 관련 링크             |                                                   |                                |
| Oracle FS System  |                                                   |                                |
| Oracle FS System  |                                                   |                                |
| Oracle FS System  |                                                   |                                |
| Oracle FS System  |                                                   |                                |

### 복제 엔진 복제 암호 변경

•

 Oracle FS System
 가
 Oracle MaxRep

|                      | Oracle MaxRep<br>DNS(           |           |        | )      | Oracle FS System       | IP    |
|----------------------|---------------------------------|-----------|--------|--------|------------------------|-------|
|                      | , Oracle FS System              | Oracle F  | 'S Sys | tem    | 가                      |       |
| 1                    | Settings( ) > Oracle Stor<br>)  | rage > Ma | anage  | e Orac | cle Storage(Oracle Sto | orage |
| 2                    |                                 | Modify    | y(     | )      |                        |       |
| 3                    | Password()                      |           |        |        |                        |       |
| 4                    | Sub                             | omit(     | )      |        |                        |       |
| 관련<br>Oracl<br>Oracl | 링크<br>le MaxRep<br>le FS System |           |        |        |                        |       |

| Oracle FS System 세부 사항 5                       | 친기                          |                                        |                  |                             |                          |  |
|------------------------------------------------|-----------------------------|----------------------------------------|------------------|-----------------------------|--------------------------|--|
| Oracle MaxRep                                  |                             | Oracle FS System                       |                  |                             |                          |  |
| ·<br>Oracle Storage<br>Oracle Storage(Ora      | acle Storage                | Protect(                               | ) >              | Oracle Stor                 | age > View               |  |
| Oracle Storage<br>LUN )<br>) O                 | . Oracle<br>racle FS System | Oracle Storage<br>Storage LUN E<br>LUN | LUN E<br>Explore | xplorer(Ora<br>r(Oracle Sto | cle Storage<br>orage LUN |  |
| <ul> <li>Oracle FS Sys</li> <li>LUN</li> </ul> | stem                        | Oracle Storage                         | 9                |                             |                          |  |
| Oracle FS Sys     HBA(                         | stem                        | )                                      | 가                | LUN                         |                          |  |
| Oracle FS Sys                                  | stem, HBA, LUN              | N<br>フト                                |                  |                             |                          |  |
| Oracle Storage LUI                             | N Explorer(Ora              | cle Storage LUN                        | N                | )                           |                          |  |
| Oracle Storage                                 | Oracle Oracle F IP          | FS System<br>S System                  |                  |                             |                          |  |
| HBA<br>WWN(World                               | HBA                         | WWN                                    |                  |                             | 가                        |  |
| Wide Name)                                     | Unmapped(<br>)              | SAN                                    |                  |                             | LUN                      |  |
|                                                | Globally<br>Mapped(<br>)    |                                        | SAN              |                             | LUN                      |  |
| LUN                                            | LUN                         |                                        |                  | LUN                         | 가                        |  |
|                                                |                             |                                        |                  |                             |                          |  |

| 표 6: LUN 가용성 | 성상태 아이콘 |
|--------------|---------|
|--------------|---------|

| 아이콘 | 설명    |
|-----|-------|
| 1   | LUN   |
|     | LUN . |
|     | LUN   |

#### 관련 링크

Oracle FS System Oracle FS System Oracle FS System

### Oracle MaxRep 복제 엔진 설정 정보

Oracle MaxRep for SAN GUI Oracle MaxRep

Oracle MaxRep

•

Oracle FS System

• FTP

FTP(File Transfer Protocol)

관련 링크 Oracle MaxRep

.

•

### 복제 엔진 설정 백업

Oracle MaxRep

| 1          | Settings(<br>)  | ) > Settings(    | ) > Rej  | plication   | Engine So | ettings( |   |   |
|------------|-----------------|------------------|----------|-------------|-----------|----------|---|---|
| 2          | Backup/Res      | tore Replication | Engine S | Settings(   |           |          | / | ) |
| 3          |                 | Bac              | ckup(    | )           |           |          |   |   |
| 4          |                 |                  | Save(    | )           |           |          |   |   |
| 5          |                 |                  |          |             | OK(       | )        |   | • |
| 관련<br>Orac | 링크<br>le MaxRep |                  |          |             |           |          |   |   |
| 성 복        | <sub>루</sub> 원  |                  |          |             |           |          |   |   |
| Orac       | le MaxRep       |                  |          |             |           | •        |   |   |
| 1          | Settings(<br>)  | ) > Settings(    | ) > Rej  | plication 1 | Engine So | ettings( |   |   |
| 2          | Backup/Res      | tore Replication | Engine S | Settings(   |           |          | / | ) |

#### **복제 엔진 설정 복원** Oracle Ma

| 1                  | Settings( ) > S<br>) .      | ettings(          | ) > Replication  | Engine Settings( |   |   |
|--------------------|-----------------------------|-------------------|------------------|------------------|---|---|
| 2                  | Backup/Restore R<br>Browse( | eplication I<br>) | Engine Settings( |                  | / | ) |
| 3                  | Choose File to Up<br>OK(    | load(<br>)        | )                |                  |   |   |
| 4                  |                             |                   | Restore(         | ) .              |   |   |
| 관련<br><i>Oracl</i> | 링크<br>le MaxRep             |                   |                  |                  |   |   |

### Oracle MaxRep 복제 엔진 임계값

| Oracle MaxRep<br>가                 | Oracle MaxRep<br>가 |                 | 가    |   |  |
|------------------------------------|--------------------|-----------------|------|---|--|
|                                    |                    |                 |      |   |  |
| <b>주</b> :<br>Replication Options( | ,<br>)             | Add Protection( | フト), | 3 |  |

| 임계값                         | 설명                                               | 위치                                                    |
|-----------------------------|--------------------------------------------------|-------------------------------------------------------|
| Resync File(<br>)           | ,<br>7† 80%<br>LUN Data Flow<br>Controlled( )    | Replication<br>Options( )                             |
|                             | Oracle MaxRep<br>가<br>LUN LUN<br>가 .             |                                                       |
|                             | 10GD .                                           | <b>D</b>                                              |
| Differential()              | ,<br>フト 80%<br>LUN Data Flow<br>Controlled( )    | Options()                                             |
|                             | Oracle MaxRep<br>フ†<br>LUN LUN<br>フ† .<br>16GB . |                                                       |
| RPO                         | RPO( )가<br>RPO 가                                 | Replication<br>Options( )<br>RPO                      |
| Disk Space<br>Warning(<br>) | 가 80%<br>가                                       | Settings( ) ><br>Replication Engine<br>Settings(<br>) |

표 7: Oracle MaxRep 복제 엔진 임계값 설정

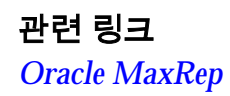

,

### 원격 복제 엔진 구성 정보

|             | Oracle MaxRe | р | 가 |   |
|-------------|--------------|---|---|---|
| Settings( ) |              |   |   | 가 |
|             |              |   |   |   |

# 관련 링크

Oracle MaxRep

#### 원격 복제 엔진 구성

| Oracle MaxRep | HBA | , | LUN |
|---------------|-----|---|-----|
| ,             |     |   |     |

| Settings( | ) | Port Configuration( |   | ) |
|-----------|---|---------------------|---|---|
| , LUN     |   |                     | • |   |

#### 관련 링크

•

### FC

iSCSI

#### 원격 복제 엔진 연결 확인

#### Oracle MaxRep

| 1 | · Settings() > Advanced Configuration( Replication Engine() | ) > Remote |
|---|-------------------------------------------------------------|------------|
| 2 | 가                                                           |            |
|   | :                                                           |            |
|   | Configured Replication<br>Engine( ) .                       |            |
|   | Standby Replication<br>Engine()                             |            |

관련 링크

### 복제 엔진 클러스터 데이터베이스 동기화

가 Oracle MaxRep . ) > Oracle Storage > Toolkit for MaxRep(MaxRep Settings( 1 ) ) > Advanced Configuration( 2 Settings( ) > Replication Engine Cluster( ) 3 Disable DB Sync(DB ) Enable DB 4 ) ( Sync(DB ) OK( 5 )

# <sup>4 장</sup> 데이터 보호 구성

보호 계획 정보

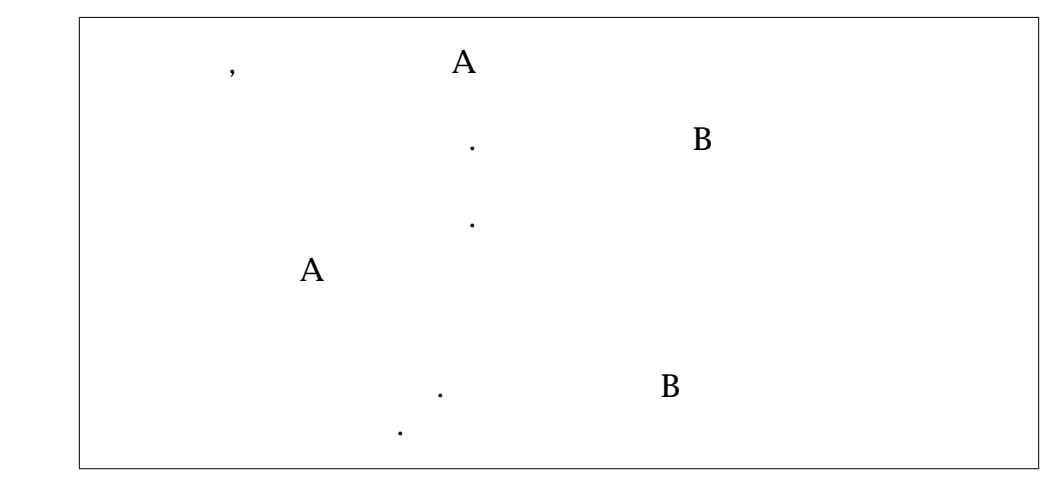

(

)

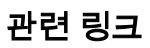

### 보호 계획 만들기 정보

Oracle MaxRep for SAN

5

- LUN
- LUN

관련 링크 **Oracle FS System** 보호 계획 필수 조건 가 LUN Oracle FS System Oracle FS Oracle MaxRep System Oracle FS System Oracle FS System LUN Oracle FS System HBA 4 NPIV Oracle FS System 16 SAN HBA 4 Oracle FS System NPIV 16 SAN HBA 4 NPIV Oracle FS System 16 SAN Oracle LUN LUN Settings() Toolkit for MaxRep(MaxRep ) LUN

LUN 주: LUN . LUN

)

관련 링크

데이터 보호 계획 만들기

|   | Ora                                                                | acle FS System      | LUN                                         |           |
|---|--------------------------------------------------------------------|---------------------|---------------------------------------------|-----------|
|   | ·                                                                  | Oracle MaxRep       | р                                           |           |
| 1 | Protect( ) > Oracle S                                              | torage > Create Pro | otection Plan(                              |           |
| 2 |                                                                    | Next()              |                                             |           |
| 3 | Add Protection(                                                    | 가)                  |                                             |           |
| 4 | Select Oracle Storage(O<br>System                                  | Pracle Storage      | )                                           | Oracle FS |
|   | Oracle FS System<br>가 L                                            | Select Prir<br>UN   | nary LUN(                                   | LUN )     |
| 5 | Select Primary LUNs(                                               | LUN )               |                                             | LUN       |
|   | 주: LUN                                                             | 가                   | LUN                                         |           |
| 6 | ( )                                                                | NAT IP(             | Ι                                           | P)        |
|   | •                                                                  |                     |                                             |           |
|   | Use Primary                                                        | Oracle FS Syst      | em                                          |           |
|   | Replication Engine                                                 | oracie i o ogot     | Oracle FS Sy                                | /stem     |
|   | NAT IP address for<br>Source(<br>NAT IP<br>)                       | . Age<br>N          | nt Settings(<br>AT IP                       | )         |
|   | Use Primary<br>Replication Engine<br>NAT IP address for<br>Target( | O<br>A              | racle FS System<br>gent Settings(<br>NAT IP | )         |
|   | NAT IP                                                             | Oracle FS           | System                                      |           |
| 7 | Next().                                                            |                     |                                             |           |
|   |                                                                    | LUN                 |                                             |           |

관련 링크

LUN

| 대상 LUN 선택 |                                                     |                             |           |
|-----------|-----------------------------------------------------|-----------------------------|-----------|
|           | LUN Or                                              | racle FS System             | ( ) LUN   |
| 1         | Secondary Oracle Storage(<br>System                 | (Oracle Storage)            | Oracle FS |
|           | 중요사항: Allow smaller si<br>)                         | ized targets to select(     |           |
| 2         | Select Secondary LUNs(                              | LUN )                       | LUN       |
|           | ·<br>가 :                                            |                             |           |
|           | Select()                                            | 가 LUN                       |           |
|           | <b>Use Best-fit LUNs(</b><br>LUN )                  | LUN                         |           |
| 3         | ( )                                                 | NAT IP(                     | IP)       |
|           | ·<br>가 :                                            |                             |           |
|           | Use Secondary<br>Poplication Engine                 | Oracle FS System            | System    |
|           | NAT IP address for                                  | Oracle P                    | 5 System  |
|           | Source(<br>NAT IP<br>)                              | . Agent Settings(<br>NAT IP | )         |
|           | Use Secondary                                       | Oracle FS Sys               | tem       |
|           | Replication Engine<br>NAT IP address for<br>Target( | Agent Setting<br>NAT IP     | s( )      |
|           | ) NAT IP                                            | Oracle FS System            |           |
| 4         | Next().                                             |                             |           |

•

### 관련 링크

LUN

### 복제용 옵션 선택

LUN

| 1 | ( ) Secure data<br>Secondary Replication E<br>) | a transfer fro<br>ngine( | om Primary Rep | olication Engine | e to |
|---|-------------------------------------------------|--------------------------|----------------|------------------|------|
| 2 | Batch Resync(                                   | )                        |                |                  |      |
| 3 | 가<br>automatic resync(                          |                          | )              | Start            | •    |
|   |                                                 |                          | 가 .            | •                | ,    |
|   | 주:                                              |                          |                | 가                |      |
| 4 | Sync options(                                   | )                        |                |                  |      |
|   | •                                               | Direct Cop               | y( )           |                  |      |
|   | •                                               | Fast Copy(               | )              |                  |      |
| 5 | ( ) Compressio                                  | on( )                    |                |                  |      |
|   | :                                               |                          |                |                  |      |
|   | • Disable( )                                    |                          |                |                  |      |
|   | • Enable( )                                     |                          |                |                  |      |
| 6 | Resync File Threshold(<br>16GB(16,3             | 84 MB)                   | )              |                  |      |
|   | 주: Resync File Threshol<br>가                    | d(                       | )              |                  |      |
|   | · · · · · · · · · · · · · · · · · · ·           | 가                        | RPO(           | )                | 가    |
| 7 | RPO Threshold(RPO                               | )                        |                |                  |      |
|   |                                                 |                          |                |                  |      |
|   |                                                 |                          |                |                  |      |
| 8 |                                                 |                          | Diff           | erential File    |      |
| U | <b>Threshold(</b><br>64GB(65,536 MB)            | )                        |                |                  |      |
| 9 | Next().                                         |                          |                |                  |      |
|   |                                                 |                          |                |                  |      |

관련 링크

복제 옵션

| Oracle MaxRep for SAN                                                                    |                                                                   |                           |
|------------------------------------------------------------------------------------------|-------------------------------------------------------------------|---------------------------|
| 가                                                                                        |                                                                   | Oracle MaxRep             |
| 주: /                                                                                     | ·<br>가                                                            |                           |
| Secure data transfer from<br>Primary Process Service<br>to Secondary Process<br>Service( | n<br>중요사항:                                                        |                           |
| )                                                                                        | WAN 7} WAN<br>. WAN                                               |                           |
| Batch Resync(<br>)                                                                       |                                                                   |                           |
|                                                                                          | , 2<br>2<br>Queued( )                                             | 4<br>2                    |
|                                                                                          | 1.                                                                |                           |
| Automatic Resync<br>Options(<br>)                                                        | . 가 Monite<br>Alerts and Notifications(<br>가                      | pr()<br>)                 |
|                                                                                          | Automatic Resync Option(<br>Resync required<br>Yes(),<br>hours()) | )<br>( )<br>Start between |
|                                                                                          | 30 ) .                                                            | (                         |
|                                                                                          | 주: Automatic Resync Option(                                       | ・<br>)<br>가               |
| Sync Options(<br>)                                                                       | 가<br>LUN                                                          | LUN<br>LUN                |

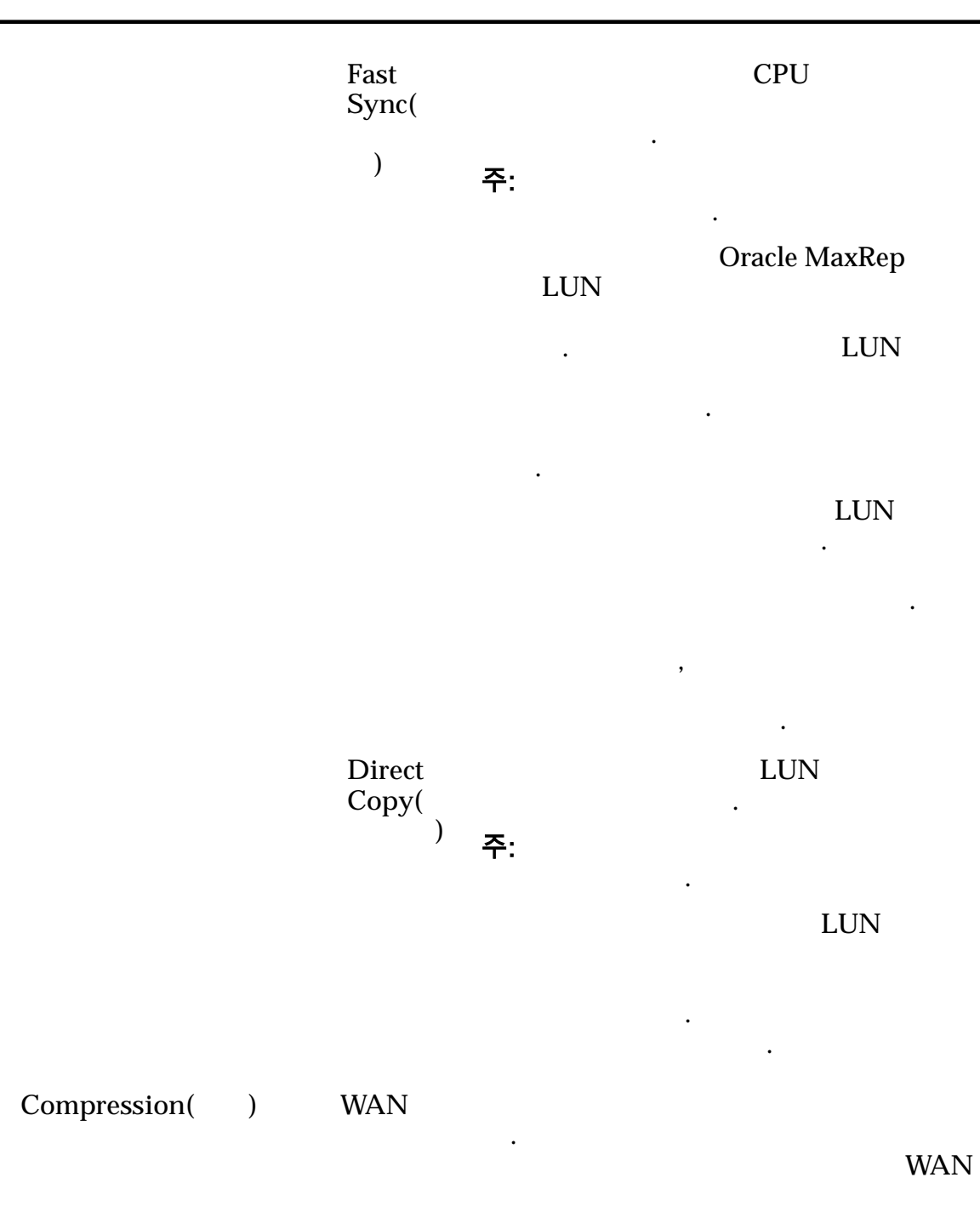

표 8: 파일 유형별 압축 비율

| 파일 유형 | 압축 비율 |
|-------|-------|
|       | 2:1   |
|       | 4:1   |
|                                      | 표 이 파일 파잉길 입국 비펄 (계국)      |                      |               |       |   |
|--------------------------------------|----------------------------|----------------------|---------------|-------|---|
|                                      | 파일 유형                      |                      |               | 압축 비율 |   |
|                                      |                            |                      |               | 1:1   |   |
|                                      |                            |                      |               | 4:1   |   |
| Resync File Threshold(<br>)          | LUN<br>16GB<br>주:          | 가<br>가               | 가             |       |   |
|                                      | 가                          | RPO(                 |               | )     | 가 |
| Differential File<br>Threshold(<br>) | LUN<br>65GB<br><b>주</b> :  | ・<br>フト<br>LUN       | 가 L<br>고<br>가 | UN    |   |
| RPO Threshold(RPO<br>)               | RPO(<br>RPO<br>Oracle MaxI | )<br>. RPO<br>Rep GI | 가<br>JI       | 가     |   |
|                                      | 주:                         |                      | 가             | RPO   |   |

.

표 8: 파일 유형별 압축 비율 (계속)

관련 링크

.

보존 정책 정의

•

| •                | 가                                                     |                             |                   |
|------------------|-------------------------------------------------------|-----------------------------|-------------------|
| •<br>Add<br>Rete | Protection( 기) Retention P<br>ntion Storage Path( )   | olicy(                      | ) Specify         |
| 1                | Retention Policy( ) Re<br>) CDP(                      | tain all data f<br>)        | or(               |
|                  | LUN                                                   |                             |                   |
|                  | . , , , ,                                             |                             | 48                |
| 2                | CDP<br>Retain only bookmarks for older data(          |                             | )                 |
|                  | Oracle MaxRep<br>,                                    | LUN<br>L                    | UN                |
| 3                | Restrict retention storage space to(                  |                             | )                 |
|                  |                                                       | LU                          | Ν                 |
|                  | 주: Restrict retention storage s                       | space to(<br>On insufficien | it storage space( |
| 4                | On insufficient storage space(                        | )                           |                   |
|                  |                                                       |                             |                   |
|                  | <ul> <li>Purge older retention logs(</li> </ul>       |                             | )                 |
|                  | Pause replication( )                                  |                             |                   |
|                  | . Purge older<br>) . Oracle                           | retention logs<br>MaxRep    | 5(                |
| 5                | Alert when storage space utilization reach<br>) 기 기 기 | nes(                        |                   |
|                  | 80%                                                   |                             |                   |
| 6                | Specify Retention Storage Path(<br>path()             | )                           | Storage           |

•

 Retention Volumes()
 )

 •
 LUN

 •
 LUN

 •
 LUN

 •
 LUN

 •
 Next()

 7
 Next()

## 관련 링크

## 보호 계획 저장 및 활성화

•

| 1 | Summary()                     | Protection Plan( )      |     |        |
|---|-------------------------------|-------------------------|-----|--------|
| 2 | Protection Details(<br>MaxRep | ) /                     | LUN | Oracle |
| 3 | ( )                           | Back()                  |     |        |
| 4 |                               |                         |     |        |
|   | :                             |                         |     |        |
|   | Save, Activate Later(<br>)    | , , ,                   |     |        |
|   | Save and Activate(<br>)       |                         |     |        |
| 가 |                               | Manage Protection Plan( | ,   | )      |
|   |                               |                         |     |        |

관련 링크

| 응용 프로그램 일관성 보호 계획<br>Oracle MaxRep                         | 정보            | 가           | . Oracle MaxRep | 가      |
|------------------------------------------------------------|---------------|-------------|-----------------|--------|
| フト                                                         | LU            | IN          | 가               | ,      |
| • Oracle MaxRep                                            | 가             | LUN         |                 |        |
| 주:<br>• Oracle MaxRep<br>•                                 | Oracle M<br>가 | MaxRep      |                 |        |
| 관련 링크<br>Oracle MaxRep<br>Oracle MaxRep                    |               |             |                 |        |
| <b>Oracle MaxRep 에이전트 설치 확인</b><br>Oracle MaxRep<br>MaxRep |               |             | 가               | Oracle |
| 1<br>SAN GUI                                               |               |             | Oracle MaxRe    | p for  |
| 2 <b>Settings(</b> ) > <b>Settin</b><br>Apply License(     | igs( ) :<br>) | > License N | lanagement(     | ) >    |
| 3 License                                                  | d Hosts(      | 가           | )               |        |
| 관련 링크<br>Oracle MaxRep<br>Oracle MaxRep                    |               |             |                 |        |
| 응용 프로그램 일관성 보호 계획 만들기                                      | I             | 가           |                 |        |

.

| 1 | Protect( ) > Manage Protection Plan( )                                                                        |
|---|----------------------------------------------------------------------------------------------------|
| 2 | Manage Consistency Policy( ) .                                                                                |
| 3 | Add Consistency( 가) .                                                                                         |
| 4 | Consistency Options( ) Select Host( )                                                                         |
| 5 | Application<br>Agent(                                                                                         |
|   | <ul> <li>Microsoft Exchange Server 2003, 2007, 2010</li> <li>Microsoft COL Server 2003, 2007, 2010</li> </ul> |
|   | <ul> <li>Microsoft SQL Server 2000, 2005, 2008</li> <li>Oracle(Univ/Linux), PAC, CES</li> </ul>               |
|   | Other<br>Volumes(<br>) .                                                                                      |
| 6 | Save().<br>Consistency Policies())<br>Consistency Option(), Consistency Options()                             |
| 7 | Consistency Policies() Action() Activate(                                                                     |
| 8 |                                                                                                    |
|   | • Monitor( ) > File Replication( ) .                                                                          |
|   | • File Protection Status( ) 기                                                                                 |
|   | <ul> <li>Status()7 Completed() Start Time()</li> <li>End Time()</li> </ul>                                    |
| 9 | · 가                                                                                                    |
|   | InMageVssProvider , 7                                                                                         |

관련 링크

응용 프로그램 일관성 가상 스냅샷 확인 가 가 (DR) • Recover( ) > More( ) > Disk/Volume Recovery( 1 / ) > Create Recovery Snapshots( ) Recover( 2 ) Recovery Options( 3 ) Recovery Based On( ) Using Application consistency and Event based( ) 가 가 4 , Accuracy( ) Cancel() 5 관련 링크

*7*F

## 데이터 보호 계획 관리

|                            | Oracle MaxRep   | for SAN GUI Manage |
|----------------------------|-----------------|--------------------|
| Protection Plan(           | ) 가             |                    |
| ,                          | ,               | / .                |
| Manage Protection Plan(    | )               | Protect() >        |
| Oracle Storage > Manage Pr | rotection Plan( | ) .                |
| 6 6                        |                 |                    |
| 보호                         |                 |                    |
| Protection()               |                 |                    |
|                            |                 |                    |
| •                          | _               |                    |
|                            | 7L              |                    |
| •                          | · 1<            |                    |
| •                          |                 | •                  |
| •                          |                 |                    |
| •                          |                 |                    |
| _                          |                 |                    |
| •                          | •               |                    |
| •                          |                 |                    |
| •                          | •               |                    |
| • /                        |                 |                    |
|                            |                 |                    |

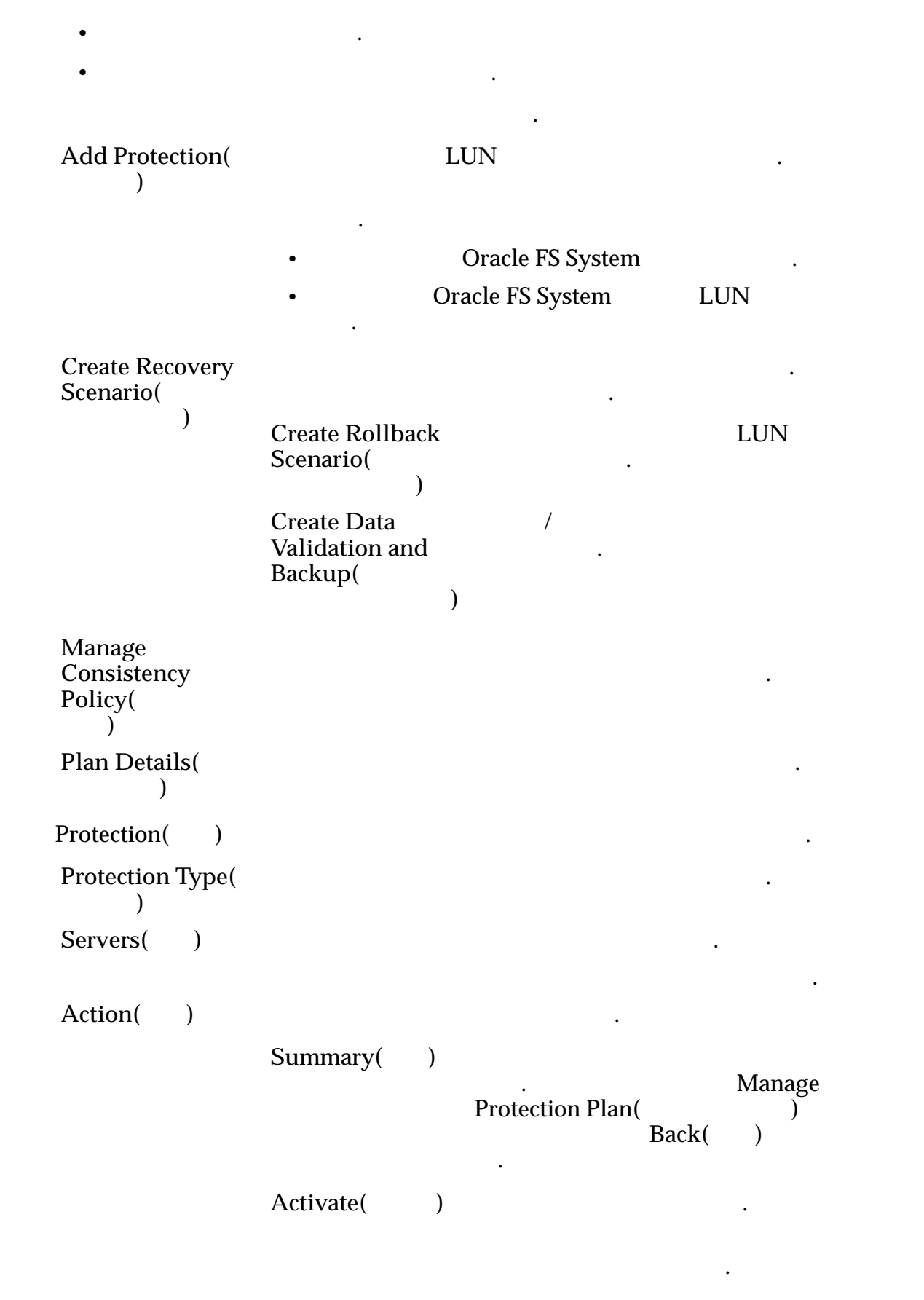

```
Manage Protection Plan(
                      )
                        /
Modify(
            )
                    Modify(
                                 )
                    Modify
Replication
Options(
                            )
                    Modify
                    Retention
                    Policy(
                         )
                    Pause/Resume
                    Protection(
                                   )
                              /
                                             가
                    Restart
                    Resync(
                              )
                    Oracle FS System
                       Modify(
가
                                    )
                    Create
                    incomplete(
                                 )
                    Inactive(
                       )
```

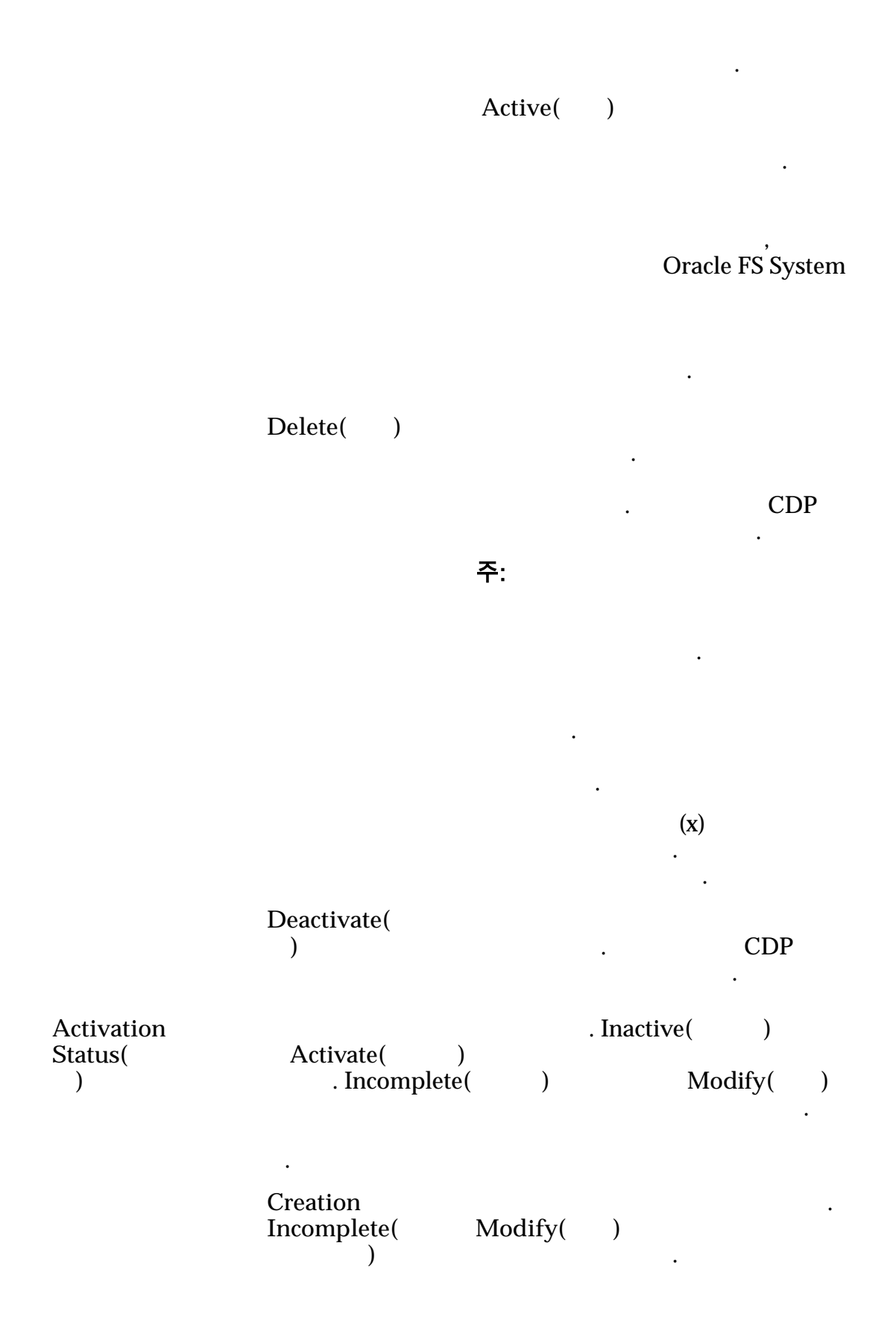

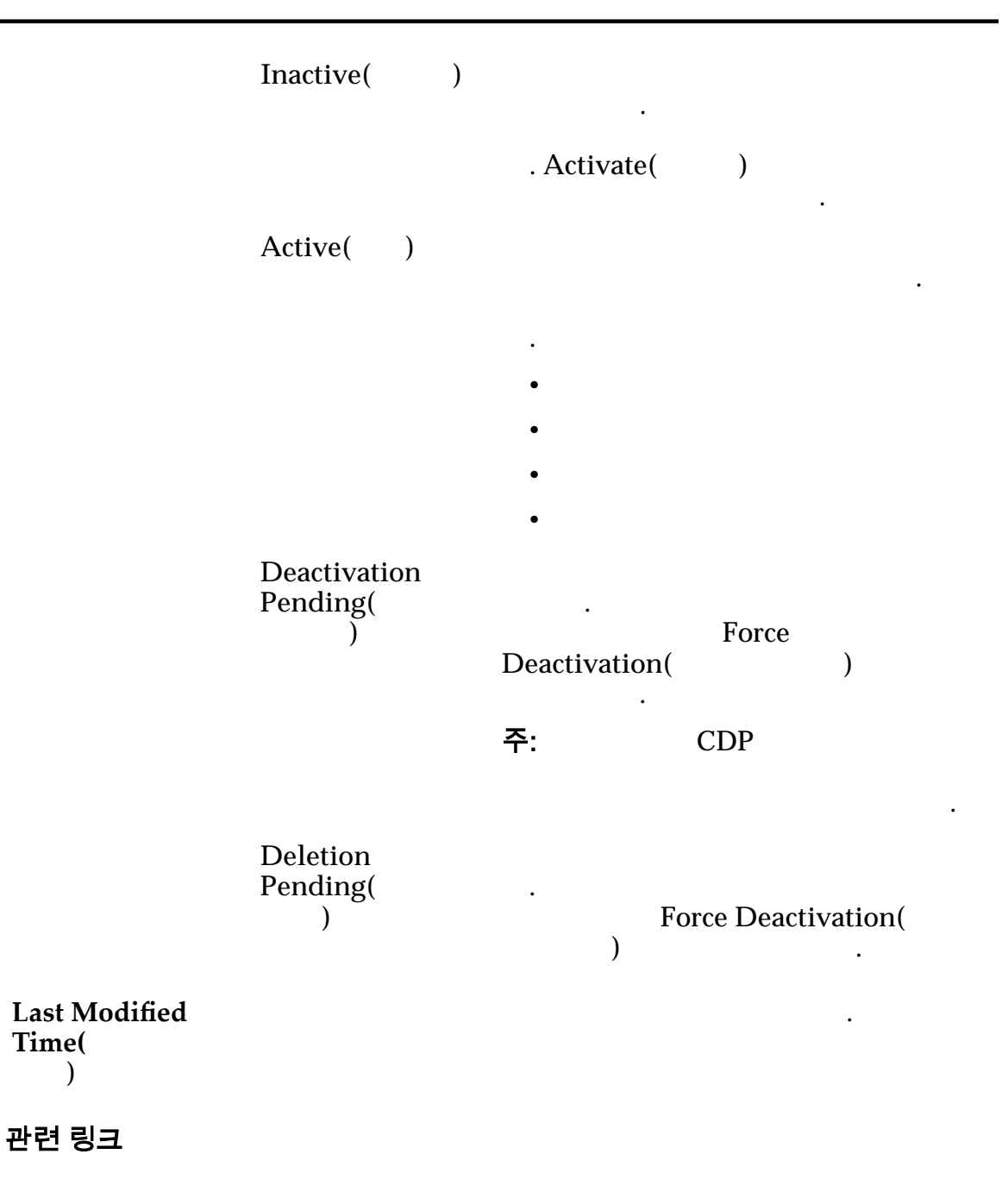

#### 보호 계획 요약 표시

Oracle MaxRep for SAN

 주: Summary()
 )

 1
 Protect() > Oracle Storage > Manage Protection Plan()

 2
 Protection()

 3
 Summary()

관련 링크

## 보호 계획 세부 사항 표시

#### Oracle MaxRep for SAN 가 , , 가 . ) > Oracle Storage > Manage Protection Plan( Protect( 1 ) Protection( 2 ) Plan Details( 3 ) .

관련 링크

## 보호 계획 활성화

|    |                                               |                                                 | 가        |   | •                         |  |  |
|----|-----------------------------------------------|-------------------------------------------------|----------|---|---------------------------|--|--|
| 1  | Protect( ) > Oracle                           | t( ) > Oracle Storage > Manage Protection Plan( |          |   |                           |  |  |
| 2  | Protection()                                  |                                                 |          |   |                           |  |  |
| 3  | Action(                                       | ) A                                             | ctivate( | ) |                           |  |  |
| 4  | Summary()<br>Activation Status(<br>Pending(). | Save(<br>)가<br>) ,                              | )        |   | Prepare Target<br>Active( |  |  |
| 관련 | 링크                                            |                                                 |          |   |                           |  |  |

)

•

## 보호 계획 복제 옵션 수정

•

Oracle FS System

| 1  | Protect( ) > Oracle Storage > Manage Protection Plan(   |
|----|---------------------------------------------------------|
| 2  | Protection( )                                           |
| 3  | Modify( ) .                                             |
| 4  | Modify Protection Options()ModifyReplication Options(). |
| 5  | Replication Options( )                                  |
| 6  | Save().                                                 |
| 관련 | 링크                                                      |

보호 계획 보존 정책 수정

Oracle MaxRep

| 1         | Protect(              | ) > Oracle Sto      | rage > Ma | nage Pro | otection Plan( | )             |
|-----------|-----------------------|---------------------|-----------|----------|----------------|---------------|
|           |                       | •                   |           |          |                |               |
| 2         | Protection(           | )                   |           |          |                |               |
| 3         | Modify(               | ) .                 |           |          |                |               |
| 4         | Modify Pro<br>Policy( | tection Option<br>) | s(        | )        | Mod            | ify Retention |
| 5         | Re                    | etention Policy     | (         | )        |                |               |
| 6         |                       | S                   | ave()     |          |                |               |
| 관련        | 링크                    |                     |           |          |                |               |
|           |                       |                     |           |          |                |               |
| 보호 계획 비활성 | 화                     |                     |           |          |                |               |

|   |             |         | フ         | F         | CDP(           |          | ) |   |
|---|-------------|---------|-----------|-----------|----------------|----------|---|---|
| 1 | Protect(    | ) > Ora | acle Stor | rage > Ma | nage Protectio | on Plan( |   | ) |
| 2 | Protection( | )       |           |           |                |          |   |   |
| 3 | Deactivate( |         | )         |           |                |          |   |   |
|   |             |         |           |           |                |          |   |   |

| 4         |                        |                  |               |                 |   |
|-----------|------------------------|------------------|---------------|-----------------|---|
| 5         | () CDP                 | )                | Clean Cl      | DP Retention    |   |
| 6         | 1080(021               | )<br>Deactivate( | )             |                 |   |
| 과려        | 링크                     |                  |               |                 |   |
|           | <b>C</b>               |                  |               |                 |   |
|           |                        |                  |               |                 |   |
| 보호 계획 재동기 | 화                      |                  |               |                 |   |
|           | 가                      |                  |               |                 |   |
| 1         | Protect( ) > Oracle S  | Storage > Manage | Protection Pl | an(             | ) |
| 2         | Protection()           |                  |               |                 |   |
| 3         | Modify( )              |                  |               |                 |   |
| 4         | Modify Protection Opti | ons(             | )             | Restart Resync( |   |
| 5         | )                      | •                |               |                 |   |
| 6         |                        | Restart Resy     | nc(           | )               |   |
| 과려        | 릳ㅋ                     |                  |               |                 |   |
|           | 0                      |                  |               |                 |   |
| LUN       |                        |                  |               |                 |   |
| ㅂㅎ 계회 사제  |                        |                  |               |                 |   |
| 포포세탁국제    |                        |                  |               |                 |   |
|           |                        | •                |               | ,               |   |
| 1         | Protect( ) > Oracle :  | Storage > Manage | Protection PI | an(             | ) |
| 2         | Protection()           |                  |               |                 |   |
| 3         | Delete()               |                  |               |                 |   |
| 4         |                        |                  |               |                 |   |
| 5         | ( ) CDP<br>logs(CDP    | )                | Clean Cl      | DP Retention    |   |
|           | 주: Clean CDP Retentio  | n logs(CDP       | )             |                 |   |
|           |                        |                  | 가             |                 |   |

Delete( 6 ) 관련 링크 보호 계획 일시 중지 또는 재개 가 Protect( ) > Oracle Storage > Manage Protection Plan( 1 ) 2 Protection( ) Modify( 3 ) Modify Protection Options( Pause/Resume 4 ) Protection( ) / LUN 5 6 : Pause Replication( • ) Resume Replication( ) 관련 링크 프로세스 서비스 로드 균형 조정 Oracle MaxRep 가 가 NIC( 가 가 ) NIC 가가 eth0 ) > Advanced Configuration( Settings( 1 ) > Process Server Load Balancing( ) Process Service Traffic Load Balancing( 가 ) Select Volume Replication Agent( 2 )

|    | 주:                                 |            | De        | etails( | )      |                    |
|----|------------------------------------|------------|-----------|---------|--------|--------------------|
| 3  | 가 Selec                            | t Process  | s Service | (       |        | )                  |
| 4  | Select NIC to Map(<br>MaxRep 기     | NIC<br>NIC | )         |         |        | Oracle             |
| 5  | Save(                              | )          |           |         |        |                    |
| 6  |                                    |            | 가         | OK(     | )      |                    |
| 7  | ( )<br>Process Server NIC Map<br>) | ping(      | De        | Already | Config | ured Agent-<br>NIC |
| 관련 | 링크                                 |            |           |         |        |                    |

Oracle MaxRep

트래픽 로드 균형 조정 설정

Oracle MaxRep

•

| 에이전트-프로세스 서비스 NIC 매핑                        |                                 |                                  |  |  |  |  |  |
|---------------------------------------------|---------------------------------|----------------------------------|--|--|--|--|--|
| NIC(<br>가                                   | ) .                             | 가                                |  |  |  |  |  |
| Select Volume<br>Replication<br>Agent(<br>) | Replication Agent Details(<br>가 | Volume<br>)<br>IP                |  |  |  |  |  |
| Select Process<br>Server(<br>)              | Details(<br>가 .                 | Process Server<br>)<br>, IP      |  |  |  |  |  |
| Select NIC to<br>Map( NIC<br>)              | . NIC                           | NIC<br>NIC Details(NIC )<br>IP 가 |  |  |  |  |  |
| Save()<br>Reset()                           | · .                             |                                  |  |  |  |  |  |

•

)

)

## 이미 구성된 에이전트-프로세스 서비스 NIC 매핑

- Volume replication agent(
- Process service(
- NIC port(NIC )

Delete()

.

관련 링크

## 대역폭 사용량 관리

| Band     | width Shaping( )                        | Oracle MaxRep                    |
|----------|-----------------------------------------|----------------------------------|
|          | ) .                                     | Configure Bandwidth Utilization( |
| 1        | Protect() > Provisioning(               | ) > Manage Bandwidth Usage(      |
|          | Bandwidth Shaping( )                    |                                  |
| 2        |                                         |                                  |
|          | Next().                                 |                                  |
|          | 주: Create(                              | ) .                              |
| 3        | Create                                  | Policy().                        |
| 4        | Policy Name(                            | ) Description( ) .               |
| 5        | Cumulative Bandwidth (kbps)[            | (Kbps)] 기                        |
| 6        | Allocate Bandwidth(<br>Oracle FS System | ) Target( )                      |
| 7        | (         )<br>Share Unused Bandwidth(  | ) .                              |
| 8        | ,                                       | Set Schedule( )                  |
| 9        | Save( Policy Confirmation( )            | ) .                              |
| 10<br>11 | Existing Policies( )<br>Actions( )      | Next().                          |

관련 링크

# <sup>₅ 장</sup> 데이터 보호 모니터

#### 데이터 보호 모니터 Oracle MaxRep for SAN GUI Monitor( 가 ) Oracle MaxRep 가 가 Monitor( ) . 보호 건전성 / / / 가 Plan Health( ) Refresh( Settings( ) ) 경보 및 알림 가 24 가 Settings( Manage Users( ) ) 제어 서비스/프로세스 서비스 건전성 가, 가 / . Control Service( )

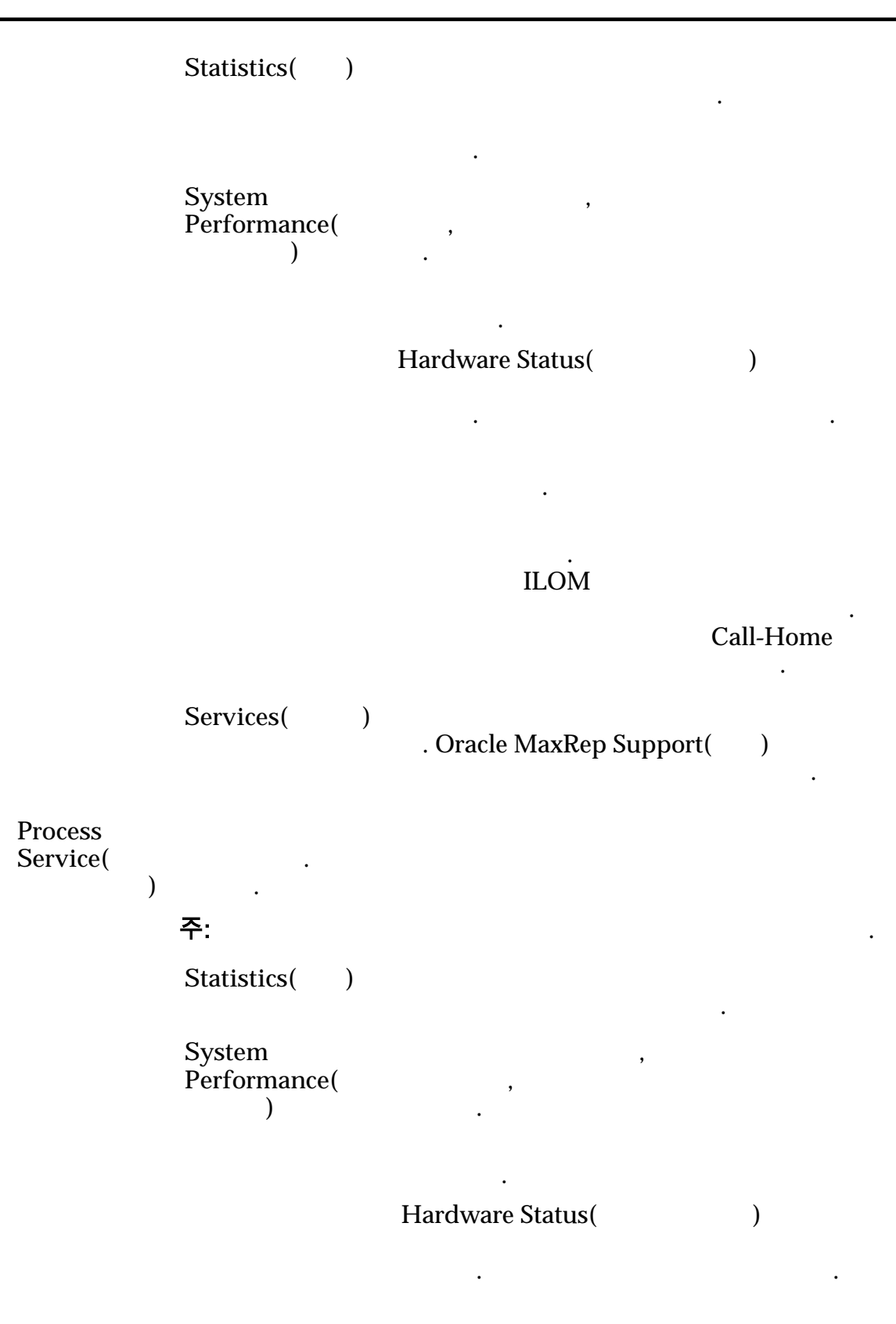

ILOM 가

# Call-Home

Services()

관련 링크

#### 응용 프로그램 보호 모니터링

Application Protection(

Plan Details( ) Volume Agent LUID LUN LUN Pair( ) 주: LUID Oracle FS System 4 4 Health( Oracle FS System ) = = = = . N/A Health Issue( , ) RPO **RPO**(Recovery Point Objective) RPO 가 RPO GUI 가 • **주:** RPO 가 120 가 •

)

Resync Progress( ) Status( ) Resyncing (Step I)( I)) ( • II)) Resyncing (Step II)( ( (YES() NO( Resync )) required( N/A ) Resync Data in 2 1 (MB)Transit (in MB)( 주: 가 (MB)) Resync File Threshold( ) 가 가 . 가 **Differential Data** Oracle MaxRep in Transit (in MB) (MB) ( 주: 가 Differential File Threshold( (MB)) ) 가 가 ) ( 가 ( ) 가 Differential Data in Transit( 가 ) . View( ) Summary( ) Details( ) 가 Policy Type( ) 가 Last Run Time( ) Status( ) Pending( ) In progress( )

Success( ) • Failed( ) History( ) 가 **Recovery Scenario** Type( ) Data validation and backup( ) • Rollback( ) • Status( ) Ready( ) • Pending( ) • In progress( ) • Completed( ) • Failed( ) • History( ) 관련 링크

#### 응용 프로그램 보호 쌍 표시

| 1  | Monitor(<br>Protection( | ) > Protection Status(<br>) |      | ) > Applicatio |   |  |
|----|-------------------------|-----------------------------|------|----------------|---|--|
| 2  |                         |                             | Sum  | nmary(         | ) |  |
| 3  |                         |                             |      |                |   |  |
|    |                         | 가.                          |      |                |   |  |
|    | •                       |                             |      |                |   |  |
|    | •                       |                             |      |                |   |  |
|    | •                       |                             |      |                |   |  |
|    | •                       |                             |      |                |   |  |
| 4  |                         | Ba                          | ack( | )              | • |  |
| 관련 | 링크                      |                             |      |                |   |  |

## LUN 보호 모니터링

| LUN                                                      |                                    |                   | •              |                      |      |
|----------------------------------------------------------|------------------------------------|-------------------|----------------|----------------------|------|
| Volume Protection(<br>Protection Status(<br>Source Host( | )<br>) > Volume P<br>) Target Host | Protection(<br>t( | Monitor<br>)   | r( )><br>)           |      |
| ,<br>Search()                                            | ·<br>,<br>Volume Protection        | n(                | )              | (+)                  | ,    |
| 주:                                                       |                                    |                   |                |                      |      |
| Volume Protection(                                       | )                                  |                   |                |                      |      |
| Server()<br>Volume Agent<br>Pair(                        |                                    |                   | LUN            | LUN                  | LUID |
| )                                                        | 주: LUID 4                          | 4<br>Oracle       | Ora<br>FS Syst | icle FS Syster<br>em | n    |
| RPO                                                      | RPO()<br>주: RPO 가 120              | )                 |                | 가                    |      |
| Resync<br>Progress(<br>)                                 |                                    |                   |                |                      |      |
| Status()                                                 |                                    |                   |                |                      |      |
|                                                          | Resyncing (Ste                     | ep I)(            | (              | I))                  |      |
|                                                          | <ul> <li>Resyncing (Ste</li> </ul> | ep II)(           | (              | II))                 |      |
| Resync<br>required(<br>)                                 | LUN<br>YES NO<br>N/A               | LUN               |                |                      |      |
| Resync Data in<br>Transit (in MB)(                       | 1                                  | 2                 |                |                      | (MB) |
| (MB))                                                    |                                    |                   |                |                      |      |
| Differential Data<br>in Transit (in MB)<br>(             | MB                                 |                   |                |                      |      |
| (MB))                                                    | <b>주:</b><br>)                     | 가 Differen        | tial File '    | Threshold(<br>가      |      |

|                                                                                                | , 가          |             | )(                   |          | )         | 71         |          |
|------------------------------------------------------------------------------------------------|--------------|-------------|----------------------|----------|-----------|------------|----------|
|                                                                                                | (<br>ント<br>) |             | )<br>Different<br>フト | ial Data | a in Tran | יל<br>sit( | •        |
| Action()                                                                                       | Summar       | y( )        |                      |          |           |            |          |
| Volume Summary(                                                                                | )            |             | Pa                   | nir Sett | ings(     | )          |          |
| ·<br>Primary Volume<br>Size (MB)[<br>(MB)]                                                     |              | LUN         | MB                   | }        |           |            |          |
| Process Service(<br>)                                                                          | IP           |             |                      |          |           |            |          |
| Secure data<br>transfer<br>Replication<br>Engine Process<br>Service to<br>Secondary<br>Server( |              |             |                      |          |           |            |          |
| )                                                                                              |              |             |                      |          |           |            |          |
| Resync Mode(<br>)                                                                              | •            | ]           | [                    |          |           |            |          |
|                                                                                                | •            | ]           | Ί                    |          |           |            |          |
| Target Volume<br>Visible(<br>기 )                                                               |              |             |                      |          |           |            |          |
| RPO<br>Threshold(RPO                                                                           |              |             |                      | ]        | RPO(      |            | )가       |
| )                                                                                              |              | Oracle<br>) | MaxRep (             | GUI      | Alerts a  | nd Notifi  | cations( |
| Replication<br>Pool( )                                                                         |              | ,           | (                    |          | )         |            |          |
| Resync File<br>Threshold (MB)<br>[                                                             |              |             | (MB                  | )        |           |            |          |
| (MB)]<br>Differential File                                                                     |              |             |                      |          |           |            | (MB)     |
| Threshold (MB)                                                                                 |              | •           |                      |          |           |            | (1712)   |

| [<br>(MB)]                              |     |                 |             |   |
|-----------------------------------------|-----|-----------------|-------------|---|
| Compression(<br>)                       |     |                 | . Yes( )    |   |
| CDP<br>retention(CDP<br>)               |     | CDP(            | )           |   |
| Retention<br>Window Size(<br>)          |     |                 |             |   |
| Volume Summary(                         | )   | Resync Details  | (           | ) |
| Resync Start Time<br>(Step 1)[<br>( 1)] | 가   |                 |             |   |
| Resync End Time<br>(Step 1)[<br>( 1)]   | 가   |                 |             |   |
| Resync Start Time<br>(Step 2)[<br>( 2)] | 2 가 |                 |             |   |
| Resync End Time<br>(Step 2)[<br>( 2)]   | 2 가 |                 |             |   |
| Volume Summary(<br>)                    | )   | Differential Sy | nc Details( |   |
| Start Time(<br>)                        | 가   |                 |             |   |
| Last Update<br>Time(<br>)               |     |                 |             |   |
| Agent Log(<br>)                         | 가   |                 |             |   |
| 관련 링크                                   |     |                 |             |   |

## 파일 복제 모니터링

File Replication( )

.

| File Replication(<br>Status(                                                         | )<br>) > File Replication(                                                                                                    | Monitor(<br>)                            | ) > Protection |
|--------------------------------------------------------------------------------------|----------------------------------------------------------------------------------------------------|------------------------------------------|----------------|
| Host                                                                                 |                                                                                                    | Source Host(                             | ) Target       |
| File Protection S                                                                    | ,<br>tatus()                                                                                                    |                                          | (+)            |
|                                                                                      | <ul> <li>Job Descript</li> <li>Application</li> <li>Status()</li> <li>Group ID(</li> <li>Job ID(</li> <li>Exit Code(</li> <li>주:</li> </ul> | tion()<br>Agent()<br>ID)<br>ID)<br>)     | )              |
| 파일 보호 상태                                                                             |                                                                                                    |                                          |                |
| View Details(<br>)<br>Job Description<br>)<br>Application<br>Agent(<br>)<br>Status() | (+)                                                                                                    |                                          |                |
| Source Host(<br>)<br>Source<br>Directory(<br>)                                       | <ul> <li>Starting(</li> <li>Secondary s )</li> <li>Running(</li> <li>Completed(</li> <li>Failed(</li> </ul>                                 | )<br>server target starting(<br>)<br>( ) |                |

Target Host( ) Target 가 Directory( ) Scheduled Type( ) GID JID Job Instance( ) Exit Code( ) 주: 0 View Details( ) More Details( ) Start Time( 가 ) End Time( 가 ) Last Updated Time( ) Data Compression( ) Sync ) Compression( ) 1 - (Transfered / Total) x 100 : Transfered = • Total = 가 100 Bytes Changed( Delete Job History( )

|         | Clear Logs for Selected Job(                  |                |            |                     |                        |                               |
|---------|-----------------------------------------------|----------------|------------|---------------------|------------------------|-------------------------------|
|         | 팁:                                            | FX             | 1G<br>Fi   | B<br>refox          | 2GB                    | Internet Explorer             |
|         | <b>주:</b> Data Com<br>Trending(               | pression(<br>) | ),<br>フト C | Sync Co<br>Complete | mpression<br>d(      ) | (    ),                       |
|         | 관련 링크<br>Oracle MaxRep                        | )              |            |                     |                        |                               |
| 롤백 또는 스 | -냅샷 진행률                                       | 모니터            |            |                     |                        |                               |
|         | 가                                             |                |            |                     |                        |                               |
|         | ) > Rol                                       | lback/Snapsł   | not Progre | Mon<br>ess( /       | itor(                  | ) > Protection Status(<br>) . |
|         | Host()                                        |                |            |                     | •                      |                               |
|         | Host Drive(<br>)                              |                | •          | 가                   | SAN                    | LUN                           |
|         | Snapshot/<br>Recovery/<br>Rollback Dri<br>/ / | ve(            |            | 가                   |                        |                               |
|         | )<br>Drive Type(<br>)                         |                |            |                     |                        |                               |
|         | ,                                             | • 7            | የት         |                     |                        |                               |
|         | Progress(<br>Start Time(<br>)                 | )              |            |                     |                        |                               |
|         | End Time(                                     |                |            |                     |                        |                               |
|         | Recovery Poi<br>)                             | nt( 가          |            |                     |                        |                               |
|         | Status()                                      |                |            |                     | •                      |                               |

|                    | • Queued( )      |        |
|--------------------|------------------|--------|
|                    | • Ready( )       |        |
|                    | • In Progress( ) |        |
|                    | • Completed( )   |        |
|                    | • Failed( )      |        |
| Info Message(<br>) |                  |        |
| Auto refresh(      | 가                |        |
| )                  |                  | Save() |
|                    |                  |        |

관련 링크

----

- - - - - -

## 롤백 진행률 모니터

|   | Oracle FS System LUN      |                                         |
|---|---------------------------|-----------------------------------------|
| 1 | Recover( ) > More(<br>/ ) | ) > Monitor Snapshot/Rollback Progress( |
| 2 | Monitor Rollback(         | ) Target Drive Rollback Status(         |

#### 관련 링크

#### 스냅샷 진행률 모니터

- 1 Recover( ) > More( ) > Monitor Snapshot/Rollback Progress( / ) .
- 2 Monitor Recovery Snapshots( ) Recovery Pair Status( )
- . 3 ( ) Force Delete( ) .

관련 링크

예약된 스냅샷 모니터

| 1  | Recor      | ver(         | ) > More(   | )      | > M | onito | or Snapshot/Roll | back Progress( |
|----|------------|--------------|-------------|--------|-----|-------|------------------|----------------|
| 2  | Moni       | itor Scl     | heduled Sna | ipshot | s(  |       | )                |                |
| 3  | (          | )            |             |        |     |       |                  |                |
|    | •          |              |             |        |     |       | Target Host(     | )              |
|    | •          | Targe        | t Volume(   |        | )   |       |                  |                |
|    | •          | Sched        | ule Drive(  |        |     | )     |                  | •              |
| 4  | (<br>Schee | )<br>duled . | lobs(       |        | )   |       |                  | Delete         |
| 관련 | 링크         |              |             |        |     |       |                  |                |

## 스냅샷 드라이브 모니터

| 1 | Reco | over( ) > More(<br>/ ) | ) > Monitor        | r Snapshot/Rollba | ack Progress( |
|---|------|------------------------|--------------------|-------------------|---------------|
| 2 | Mon  | nitor Snapshot Drives( |                    | )                 |               |
| 3 | (    | )                      |                    |                   |               |
|   | •    |                        |                    | Target Host(      | )             |
|   | •    | Target Volume(         | )                  |                   |               |
|   | •    | Schedule Drive(        | )                  |                   |               |
| 4 | (    | ) Oracle FS<br>Release | System<br>e Drive( | )                 |               |
| 5 | (    | ) Oracle MaxRep        | ,<br>Force Delete( | )                 |               |
|   |      |                        |                    |                   |               |

. .

#### 관련 링크

## 복제 엔진 통신 모니터

| Oracle FS System ManagerGUI | Oracle FS System | Oracle |
|-----------------------------|------------------|--------|
| MaxRep                      |                  |        |

| Oracle FS System<br>Replication Engir        | Manager GUI<br>nes(         )                               | SAN > Data Protect              | ion( ) >      |
|----------------------------------------------|-------------------------------------------------------------|---------------------------------|---------------|
|                                              | 7                                                           | ł .                             |               |
| Service Status(<br>)                         |                                                             |                                 |               |
|                                              | <ul><li>Normal(</li><li>Warning(</li><li>Unknowr</li></ul>  | )<br>)<br>h( )                  |               |
| Agent Status(<br>)                           | Oracle FS System                                            | m Oracle M                      | axRep for SAN |
|                                              | <ul><li>All Comm</li><li>Warning(</li><li>Unknown</li></ul> | nunicating(<br>)<br>n()         | )             |
| Name()                                       |                                                             |                                 |               |
| IP Address(IP<br>)                           |                                                             | 가                               | IP            |
| Version()                                    |                                                             | Oracle MaxI                     | Rep for SAN   |
| Oracle M<br>Ca<br>. Oracle MaxF<br>가         | MaxRep 가<br>ll-Home<br>Rep for SAN GUI                      | Oracle FS System<br>Settings( ) | 15<br>SNMP    |
| Oracle FS System                             |                                                             |                                 |               |
| ・<br>・<br>・<br>관련 링크<br><i>Oracle MaxRep</i> | 가                                                           |                                 |               |

Call-Home SNMP

•

| 버전 및 업더 | <b>  0 트</b><br>Versions and Upda               | ntes()                                                                                                    |                        |    |
|---------|-------------------------------------------------|----------------------------------------------------------------------------------------------------|------------------------|----|
|         | Versions and Upd                                | Monitor(<br>ates( )                                                                                                    | ) > Protection Status( | )> |
|         | Control Service<br>Update<br>History(           | 가                                                                                                    | (+) .                  |    |
|         | )<br>Process Service<br>Update<br>History(<br>) | 7<br>Update History(<br>)<br>Host Name(<br>)<br>Process Engine<br>Version(<br>)<br>Process Engine<br>Installation Date(<br>)<br>Installation Path( |                        |    |
|         | Agent Version<br>and Update<br>History(<br>)    | ·<br>Update History(<br>)<br>Host Name(<br>)<br>Volume<br>Replication(<br>)<br>File Replication(                                                   |                        |    |

•

•

•

|                                      | Sentinel<br>Driver(Sentinel<br>)<br>Product Version<br>) | Sent       | tinel    |             |   |
|--------------------------------------|----------------------------------------------------------|------------|----------|-------------|---|
| 관련 링크                                |                                                          |            |          |             |   |
| <b>네트워크 구성 표시</b><br>Network Configu | uration(                                                 | )          | Oracle N | ЛахRep      |   |
| 1 Settings(<br>Configurat<br>2       | ) > Advanced Co<br>tion( )                               | nfiguratio | n(       | ) > Network |   |
| -<br>Process Se                      | ervice(<br>) .                                           | IP         | DNS(     |             | ) |
| Interface(<br>)<br>Type(             | )                                                        |            |          |             |   |
| IP Addres<br>)                       | s(IP                                                     | IP         |          |             |   |
| 관련 링크                                |                                                          |            |          |             |   |

Oracle MaxRep

## 보고서 정보

| Oracle MaxRep for SAN<br>) . | 가   | ( |
|------------------------------|-----|---|
| Bandwidth •<br>reports(      |     |   |
| ) •                          |     |   |
| •                            | , , |   |
| •                            |     | - |
|                              | •   |   |

/

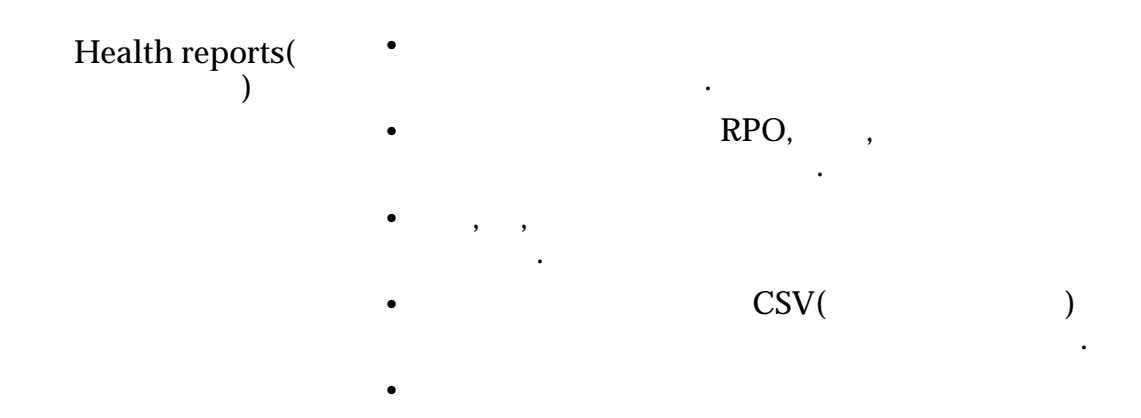

•

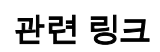

## 대역폭 보고서 보기

| 1 | Monitor( ) > Reports(                 | ) |           |
|---|---------------------------------------|---|-----------|
| 2 | Oracle MaxRep                         |   | Bandwidth |
|   | Reports( )                            |   |           |
|   | Select Host(                          | ) |           |
|   |                                       |   |           |
| 3 |                                       |   |           |
|   | 가 :                                   |   |           |
|   | Last Day()                            |   | /         |
|   | · · · · · · · · · · · · · · · · · · · | • | ,         |
|   | Last Week(<br>)                       |   | /         |
|   | Last Month(                           |   | /         |
|   | )                                     |   |           |
|   | Last Year()                           |   | /         |
|   |                                       | • |           |
| 4 | CSV(                                  | ) | Export to |
|   | CSV(CSV)                              | • |           |

/

관련 링크

## 건전성 보고서 보기

| 1<br>2 | Monitor(          | ) > Reports( | ) | Health Reports( |
|--------|-------------------|--------------|---|-----------------|
| 3      | )                 | :            |   |                 |
|        | Change Rate(<br>) |              |   | /               |
|        | RPO               | )            |   | . RPO(          |
|        | Retention(        | )            |   |                 |
|        | Health(           | )            |   |                 |
| 4      | CSV(CSV           | CSV(<br>)    | ) | Export to       |
|        |                   |              |   |                 |

관련 링크

## 사용자 정의 보고서 생성

Query Form( 1 ) . Bandwidth Report( Custom Report( Health Report( 2 ) ) ) . Select Hosts( 3 ) . 4

|   | 주:                    | /   |              |   | •  |
|---|-----------------------|-----|--------------|---|----|
| 5 |                       |     |              |   |    |
|   | Complete Host Report( |     | )            | • |    |
| 6 | Generate Report(      | )   |              |   |    |
| 7 |                       | P   | rint Report( | ) |    |
|   | 주: Export to CSV(CSV  |     | )            | С | SV |
|   |                       | CSV |              |   |    |

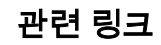

## 복제 쌍 보고서 표시

|   | LUN                     | 가                  | · .                | 가 |
|---|-------------------------|--------------------|--------------------|---|
| 1 | Protect( ) > Oracle     | e Storage > Manage | e Protection Plan( | ) |
| 2 | Protection()            |                    |                    |   |
| 3 |                         | Plan Details(      | ) .                |   |
| 4 | View()                  | Details( )         |                    |   |
| 5 | Replication Statistics( | )                  | Reports(           | ) |

## 관련 링크

#### 복제 쌍 설정 구성

7
,
,

1
Protect() > Oracle Storage > Manage Protection Plan()
)

2
Protection()
.

3
Plan Details()
.
| 4  | Pla                     | n Det | ails( |           | ) Details( |          | )          |
|----|-------------------------|-------|-------|-----------|------------|----------|------------|
| 5  | Replication Statistics( |       | )     | Settings( | )          |          |            |
| 6  |                         |       |       |           |            |          |            |
| 7  | (                       |       | )     |           |            | Pause Re | plication( |
|    |                         | )     |       | •         |            |          |            |
| 8  |                         |       |       |           | Accept Cha | anges(   | )          |
| 관련 | 링크                      | L     |       |           |            |          |            |

#### 복제 보고서 설정

LUN

#### 건전성 보고서 작업

| •                 |   |      |   |  |
|-------------------|---|------|---|--|
| Change Rate(<br>) |   |      |   |  |
| RPO               |   | RPO( | ) |  |
| Retention(        | ) |      |   |  |
| Health(           | ) |      |   |  |
|                   |   |      |   |  |

•

/

RPO(

건전성 보고서

Oracle FS System LUN

Date()

Data changes( )

Retention Window( )

RPO

No. of hours RPO RPO 가 not met(RPO **가** 

)

( )

•

가

MB

| Throttled<br>Duration (Hours)<br>[ ( )]    | ().             | ) |
|--------------------------------------------|-----------------|---|
| Retention log<br>reset?(<br>?)             | 가               |   |
| Available<br>Consistency<br>Points( 가<br>) | LUN 가           |   |
| Protection<br>Coverage(<br>)               | • RPO<br>•<br>• |   |

Oracle MaxRep

# Oracle MaxRep 로그 정보

Oracle MaxRep for SAN

가

Oracle MaxRep .

,

)

Monitor() > Logs( Host Logs() Replication Engine Logs(,,)

Oracle MaxRep

Oracle MaxRep

가

Download Logs( ) Audit Logs( ) 관련 링크 Download Logs() ) Oracle MaxRep

## 로그 관리

Oracle MaxRep

|         | Settings(                    | ) > Settings( | ) > Log Ma | nagement( | ) |
|---------|------------------------------|---------------|------------|-----------|---|
|         | Log Name(<br>)               |               |            |           |   |
|         | Policy Type<br>)             |               |            |           |   |
|         |                              | •             | :          |           |   |
|         |                              | •             | :          |           |   |
|         |                              | •             | :          |           |   |
|         | Policy Unit(<br>)<br>Edit( ) | ( Policy Ty   | ype(       | )         |   |
|         | 관련 링크<br>Oracle MaxR         | ep            |            |           |   |
|         | Download Log                 | gs(           | )          |           |   |
| 로그 교체 설 | 설정 편집                        |               |            |           |   |
|         |                              |               |            | •         |   |

| Settings( | ) > Settings( | ) > Log Management( | ) > Edit(                               | ) |
|-----------|---------------|---------------------|-----------------------------------------|---|
| 0 .       | ý <b>U</b> (  | ý U U V             | , , , , , , , , , , , , , , , , , , , , |   |

.

| Log Name(<br>)    |                      |      |                 |   |
|-------------------|----------------------|------|-----------------|---|
| Policy Type(<br>) |                      |      |                 |   |
|                   | Time based(<br>)     |      | 가               |   |
|                   | Space based(         |      | 가               |   |
|                   | )                    |      | •               |   |
|                   | Composite based<br>) | d(   | 가 .             |   |
| Policy Unit(<br>) | Policy Type(         | )    |                 |   |
| Time based(<br>)  |                      |      |                 |   |
| Space based(<br>) |                      | (MB) |                 |   |
| Save()            |                      |      |                 |   |
| Back()            |                      |      | Log Management( | ) |

#### 호스트 로그 표시

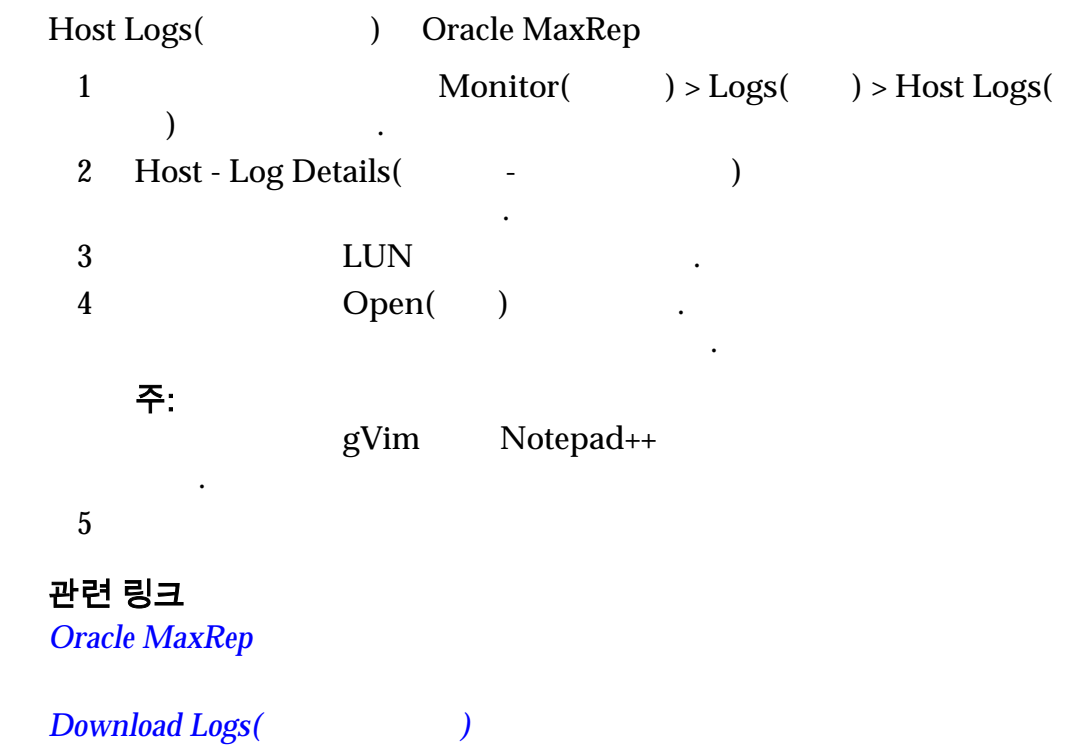

,

,

# Oracle MaxRep 복제 엔진 로그 표시

,

Oracle MaxRep

.

| 1 |             |             | Monitor   | ( | ) > Logs( | ) > Replication |
|---|-------------|-------------|-----------|---|-----------|-----------------|
|   | Engine Log  | js(         | )         | • |           |                 |
| 2 | Replication | Engine Logs | 6(        | ) |           |                 |
| 3 |             | Open(       | )<br>가    |   |           |                 |
|   | 주:          | 가 gVim      | Notepad++ |   |           |                 |

4

#### 표 9: 사용 가능한 복제 엔진 로그

| 로그 이름              | 설명        |
|--------------------|-----------|
| tman_volsync       | ),        |
| tman_monitor_ps    |           |
| tman_monitor_disks | ,         |
| audit              | ( GUI 가 ) |
| tman_monitor       |           |
| Message            |           |
| bpmtrace           | BPM       |
| network_trends     |           |
| tman_healthmonitor |           |
| perf               | Oracle    |
| Traplog            |           |
| rsyncd             |           |
| FX job logs        | FX        |
|                    |           |

| 로그 이름                   | 설명       |
|-------------------------|----------|
| array_register          |          |
| array                   |          |
| array service           |          |
| dpsglobal               |          |
| fabricservice           |          |
| xferlog                 | , ,      |
| gentrends               |          |
| ha_failover             | 가        |
| itldiscovery            |          |
| itldiscovery            | LUN      |
| itlprotector            | LUN      |
| perl_sql_error          | Perl SQL |
| prismprotector          |          |
| prism service           |          |
| request enable          |          |
| ResyncStartNotify       |          |
| Unregister              |          |
| volume_register         |          |
| VolumeProtection        |          |
| tman_monitor_agents     |          |
| tman_monitor_alerts     |          |
| tman_monitor_disks      |          |
| tman_monitor_ha         | 가        |
| tman_monitor_protection |          |

# 표 9: 사용 가능한 복제 엔진 로그 (계속)

| 로그 이름                  | 설명      |
|------------------------|---------|
| tman_monitor_ps        |         |
| tman_monitor_reports   |         |
| tman_volsync           | volsync |
| Vsnapprocess_vsnap log | 가       |

## 관련 링크

Oracle MaxRep

Download Logs( )

## 감사 로그 표시

| <b>LA</b><br>Oracle MaxRep |          | Oracle MaxRe | ep for SAN GUI  |   |
|----------------------------|----------|--------------|-----------------|---|
| 1                          | Monitor( | ) > Logs(    | ) > Audit Logs( | ) |
| Audit                      | Logs(    | )            |                 |   |
| 2 /                        | Search(  | )            | ,               |   |
| 주:<br>PREVIOUS, LAST       | Г        |              | FIRST, NEXT,    |   |
| Audit Logs(                | )        |              |                 |   |
| User()                     |          |              |                 | • |
| Date/Time( /               | )        |              |                 |   |
| IP Address(IP              | )        | IF           |                 |   |
| Log Details(               | )        |              |                 |   |
| 관련 링크<br>Oracle MaxRep     |          |              |                 |   |

Download Logs( )

| Download Logs(로 | ᆜ그 다운로드)               |               |         |        |          |               |
|-----------------|------------------------|---------------|---------|--------|----------|---------------|
| Down            | lload Logs(            | )             |         |        | Orac     | le MaxRep     |
|                 |                        | ·             |         |        |          |               |
| 1               | Monitor(               | ) > Logs(     | ) > Dov | wnload | Logs(    | )             |
| 2               | Host - Downloa         | ad Logs(      | -       |        | )        |               |
|                 | •                      |               |         | Host L | ogs(     | )             |
|                 | Oracle M     Perf Logs | axRep<br>s()  |         |        |          |               |
|                 | •                      | Oracle M      | ахкер   |        |          |               |
|                 | •<br>Logs(             | )             |         | (zip   | tar)     | Archive       |
| 3               | Replication Eng        | gine - Downl  | oad Log | s(     | -        | )             |
|                 | •<br>Xferlog, I        | Proftpd, Resy | /nc)    |        | (        | , File Agent, |
|                 | •                      |               |         | (zip   | tar)     | Archive       |
|                 | Logs(                  | )             |         | •      |          |               |
|                 | 가                      |               |         |        | •        |               |
| 4               |                        |               |         | Dowi   | nload Lo | gs()          |
| 5               | ·                      |               |         |        |          |               |
| 관련형             | 링크                     |               |         |        |          |               |
| Oracle          | e MaxRep               |               |         |        |          |               |

# 경보 정보

Oracle MaxRep for SAN.?SNMP(Simple Network Management Protocol)

Oracle MaxRep for SAN

.

•

가

.

.

| •  | RPO SLA Threshold Exceeded(RI         | PO SLA         | ) |   |
|----|---------------------------------------|----------------|---|---|
| •  | Resync Required( )                    |                |   |   |
| •  | Agent/Process Service Not Respo<br>)  | nding(         | / | 가 |
| •  | Replication Engine Secondary Sto<br>) | orage Warning( |   |   |
| •  | File Agent Job Error(                 | )              |   |   |
| •  | Agent Has Logged Alerts(              |                | ) |   |
| •  | Bandwidth Shaping Alerts(             | )              |   |   |
| •  | Daily Protection Health Report D      | ay(s)(         |   | ) |
| •  | Insufficient Retention Space(         | )              |   |   |
| •  | Source Volume Resized(                | 가 )            | 1 |   |
| •  | Process Service Uninstalled(          | 가              | ) |   |
| •  | Replication Engine Debug Info(        |                | ) |   |
| •  | Application Protection Alerts(        |                | ) |   |
| 관련 | 링크                                    |                |   |   |

# SNMP

# 전자 메일 알림 구성

Oracle MaxRep for SAN

.

| 1 | Settings( ) > Replic<br>Settings( ) | ation Engine Settings(      | ) > <b>Mail</b> |
|---|-------------------------------------|-----------------------------|-----------------|
| 2 | ) > Manage Users(                   | Settings( ) > User M<br>) . | Management(     |
| 3 |                                     |                             |                 |
|   | •                                   | Add User( 기)                | 가               |
|   | •                                   | Edit User()                 |                 |
| 4 | Alert Notification(                 | ) E-mail(                   | )               |

•

|    | 5           | ( )                      |                        |                     |        | E-M     | ail Subj | ect(    |          | )       |   |
|----|-------------|--------------------------|------------------------|---------------------|--------|---------|----------|---------|----------|---------|---|
|    | 6           |                          | Sa                     | ave(                | )      |         |          |         |          |         |   |
|    | 관련          | 링크                       |                        |                     |        |         |          |         |          |         |   |
| 알림 | 구성<br>Oraci | le MaxRep fo<br>Oracle I | r SAN<br>MaxRep<br>• S | SNM<br>SNMP<br>SNMP | IP(Sir | nple Ne | etwork I | Managem | ent Prot | tocol)  |   |
|    |             |                          |                        | 주:                  | ·      |         |          |         | SNM      | Р       |   |
|    |             |                          | •                      |                     |        | •       |          |         | SNI      | 가<br>MP |   |
|    | 1           | Settings(<br>)           | ) > Usei               | r Manaş             | gemei  | nt(     | )        | > Manag | e Users  | (       |   |
|    | 2           | User Accou               | nts(                   | )                   |        |         |          | Set     | ttings(  | )       |   |
|    | 3           | Configured               | Trap List              | eners(              |        |         | )        |         | Add(     | 가)      |   |
|    | 4           | IP (                     | SNMP                   | А                   | .dd(   | 가)      |          | DN .    | S        |         | ) |
|    | 5           | ( )<br>가                 |                        | SNMP                | •      | 가       |          | Add(    | フト)      |         |   |
|    | 6           | Alert Notifi             | cation(                | )                   | 1      |         | Edit(    | )       | •        |         |   |
|    | 7<br>8      |                          | Sa                     | ave(                | )      |         |          |         |          |         |   |
|    | 관련          | 링크                       |                        |                     |        |         |          |         |          |         |   |

ILOM

SNMP

| Call-Home 용 SN | NMP 구성                     |                        |                                            |                     |            |  |  |
|----------------|----------------------------|------------------------|--------------------------------------------|---------------------|------------|--|--|
| Orac           | Oracle MaxRep<br>Call-Home |                        | SNMP(Simple Network Management Protocol) . |                     |            |  |  |
|                | •                          | Oracle FS System<br>주: | י<br>זי                                    | IP<br>Call-Hor      | me         |  |  |
|                | •                          | ILOM                   | Oracle Max<br>(Support() U                 | Rep Support(<br>II) | )          |  |  |
|                | ILOM(Integ                 | grated Lights Out M    | lanager)                                   | Call-Hor            | ne         |  |  |
| 1              | Settings( ) > l<br>)       | Jser Management(       | ) > Man                                    | age Users(          |            |  |  |
| 2              | User Accounts(             | )                      | S                                          | Settings()          |            |  |  |
| 3              | Configured Trap            | Listeners(             | )                                          | Add( 가)             |            |  |  |
| 4              | Oracle FS System           | IP                     |                                            | Add(                | <b>가</b> ) |  |  |
| 5              |                            | Save()                 |                                            |                     |            |  |  |
| 관련             | 링크                         |                        |                                            |                     |            |  |  |
| ILO            | М                          |                        |                                            |                     |            |  |  |
| 경보 및 알림        |                            |                        |                                            |                     |            |  |  |

Oracle MaxRep for SAN 가 SNMP .

,

#### 표 10: 전자 메일 경보 및 알림

| 이벤트                                          | 원인                                                                                                    | 해결 조치                             |
|----------------------------------------------|----------------------------------------------------------------------------------------------------|-----------------------------------|
| RPO SLA threshold exceeded(RPO<br>SLA )      | LUN LUN<br>プト                                                                                                    | 가<br>, SAN                        |
| Resync required( )                           | 가 .                                                                                                    | ·<br>가 GUI                        |
|                                              | ・<br>Resynchronization<br>required()가                                                                                                    | 가 .                               |
|                                              | <ul> <li>Oracle FS System<br/>LUN 가</li> <li>Oracle FS System<br/>LUN</li> <li>HA( 가)<br/>가</li> <li>GUI<br/>가</li> <li>GUI</li> <li>GUI</li> </ul> | ,<br>Oracle MaxRep<br>GUI         |
| MaxRep agent not<br>responding(MaxRep 가<br>) | 가 900<br>. 가<br>• 가<br>• .<br>• .<br>• .<br>• .                                                                                                    | 가<br>• 기<br>• Oracle FS<br>System |

# 표 10: 전자 메일 경보 및 알림 (계속)

| 이벤트                                                                               | 원인                            | 해결 조치                                  |
|-----------------------------------------------------------------------------------|-------------------------------|----------------------------------------|
| Replication Engine secondary<br>storage warnings and alerts(<br>)                 | GUI<br><b>주</b> : Settings( ) | 80%<br>フト<br>・ /<br>・ /home<br>フト<br>・ |
| File agent job error(<br>)                                                        | 가                             | 가                                      |
| Agent logged alerts( 가)                                                           | 가.                            | 가                                      |
| Daily Protection Health Report<br><number days="" of="">(<br/>&lt; &gt;)</number> | SNMP .                        | 가<br>· · ·                             |
| Insufficient Retention Space(<br>)                                                | LUN 7ŀ                        | フト<br>・<br>・                           |
| Source Volume Resized(<br>フト )                                                    | LUN 가                         | LUN 가                                  |
| Process Service Uninstalled(<br>7 )                                               | 가<br>가 .                      |                                        |

#### 표 10: 전자 메일 경보 및 알림 (계속)

| 이벤트                                          | 원인   | 해결 조치               |
|----------------------------------------------|------|---------------------|
| Control Service Node Failover<br>Alert(<br>) | HA 가 | Oracle FS<br>System |
| Debug Info(<br>)                             | 가    |                     |
| Application Protection Alerts(<br>)          | 가    |                     |

#### 관련 링크

#### LUN

# 보호 계획 오류 해결

가 .

가

•

•

관련 링크

•

# 복제 데이터를 쓸 수 없음

LUN( LUN ) 가 LUN 가 .

•

#### 수신된 오류

# 증상

• LUN

|     | •      |
|-----|--------|
|     |        |
|     |        |
|     |        |
|     |        |
|     |        |
|     |        |
|     |        |
|     |        |
|     |        |
| LUN | Oracle |
|     |        |
|     |        |
|     |        |
|     |        |
|     |        |
|     |        |

.

가

#### 데이터 보호 모니터

| •        | :    | 가            |     |      | •      |
|----------|------|--------------|-----|------|--------|
| •        |      | : LUN        |     | s2 가 | LUN    |
| •        | . /  |              |     |      |        |
| 증상       |      |              |     |      |        |
| •        |      | ・<br>: RPO フ | · 가 |      |        |
| •        |      | 가 가          | •   |      |        |
| •<br>Max | ĸRep | 가.           |     | LUN  | Oracle |
| 해결 방법    | 1    |              |     |      |        |
| •        | LUN  | · .          |     |      |        |
| •        | LUN  |              |     |      |        |
| 관련 링크    |      |              |     |      |        |

# 통계 정보

| Oracle MaxRep for S<br>)       | AN GUI     | 가              | ( |   |
|--------------------------------|------------|----------------|---|---|
| Date Change<br>Rates(          | Oracle N   | faxRep<br>/    |   |   |
| )                              | . Oracle M | MaxRep for SAN | [ |   |
| Network Traffic<br>Rates(<br>) |            |                |   | 가 |
|                                | •          |                |   |   |
|                                | •          |                |   |   |

Network Traffic Rates( )

## 추세 데이터 변경 비율 보기

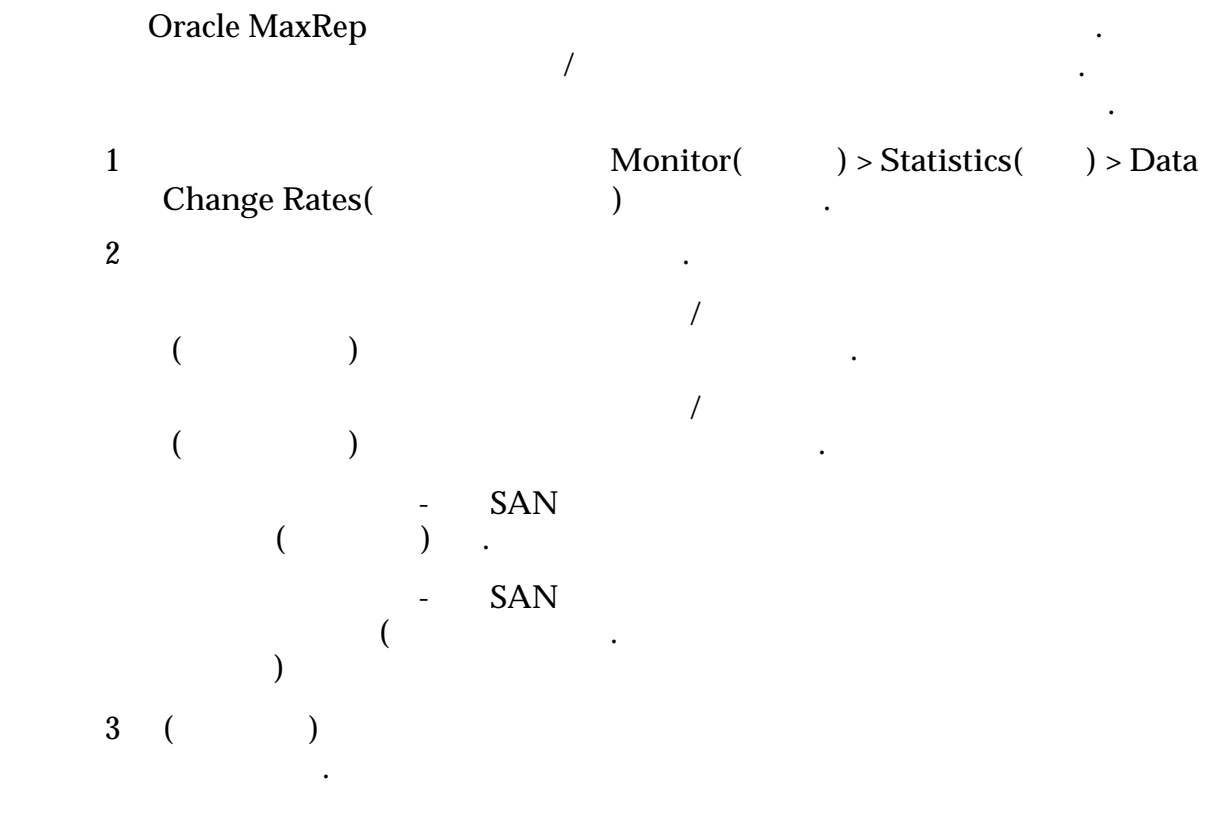

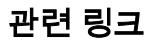

#### 추세 데이터 변경 비율 세부 사항 보기

| 1 |                        | Monitor(     | ) > Statistics( |
|---|------------------------|--------------|-----------------|
|   | ) > Data Change Rates( | ) > Detailed | Trending(       |
|   | ) .                    |              |                 |
| 2 |                        | . 가          |                 |

.

관련 링크

# Network Traffic Rates(네트워크 트래픽 비율)

|                                 |    | Monitor( | ) > Statistics( | ) > Network |
|---------------------------------|----|----------|-----------------|-------------|
| Traffic Rates(                  |    | )        |                 |             |
| 가                               |    |          |                 |             |
| Select Process<br>Service(<br>) |    |          | 가               |             |
| Process Service(<br>)           |    |          |                 |             |
| Last Day Graph(<br>)            |    |          | 1               |             |
|                                 | 가  |          |                 |             |
|                                 | 주: |          |                 |             |
|                                 | •  |          |                 |             |
|                                 | •  |          |                 |             |
|                                 | •  |          |                 |             |
|                                 | •  |          |                 |             |
|                                 | •  |          |                 |             |
| Last Week<br>Graph(<br>)        | 7  |          |                 |             |
| Last Month<br>Graph(<br>)       | 4  |          |                 |             |
| Last Year<br>Graph(<br>)        | 12 |          |                 |             |

.

•

관련 링크

# 복제 쌍 통계 표시

.

.

•

•

| 1                    | Protect( ) > Oracle 3   | Protect( ) > Oracle Storage > Manage Protection Plan( |          |   |  |  |
|----------------------|-------------------------|-------------------------------------------------------|----------|---|--|--|
| 2                    | Protection( )           |                                                       |          |   |  |  |
| 3                    |                         | Plan Details(                                         | ) .      |   |  |  |
| 4                    | Replication Statistics( | )                                                     | Details( | ) |  |  |
| 관련                   | 링크                      |                                                       |          |   |  |  |
| <b>복제 통계 설정</b><br>/ | LUN<br>RPO(             | )                                                     |          |   |  |  |

## 쌍 세부 사항

| Primary Server(<br>)           | Oracle FS System |
|--------------------------------|------------------|
| Primary<br>Volume( )           | LUN              |
| Remote Server(<br>)            | Oracle FS System |
| Target Volume(<br>)            | LUN              |
| Process Service(<br>)          | IP .             |
| Replication<br>Pool( )         | . ( )            |
| Fast Resync<br>Unmatched(<br>) | LUN              |
| Agent Log(<br>) .              |                  |
| 쌍 설정                           |                  |

Visible( **7**) Oracle MaxRep for SAN Visible Drive Mode( )

| Mount Point(                                                       |                |          |                  |        |
|--------------------------------------------------------------------|----------------|----------|------------------|--------|
| Profiling Mode(                                                    | I              | LUN      |                  |        |
| Secure Replication<br>Engine-Process<br>Service to<br>Destination( | 1              | (        | Oracle FS System |        |
| )<br>Secure Source to<br>Replication<br>Engine-Process<br>Service( | Oracle F       | S System |                  | ·      |
| )                                                                  |                |          |                  |        |
| Resync Mode(<br>)                                                  |                | (        | )                |        |
| RPO<br>Threshold(RPO<br>)                                          | RPO(<br>가<br>가 | )<br>ア   |                  | . RPO  |
| Replication<br>Pool( )                                             |                |          |                  |        |
| Resync Files<br>Threshold(<br>)                                    |                |          |                  |        |
| Differential Files<br>Threshold(<br>)                              |                | (MB)     |                  |        |
| Compression<br>Enable( )                                           |                |          | Oracle FS        | System |
| 보존 설정                                                              |                |          |                  |        |
| Retention( )                                                       |                |          |                  |        |
| Retention Log size<br>limit(<br>)                                  | <b>)</b>       |          |                  |        |
| Retention Time<br>limit(<br>)                                      |                |          |                  |        |

```
Log data
directory(
)
Disk Space
Threshold(
)
Unused Space(
)
On insufficient
disk space(
)
데이터 변경 및 RPO 그래프
```

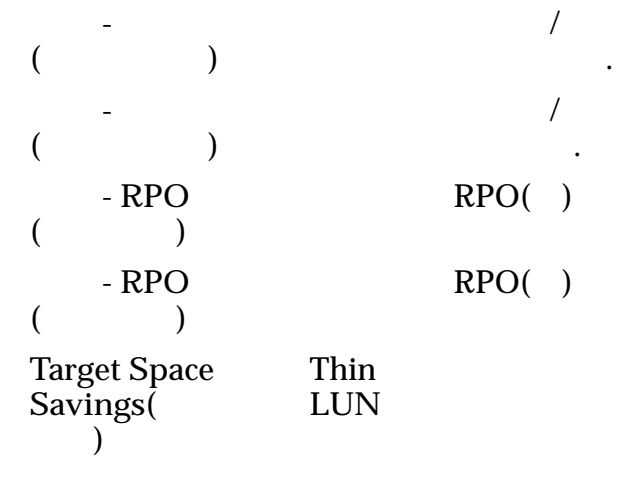

# 프로파일링 정보

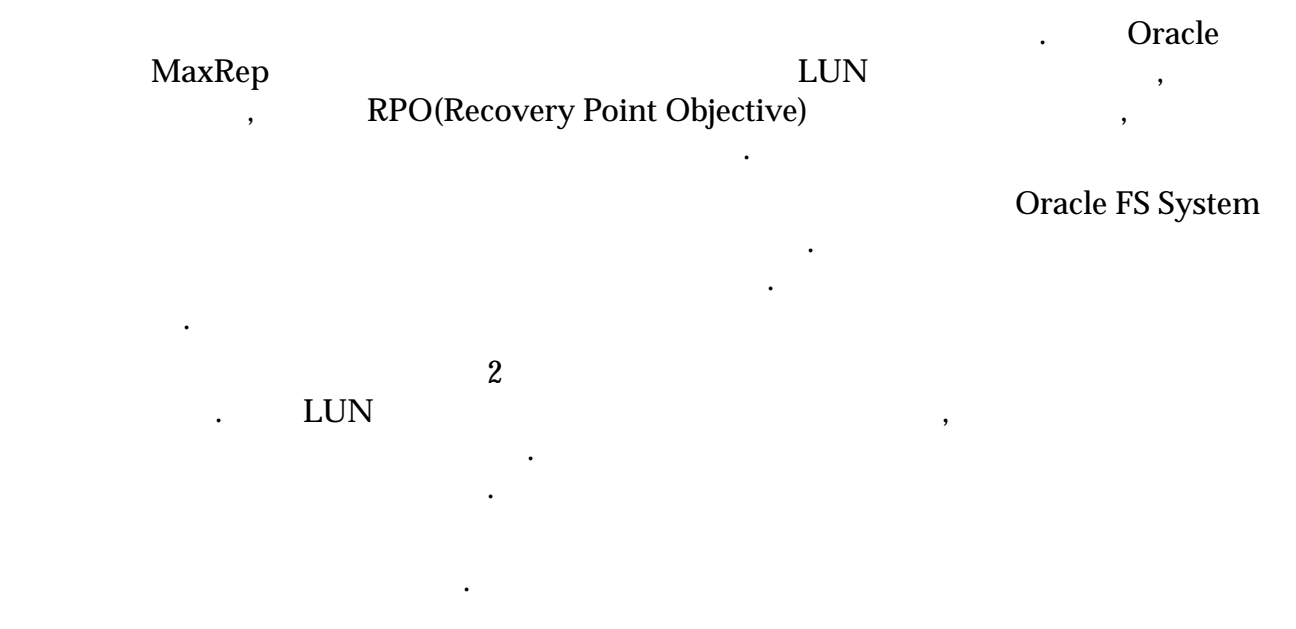

| • |   | LI | UN  |   |     |   | ? |
|---|---|----|-----|---|-----|---|---|
| • | 0 | 가  | RPO | ? |     |   |   |
| • |   |    |     | ? |     |   |   |
| • |   |    |     |   | DR( |   | ) |
|   |   | ?  |     |   |     |   |   |
| • |   |    |     |   |     | ? |   |
| • | , |    |     |   | ?   |   |   |
| • |   | R  | PO  | ? |     |   |   |
|   |   |    |     |   |     |   |   |

# 프로파일링 설정

Oracle MaxRep for SAN

.

|   | O                                                     | racle Max | Rep                                | LUN          |
|---|-------------------------------------------------------|-----------|------------------------------------|--------------|
| 1 |                                                       |           | ·                                  |              |
| 2 | Protect( ) > Profiling(                               | ) > S€    | etup Profiling(                    | )            |
| 3 | Create Protection Plan(<br>Name( )                    | )         | Protection                         | n Plan       |
| 4 | Oracle FS System<br>Oracle Storage LUNs Pro<br>Next() | ofiling(O | Proceed With(<br>racle Storage LUN | )<br>)       |
| 5 |                                                       |           | Primary Oracle Sto                 | orage(       |
|   | Oracle Storage)                                       | •         |                                    |              |
| 6 | Select Primary LUNs(LUNLUNNext(                       | )         |                                    | racle System |
| 7 | Replication Options( )<br>Next( ) .                   |           |                                    |              |
| 8 |                                                       |           |                                    |              |
|   |                                                       | Back(     | ) .                                |              |
| 9 |                                                       | Start     | Profiling(                         | )            |

| 관련                     | 링크                                                            |                       |        |
|------------------------|---------------------------------------------------------------|-----------------------|--------|
| 프로파일 결과 분 <sup>,</sup> | 석<br>/                                                        | RPO(                  | )      |
| •<br>•                 | 7                                                             | ·                     |        |
| •<br>주: 7              |                                                               |                       |        |
| 1                      | Protect( ) > Profiling( ) > A                                 | Analyze Your Results( | )      |
| 2                      | Protection Options( )                                         |                       |        |
|                        | Cumulative bandwidth available                                | ( 가                   | ) Kbps |
|                        | • Desired Worst Case RPO(                                     | RPO)                  |        |
|                        | Bandwidth Adjustment Factor(         . 0.35                   | )                     |        |
|                        | • Retention Window( )                                         |                       | 3.     |
| 3                      | Pairs Configured()Analyze()Pairs Configured()RPO가             | 가 .                   |        |
| 4                      | Replication Engine Configuration(<br><b>Configuration(</b> ). | Recommended<br>)      | View   |
| 5                      | CSV(<br>Export to CSV(CSV )                                   | )                     |        |
| 고나크네                   | 21-7                                                          |                       |        |

# <sup>6 장</sup> 보호된 데이터 복구

# 데이터 복구 정보

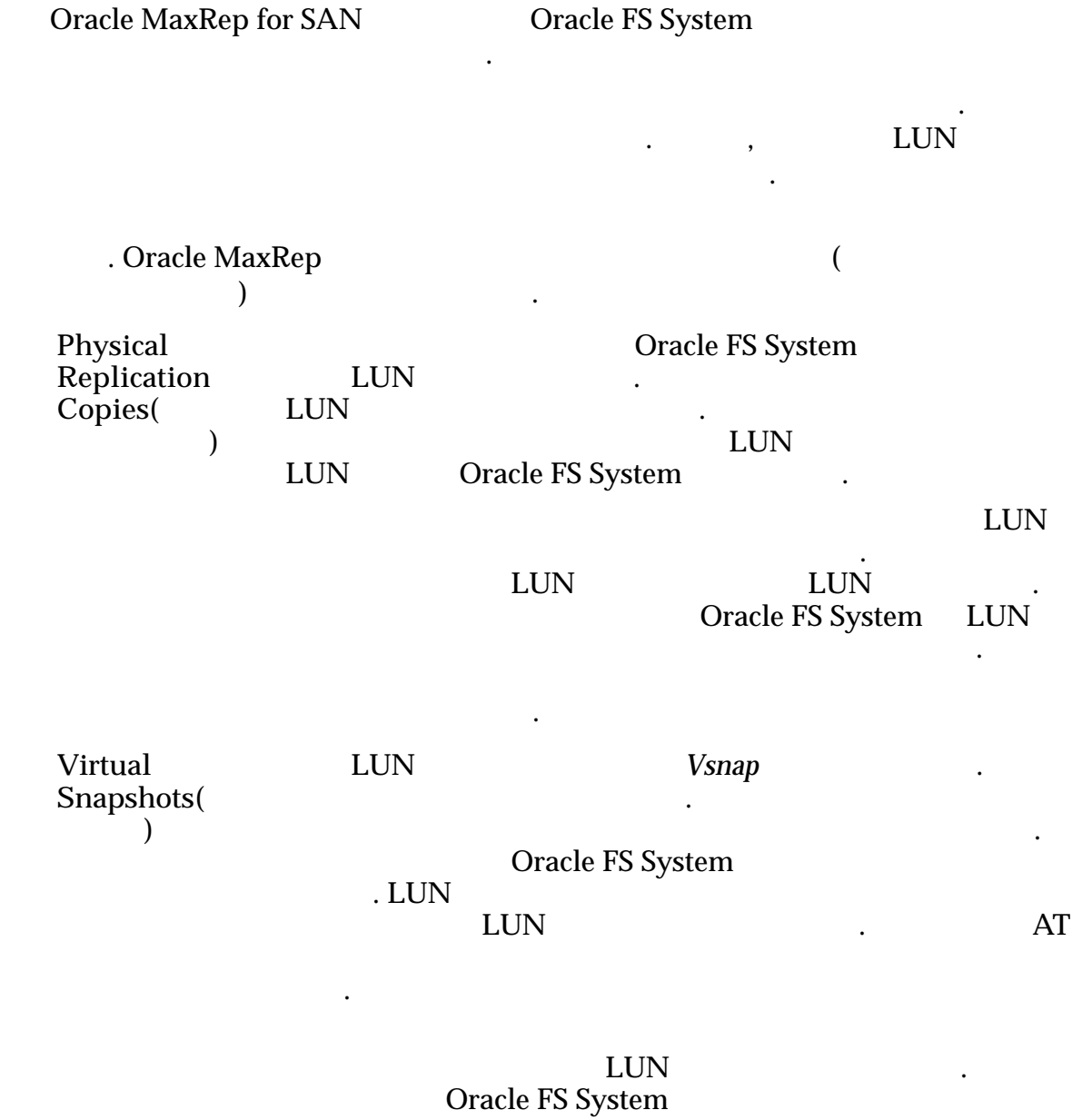

# 가상 스냅샷 정보

|        | 가                     |                      |            | Oracle<br>LUN | FS Syste<br>J | em       |           |             | LUN    |
|--------|-----------------------|----------------------|------------|---------------|---------------|----------|-----------|-------------|--------|
|        | Vsnaj                 | р                    | 가          | 가             | LUN           | , C<br>가 | )racle Ma | xRep<br>LUN |        |
|        |                       | Oracle               | FS System  |               | LUN           | 가        |           | . י         | ŀ      |
|        | 가                     | L                    | UN         |               | 가             |          | ,         | 가           |        |
|        | 가                     | 가                    | 가 가        |               | LUN           |          | 가         | LUN         |        |
|        | 관련                    | 링크                   |            |               |               |          |           |             |        |
|        | 가<br>가                |                      |            |               |               |          |           |             |        |
| 가상 스냅샷 | <b>만들</b><br>LUN<br>가 | <b>기</b><br>가<br>LUN |            |               |               |          |           |             |        |
|        | Reco                  | ver()                | More(<br>) | )<br>가        |               | C        | reate Rec | overy Snaps | shots( |
|        | 1                     | Recover(<br>)        | ) > More   | ()            | > Create      | e Reco   | very Sna  | pshots(     |        |
|        | 2                     | 가                    |            |               |               | I        | Recover(  | )           |        |
|        | 3                     | Recovery C           | Options(   | )             |               | Rec      | covery Ba | ased On(    | )      |
|        |                       | Using Tim<br>)       | ne( Reco   | overy Po      | int(          | )        |           |             |        |
|        |                       |                      | •          | ,             | ,             |          |           |             | •      |

|        | •                                                               | Recovery Po    | int Accuracy( | )                    |
|--------|-----------------------------------------------------------------|----------------|---------------|----------------------|
|        |                                                                 |                | Generate      | Graphs( )            |
|        |                                                                 | 주:             | ( :           | )                    |
|        | Using Reco<br>Application<br>consistency and<br>Event based( 주: | overy Tag(     | )             | ・<br>, 가<br>・<br>가   |
| 4<br>5 | )<br>Drive Type(<br>가 /<br>) .<br>가                             | )              | Virtual(가     | ) .<br>Read/Write( / |
|        | Read/Write( /                                                   | )              | LUN           |                      |
| 6      | ・<br>( ) LUN<br>LUN 가<br>・ 가                                    | Data Log P     | ath(          | ) .                  |
| 7      | LUN                                                             |                | Export(       | )                    |
|        | <b>주:</b> LUN<br>LUN                                            |                | . I           | LUN .                |
| 8      | Acces                                                           | ss Control Gro | oup Name(     | )                    |
|        |                                                                 | 가              |               |                      |
| 9      | Finish() 7                                                      | ł              |               |                      |
| 10     | 가 LUN                                                           |                | Next()        |                      |
| 11     | 주: LUN 0                                                        | Finish(        | •             |                      |
|        | 7 r                                                             | PHHSIII        |               |                      |

|        | 주의:                                     | LUN<br>!                      |                   | フ                     | ł              |                 |                  |    |
|--------|-----------------------------------------|-------------------------------|-------------------|-----------------------|----------------|-----------------|------------------|----|
|        | 주: A<br>Acces                           | CG<br>ss Control              | Group In          | formation(            | Oracle FS Sys  | stem<br>)       |                  | 가  |
|        | ·<br>주: Re                              | eplication                    | Engine Ta         | nrget Ports(<br>가 SAN | 1 (            | )<br>(AT)       |                  |    |
|        | 관련<br><i>가</i><br><i>가</i>              | 링크                            | ·                 |                       |                |                 |                  |    |
| 가상 스냅샷 | <b>테스</b> !<br>가                        | <u>E</u>                      |                   |                       |                |                 |                  |    |
|        | 1                                       |                               | ·                 |                       | 가              |                 |                  |    |
|        |                                         | Windows<br>Online(<br>Windows | 2008<br>)<br>2003 |                       |                | 가               | ,                |    |
|        |                                         | <b>주:</b> 가                   | )                 | 가                     | LUN 0          | Disk M<br>. LUN | lanagemen<br>LUN | t( |
|        | 2                                       | •                             | 7ት                |                       |                |                 |                  |    |
|        | 3                                       | •                             |                   |                       |                |                 |                  |    |
|        | 관련 <sup>:</sup><br><i>가</i><br><i>가</i> | 링크                            |                   |                       |                |                 |                  |    |
| 물리적 복  | 사본                                      | 정보                            | Oracle FS         | 5 System              | Oracle FS Syst | em SAN          |                  |    |
|        | Oracl                                   | e FS Syste                    | m                 | LUN                   | ,              | I LUIN          | ( )              |    |
|        | Oracl                                   | e FS Syster<br>LUN            | m Manage          | r                     | Oracle FS S    | ystem LU<br>LUN | JN               |    |

|           | Ora<br>,                                              | cle FS System       | LUN<br>Oracle Ma | (AIT)<br>xRep I                        | LUN |
|-----------|-------------------------------------------------------|---------------------|------------------|----------------------------------------|-----|
| 관련        | 링크                                                    |                     |                  |                                        |     |
| 물리적 사본 만들 | 7                                                     |                     |                  |                                        |     |
| (<br>     | ) .<br>JN                                             |                     |                  | LUN<br>,                               |     |
| 1         | Oracle FS System I<br>LUN<br>LUN Thin<br>Oracle Flash | Manager GUI<br>LUN  | . Thin           | Oracle FS System                       |     |
| 2         | LUN Or<br>(AIT)                                       | racle MaxRep        |                  | ·                                      |     |
| 3         |                                                       | LUN LU              | N ID(LUID)       |                                        |     |
| 4         | Ro<br>Snapshots(                                      | ecover() > Mo       | re( ) >          | Oracle MaxRep for S<br>Create Recovery | SAN |
|           | 주: HBA                                                | )<br>Oracle FS Syst | em LUN           |                                        |     |
| 5         | Replication Pair D                                    | etails(<br>Recover( | )                |                                        |     |
| 6         | Recovery Options                                      | )                   |                  |                                        |     |
| 7         |                                                       |                     |                  |                                        |     |
| 8         | Drive Type(                                           | )                   | Physical(        | ) .                                    |     |
| 9         | Physical Drives(<br>3                                 | )<br>LUID           |                  | LUN .<br>LUN                           |     |
| 10        | Next()<br>즈·IIIN                                      | Oracle Storage Si   | zstam            |                                        |     |
|           | Τ· LUIN                                               | Statle Storage Sy   | SUEIII           |                                        |     |
| 11        | 100%                                                  | Finish(             | )<br>가           |                                        |     |
|           | •                                                     |                     |                  |                                        |     |

| 12         | Oracle FS System Mana                               | ger Orac                | le FS System LUN        | ٧   |
|------------|-----------------------------------------------------|-------------------------|-------------------------|-----|
|            | 0<br>주: Oracle MaxRep for S                         | I/O<br>SAN<br>Oracle    | FS System               |     |
| 13         | Oracle MaxRep for SAN<br>Monitor Snapshot/Roll      | J Red<br>back Progress( | cover( ) > More(<br>/ ) | ) > |
| 14         | Drive()<br>Release Drive(                           | )                       | Relea                   | se  |
| 관련         | 링크                                                  |                         |                         |     |
| 물리적 사본 테스. | <i>가</i><br>트                                       |                         |                         |     |
| Oracl      | e FS System Manager G                               | JI                      |                         |     |
| 1          | Oracle FS System<br>Oracle FS System I<br>LUNs(LUN) | Manager SAN >           | LUN<br>Storage()>       |     |
| 2          | LUN                                                 |                         | Modify LUN(             | LUN |
| 3          | ) .<br>Mapping( ) (                                 | Oracle MaxRep           |                         |     |
| 4          |                                                     |                         | · ·                     |     |
| 5          |                                                     | 가                       | 가                       |     |
| 6          |                                                     |                         |                         |     |
| 관련         | 링크                                                  |                         |                         |     |

# 백업 복구 정보

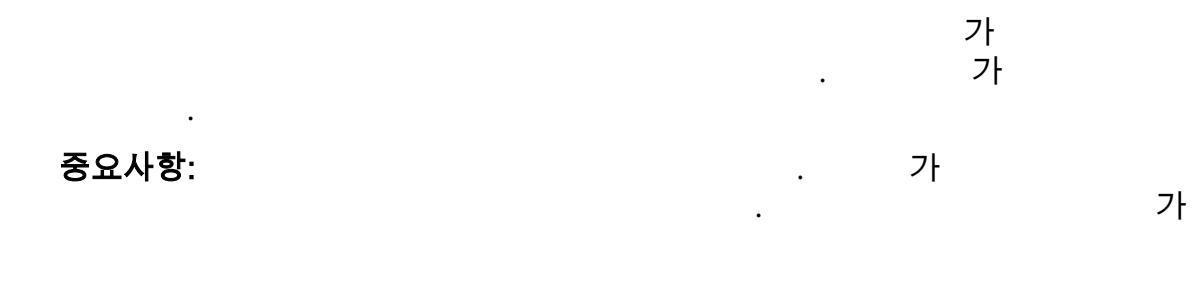

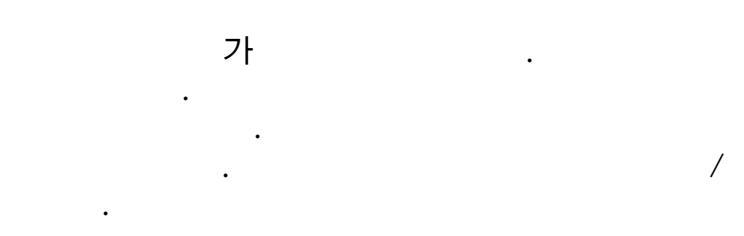

## 관련 링크

*7*}

## 백업 시나리오 만들기

## Oracle MaxRep

| 1 | Recover( ) > Data Validation and Backup(<br>Create Backup Scenario( ) |   | ) > |
|---|-----------------------------------------------------------------------|---|-----|
| 2 | Select Plan( )                                                        | 가 |     |
|   | Next().                                                               |   |     |
| 3 | Drive Type( ) .                                                       |   |     |
|   | :                                                                     |   |     |
|   | • Virtual( <b>7</b> ) ( )                                             |   |     |
|   | • Physical( )                                                         |   |     |
| 4 | Read/Write( / ) /                                                     |   |     |
|   |                                                                       |   |     |
|   | <b>팁:</b> /                                                           |   |     |
|   | , .                                                                   |   |     |
| 5 | Next().                                                               |   |     |
| 6 | Execution Type( ) .                                                   |   |     |
|   | :                                                                     |   |     |

.

•

| 7 | • Sc<br>• Ru<br>(<br>)                        | cheduled( )<br>un On demand(<br>) Scheduled(<br>: | )          | Recovery Based On(               |
|---|-----------------------------------------------|---------------------------------------------------|------------|----------------------------------|
|   | Time-<br>based(<br>)<br>Event-<br>based(<br>) | 가                                                 | )          | 기<br>Standard bookmark prefixes( |
| 8 | ,                                             | 가 /                                               |            |                                  |
| 9 | Save(                                         | )<br>フト Recovery S                                | Scenarios( | )                                |

관련 링크

## 롤백 시나리오 만들기

| LUN                       | . LUN              |            | ( | ()  |
|---------------------------|--------------------|------------|---|-----|
| , LUN                     | 가                  | LUN        |   |     |
|                           | LUN<br>가           | LUN<br>LUN |   |     |
|                           | LI                 | UN .       |   |     |
| <b>주:</b> LUN<br>LUN<br>가 |                    | . LUN .    |   |     |
| 주: 가                      |                    | . 가        |   | LUN |
| 1 Recover( ) > Create     | e Rollback Scenari | 0(         | ) |     |
| 2 Select Plan( )          |                    | 가          |   |     |

가

)

| 관련 | 링크                 |   |       |       |   |
|----|--------------------|---|-------|-------|---|
| 6  |                    |   | Save( | )     |   |
| 5  | Pair Details(      | ) |       | Next( | ) |
| 4  | Next()             |   |       |       |   |
| 3  | Select Protection( | ) |       |       |   |

백업 또는 롤백 시나리오 실행

LUN

#### 주: LUN

•

가

LUN

.

LUN

.

| 1 | Recover( ) > Data Validation and<br>Manage Backup/Rollback Scenarios | Backup(<br>( / | ) > |
|---|----------------------------------------------------------------------|----------------|-----|
| 2 | Recovery Scenarios( )<br>Run( )                                      |                |     |

| 팁: Recovery Scenarios( | ) | Plan Name( |
|------------------------|---|------------|
| ) Recovery Scenario(   | ) |            |

# 3 Use custom consistent point/time( /

Select() . Consistent Point Based Recovery( , 가 · 주: 가

| Recovery<br>Time( | Recovery Point( )        |   |
|-------------------|--------------------------|---|
| )                 | • , ,                    |   |
|                   | Recovery Point Accuracy( | ) |

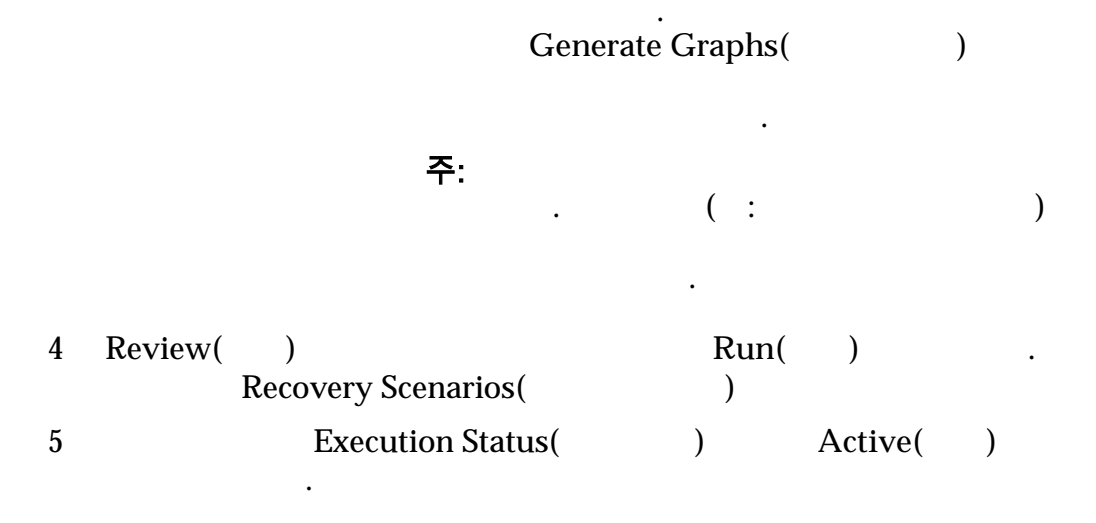

복구 지점 정확도 페이지

쌍 세부 사항

| Server()            | LUN          |
|---------------------|--------------|
| Primary Volume(     | LUN ID(LUID) |
| Remote Server(<br>) | LUN          |
| Target Volume(<br>) | LUN ID(LUID) |
|                     |              |

복구 지점 정확도 그래프 /

#### 그림 14: 복구 지점 정확도 그래프

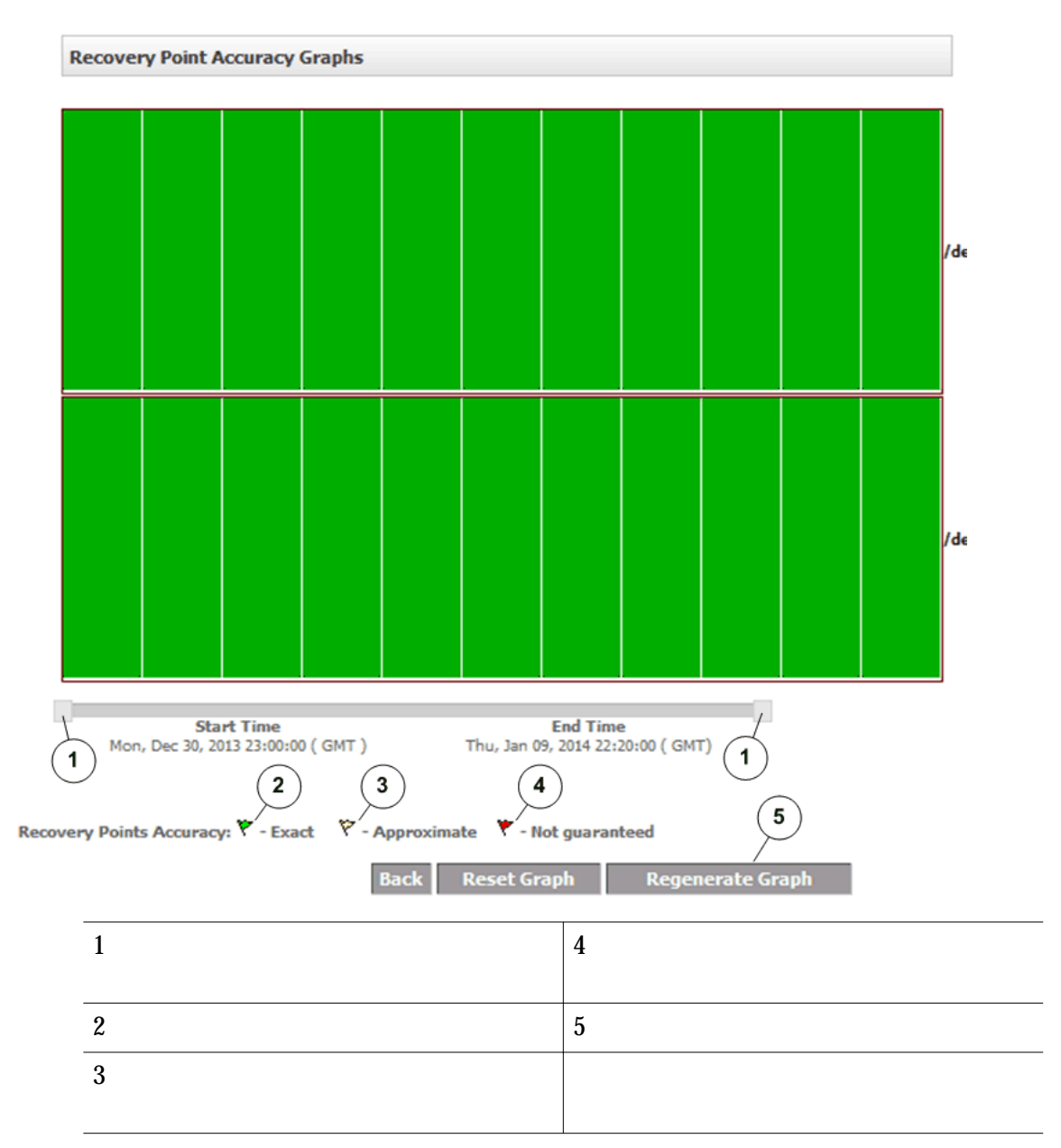

# 드라이브 및 볼륨 복구 정보

| Oracle FS System                         | LUN              |     |
|------------------------------------------|------------------|-----|
| Scheduled<br>snapshot(<br>)              | ,                |     |
| Secondary Oracle<br>Storage<br>rollback( | Oracle FS System | LUN |

Oracle Storage )

관련 링크

#### LUN

#### 복구 스냅샷 예약

LUN

|      | CDP(                      | )                 |                           |      |   |
|------|---------------------------|-------------------|---------------------------|------|---|
| 가가 . |                           |                   | Oracle FS System          |      |   |
|      |                           | •                 | 가                         |      |   |
| 1    | Recover( ) > More(<br>) . | ) > Creat         | e Scheduled Snapsho       | ots( |   |
| 2    | Create                    | Snapshot(         | )                         |      |   |
| 3    | 가                         |                   |                           |      |   |
|      | 중요사항: /<br>Time Based(    | )                 | Type of Snapshot<br>Enter | (    | ) |
| 4    | Snapshot Schedule(<br>/   | )                 | Scheduled(                | )    |   |
| 5    | /                         | Export Options( ) |                           |      |   |
|      | Export()                  | •                 |                           |      |   |
| 관련   | 링크                        |                   |                           |      |   |

가

.

#### 보조 LUN 롤백 수행

LUN

Replication Pair Details( )
.
1 Recover( ) > More( ) > Disk/Volume/LUN Recovery( /
/LUN ) > Perform Secondary LUN Rollback( LUN )

2

.

|             | <b>주:</b> S                                         | earch()               |                      |              | ,           |
|-------------|-----------------------------------------------------|-----------------------|----------------------|--------------|-------------|
| 3           | View Rec                                            | Recover<br>overy Rang | y Point Accur<br>je( | racy(<br>)   | )           |
|             | <b>Recovery Point Accur</b>                         | acy(                  | )                    |              |             |
|             | Graphs()                                            |                       |                      |              | Generate    |
|             | <b>주:</b><br>)                                      |                       | ·                    |              | . (:        |
| 4<br>5<br>6 | Rollback( )                                         | ·<br>OK               | ( )<br>K( )          |              |             |
| 7           | Recovery Options(                                   | )                     | K()                  | ·            |             |
| ·           | Using Time(<br>) Ac                                 | ,<br>curacy(          |                      | Reco<br>)    | overy Point |
|             | Using<br>Application<br>Consistency<br>Event Based( | Particul              | ar date or a ra<br>) | ange of date | es(         |
|             | )                                                   | Particul              | ar applicatior       | า(           | )           |
|             | •                                                   | User de               | fined event(         |              | )           |
|             | •                                                   | Tag nan               | ne( )                |              |             |
|             | •                                                   | Accurac               | y( )                 |              |             |
|             |                                                     | Display               | the recent co<br>)   | nsistency p  | oint(       |
| 8           | LUN                                                 | Sav                   | e( )                 |              |             |
| 관련          | 링크                                                  |                       |                      |              |             |
# Oracle MaxRep 지원 사용자 인터페이스

지원 사용자 인터페이스 정보 Oracle MaxRep for SAN Oracle MaxRep ) UI(Oracle MaxRep Support( Support( ) ) Support( ) UI Oracle MaxRep OS root Oracle MaxRep for SAN ) UI Support( Task Status and Audit Logs( ) Management Tasks( ) Task Status and Audit Logs( ) Oracle MaxRep (🔊) Task Status( ) Audit Logs( Support( ) UI ) Management Tasks( ) Shutdown/Restart Services( ) IP **Configure Host Name( Configure Networking(** IP ) **Configure DNS(DNS** ) 가 DNS( ) Set Time Zone( )

| Set NTP Server(NTP<br>)                       | 가<br>NTP(Network Time                     | Protocol)                        |
|-----------------------------------------------|-------------------------------------------|----------------------------------|
| Modify HTTP Server<br>Document Root(HTTP<br>) | HTTP<br>Oracle FS System                  | LUN                              |
| Move Cache Directory(<br>)                    | LUN                                       | Oracle FS System                 |
| Change Configuration<br>Server()              |                                           |                                  |
| Configure MaxRep<br>HA(MaxRep HA )            | 2                                         | 가                                |
| Software Updates(<br>)                        | Oracle MaxRep                             |                                  |
| <b>ILOM Configuration(ILOM</b>                | ILOM(Integrated Lig<br>Oracl<br>Call-Home | ghts Out Manager)<br>e FS System |
|                                               | Call-Home                                 |                                  |

MaxRep

| 지원 인터페이스에 로그인                 |               |
|-------------------------------|---------------|
| Oracle MaxRep Support( )      | Oracle MaxRep |
| ,                             | ,             |
| Support() UI                  |               |
| 1 .                           |               |
| 2 Support( ) UI URL .         |               |
| http://system-name-ip/support |               |
| system-name-ip                | IP            |
| 3                             |               |
| Oracle MaxRep Support( )      | 가 .           |
| 관련 링크                         |               |
| MaxRep                        |               |

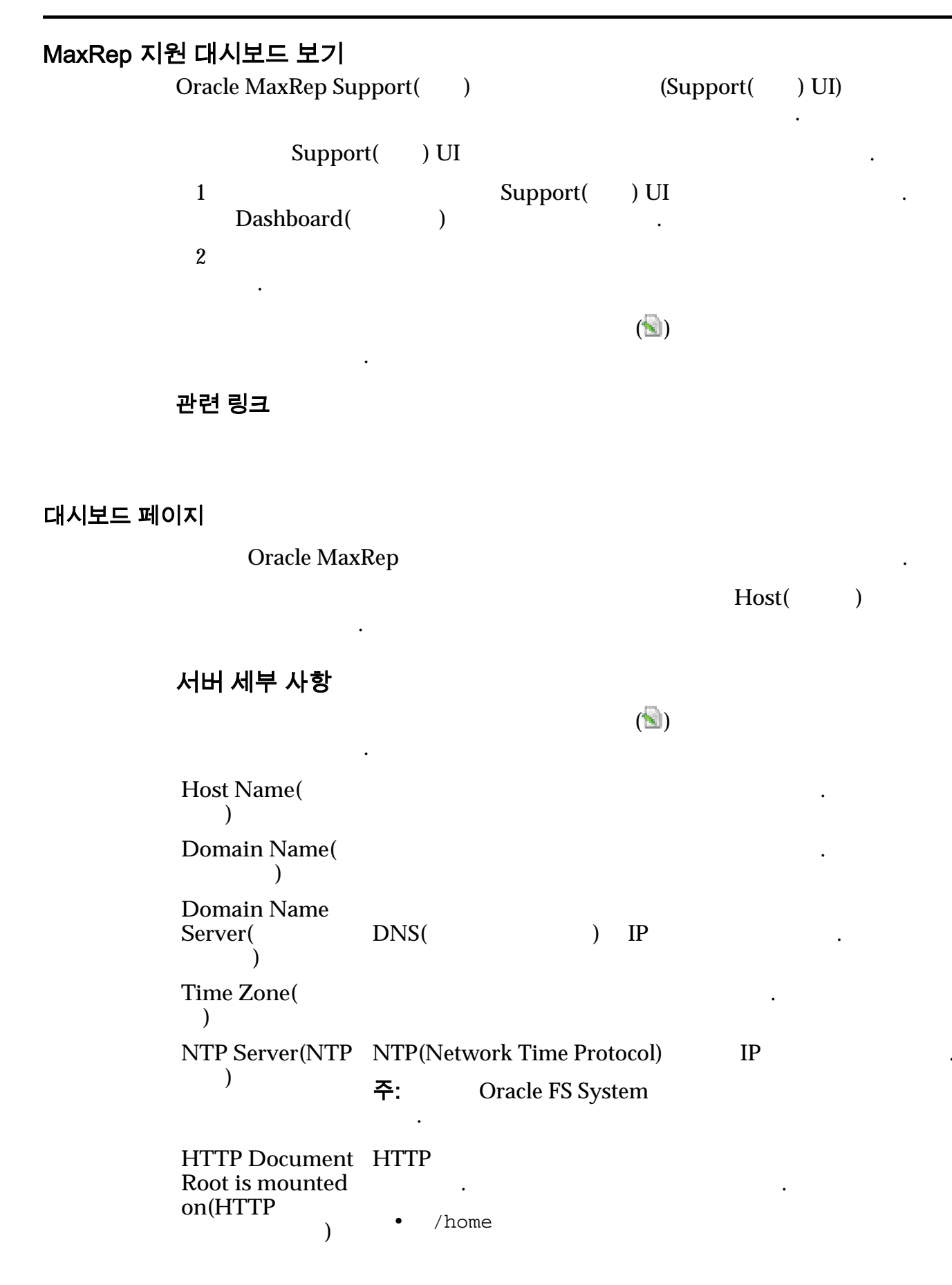

•

•

|                                | •     | LUN          | 가    | Ora<br>LUID(LUN | icle FS System<br>)   |
|--------------------------------|-------|--------------|------|-----------------|-----------------------|
| Cache Directory is mounted on( |       |              |      |                 |                       |
| )                              | •     | /home<br>LUN | 가    | LUID(LUN        | Oracle FS System<br>) |
| Versions and<br>Updates(<br>)  |       |              |      |                 | · .                   |
| Replication<br>Services(<br>)  |       |              |      | •<br>•          |                       |
| Role()                         | (HA   |              | ) HA |                 |                       |
|                                | 가     |              |      |                 |                       |
|                                | Activ | ve()         |      |                 |                       |
|                                | Pass  | ive()        |      |                 |                       |

•

•

네트워크 세부 사항

| Interface(<br>)    |    |      |    |   |
|--------------------|----|------|----|---|
| Slaves()           |    |      |    |   |
| IP Address(IP )    | IP |      |    |   |
| Network Mask(<br>) | IP |      |    |   |
| Gateway(           |    |      | IP |   |
| )<br>DNS           |    | DNS( |    | ) |
| 관련 링크              |    |      |    |   |

MaxRep

# 복제 엔진 감사 로그 보기

Oracle MaxRep Support( )

| 1 | Dashboard(  | Support( ) UI<br>) フト .          |   |     |
|---|-------------|----------------------------------|---|-----|
| 2 | Audit Logs( | Task Status/Audit Logs(<br>)   . | / | ) > |
| 3 |             |                                  |   |     |

관련 링크

감사 로그 페이지

Oracle MaxRep

| User()        |   |   |   |    |
|---------------|---|---|---|----|
| IP Address(IP | ) |   | 가 | IP |
| Log Details(  |   | ) |   |    |
| Time()        |   |   | 가 |    |
| 관련 링크         |   |   |   |    |

## 복제 엔진 태스크 상태 보기

| Oracle MaxRep Support( | ) | / / |
|------------------------|---|-----|
| Oracle MaxRep Support( | ) | / / |

| 1<br>Dashboard(   | Support( ) UI<br>) 기· .        |   | •   |
|-------------------|--------------------------------|---|-----|
| 2<br>Task Status( | Task Status/Audit Logs(<br>) . | / | ) > |
| 3.                |                                |   |     |
| 관련 링크             |                                |   |     |

# 태스크 상태 페이지

| Oracle MaxRe         | р                                               | /                | /                             |       |
|----------------------|-------------------------------------------------|------------------|-------------------------------|-------|
| Task Status(         | )                                               |                  |                               |       |
| Sl No(Sl<br>)        |                                                 |                  |                               |       |
| Task title(<br>)     | Support( )                                      |                  |                               |       |
| Host()               | 가                                               | Or               | acle MaxRep                   |       |
| Last Update<br>time( | 가                                               |                  |                               |       |
| )<br>Status( )       |                                                 |                  |                               |       |
|                      | Completed( )<br>In Progress(<br>)<br>Pending( ) |                  | 가                             |       |
|                      | Failed()                                        | )                |                               | View( |
| Action()             | 가<br>View(<br>)                                 |                  | 가                             |       |
|                      | Delete( Delet                                   | te()<br>Pending( | 가 In Progress())<br>) Delete( | )     |
|                      |                                                 | 주:               |                               |       |
|                      |                                                 | Delete(          | )                             |       |

|       |                      | •                      | Failed(     | 가 Comj<br>) | pleted(<br>Delete( | )<br>)         |
|-------|----------------------|------------------------|-------------|-------------|--------------------|----------------|
|       |                      |                        | 주: Delete(  | )           | ·                  |                |
|       |                      |                        | 가           | •           |                    |                |
|       | 관련 링크                |                        |             |             |                    |                |
| 복제 엔진 | 관리 정보<br>Support( )  | Oracla M               | avPop       |             |                    | Oracle MaxRep  |
|       |                      | Of acte IV             | laxnep      |             |                    |                |
|       | •<br>•               |                        |             |             |                    |                |
|       | •                    |                        |             |             |                    |                |
|       | •<br>• DNS(          | )                      |             |             |                    |                |
|       | •                    | NTP(Network Ti<br>HTTP | me Protocol | 1)          |                    |                |
|       | •<br>• Oracle M<br>• | axRep HA( 기            | )           |             |                    |                |
|       | • Oracle M<br>관련 링크  | axRep for SAN          | ILOM        | (Integrate  | ed Light:          | s Out Manager) |
|       |                      |                        |             |             |                    |                |

•

# 복제 서비스 중지

Oracle MaxRep Support( )

| Oracle MaxRep Support( )<br>. Oracle MaxRep for SAN | 지 가          |          |                |   |
|-----------------------------------------------------|--------------|----------|----------------|---|
| Support() UI                                        |              |          |                |   |
| <b>주의:</b><br>가                                     | 가            | 가        | stop           | 가 |
| 1                                                   | Support(     | )        |                |   |
| Dashboard(        )                                 | 가            |          |                |   |
| 2 Management Tasks(<br>/ )                          | ) > Shut     | down/Res | tart Services( |   |
| 3 Host( ) Or                                        | racle MaxRep |          |                |   |
| 4 Stop Replication Service                          | s(           | )        |                |   |
| 5                                                   | Save Task(   | )        |                |   |
| 가                                                   |              | 가        |                |   |
| Start Replication S                                 | ervices(     | )        |                |   |
| 관련 링크                                               |              |          |                |   |

복제 서비스 시작

가 Oracle MaxRep Support( ) . Oracle MaxRep for SAN 가 Support( ) UI Support( ) 1 가 Dashboard( . ) Management Tasks( ) > Shutdown/Restart Services( 2 / ) . ) Oracle MaxRep 3 Host( Start Replication Services( 4 ) Save Task( ) 5 가 가 •

|         | 관련 링크                                                                    |
|---------|--------------------------------------------------------------------------|
| 복제 엔진 디 | 시 시작<br>Oracle MaxRep                                                    |
|         | Oracle MaxRep Support( ) 7<br>. Oracle MaxRep for SAN 가<br>Support( ) UI |
|         | 주의:     가     ·       가     가     ·       가     가     ·       stop       |
|         | 주: Oracle MaxRep for SAN GUI<br>Support( ) UI                            |
|         | 1 Support( )                                                             |
|         | Dashboard() 가 .                                                          |
|         | 2 Management Tasks( ) > Shutdown/Restart Services(                       |
|         | 3 Host( ) Oracle MaxRep                                                  |
|         | 4 Restart Replication Services( ) .                                      |
|         | 5 Save Task( ) .                                                         |
|         | SAN GUI Support( ) UI . Oracle MaxRep for .                              |

.

복제 엔진 종료

Oracle MaxRep . . Oracle MaxRep Support( ) . 7 . Oracle MaxRep for SAN GUI 7 Support( ) UI . .

| 주의:           | 가                                                   | 가 . 가<br>가 . 가<br>stop                                  |
|---------------|-----------------------------------------------------|---------------------------------------------------------|
| 주:<br>Supp    | ort() UI                                            | Oracle MaxRep for SAN GUI                               |
| 1             |                                                     | Support()                                               |
| 2<br>3        | Dashboard( )<br>Management Tasks(<br>/ )<br>Host( ) | 기는 .<br>) > Shutdown/Restart Services(<br>Oracle MaxRep |
| 4<br>5<br>GUI | Shutdown( )<br>Support( ) UI                        | Save Task()<br>Oracle MaxRep for SAN<br>ILOM            |

# 복제 엔진 재부트

Oracle MaxRep Support( 가 ) 가 . Oracle MaxRep for SAN Support( ) UI 주: Oracle MaxRep for SAN GUI Support( ) UI • • 가 Support( ) 1 Dashboard( ) 가 2 Management Tasks( ) > Shutdown/Restart Services( 1 ) .

| 3                        | Host( ) Oracle MaxRep                                            |        |
|--------------------------|------------------------------------------------------------------|--------|
| 4<br>5                   | Reboot( )<br>Save Task( )<br>Oracle MaxRe                        | ep for |
| SAN                      | GUI Support( ) UI .                                              |        |
| 관련                       | Oracle MaxRep GUI<br>링크                                          |        |
| <b>복제 엔진 호스트</b><br>Orac | A <b>이름 구성</b><br>cle MaxRep 가<br>MaxRepOS 10.0.0.11             |        |
| 1                        | · · · · · · · · · · · · · · · · · · ·                            |        |
| 2                        | http://10.0.0.11/support                                         |        |
| 3                        | Oracle MaxRep Support()7Management Tasks() > Configure Hostname( |        |
| 5                        | Host( ) Oracle MaxRep                                            |        |
| 6                        | Hostname( ) Oracle MaxRep                                        |        |
| 7                        | Save Hostname(                                                   | )      |
|                          | Support( ) UI                                                    |        |
| Task                     | Status( ) .                                                      | 가      |

## MaxRep

# 복제 엔진 네트워킹 구성

Oracle MaxRep

| IP   | ,                                         |                                                                                                    | 가                                                                                                    |                                                                                                    |                                                                                                    |
|------|-------------------------------------------|----------------------------------------------------------------------------------------------------|----------------------------------------------------------------------------------------------------|----------------------------------------------------------------------------------------------------|----------------------------------------------------------------------------------------------------|
| iSCS | I LUN                                     |                                                                                                    | (AIT)                                                                                                    | ·                                                                                                    |                                                                                                    |
| iSCS | I LUN                                     |                                                                                                    | (AIS)                                                                                                    |                                                                                                    |                                                                                                    |
| iSCS | I                                         | (AT)                                                                                                    |                                                                                                    |                                                                                                    |                                                                                                    |
|      |                                           | Support(                                                                                                    | ( )                                                                                                    |                                                                                                    |                                                                                                    |
| Dasl | nboard(                                   | ) 가                                                                                                    | •                                                                                                    |                                                                                                    |                                                                                                    |
| Man  | agement Task                              | as( )>                                                                                                    | Configure Networ                                                                                                    | king(                                                                                                    | )                                                                                                    |
| Hos  | t( )                                      | Oracle MaxF                                                                                                    | Rep                                                                                                    |                                                                                                    |                                                                                                    |
|      | 가                                         |                                                                                                    |                                                                                                    | •                                                                                                    |                                                                                                    |
| •    | Network Ma<br>Gateway(                    | ask(<br>)                                                                                                    | )                                                                                                    |                                                                                                    |                                                                                                    |
| •    | DNS (                                     | )<br>Save(                                                                                                    | ) .                                                                                                    |                                                                                                    |                                                                                                    |
| (    | )                                         |                                                                                                    |                                                                                                    |                                                                                                    | •                                                                                                    |
| 주:   |                                           |                                                                                                    |                                                                                                    | •                                                                                                    |                                                                                                    |
|      |                                           |                                                                                                    | Save Task(                                                                                                    | )                                                                                                    |                                                                                                    |
|      | Ta                                        | sk Status(                                                                                                    | ) 가                                                                                                    |                                                                                                    |                                                                                                    |
|      | IP<br>iSCS<br>iSCS<br>Dash<br>Mar<br>Host | IP<br>iSCSI LUN<br>iSCSI LUN<br>iSCSI<br>Dashboard(<br>Management Task<br>Host( )<br>7<br>1<br>IP Address(<br>Network Ma<br>Gateway(<br>DNS (<br>( )<br>₹:<br>Ta | IP<br>iSCSI LUN<br>iSCSI LUN<br>iSCSI LUN<br>iSCSI (AT)<br>Support<br>Dashboard() 7<br>Management Tasks() > 1<br>Host() Oracle MaxF<br>7<br>Host() Oracle MaxF<br>7<br>· IP Address(IP)<br>· Network Mask(<br>· Gateway()<br>· DNS()<br>· Save()<br>()<br>· Save()<br>()<br>· Task Status() | IP       7!         iSCSI       LUN       (AIT)         iSCSI       LUN       (AIS)         iSCSI       (AT)       Support()         Dashboard()       7!       Management Tasks() > Configure Network         Host()       Oracle MaxRep         7!       .       .         .       IP Address(IP)       .         .       Network Mask()       .         .       DNS ()       .         .       Save()       .         .       Save()       .         .       .       .         .       .       .         .       .       .         .       .       .         .       .       .         .       .       .         .       .       .         .       .       .         .       .       .         .       .       .         .       .       .         .       .       .         .       .       .         .       .       .         .       .       .         . <t< td=""><td>IP       ?1         iSCSI       LUN       (AIT)         iSCSI       LUN       (AIS)         iSCSI       (AT)      </td></t<> | IP       ?1         iSCSI       LUN       (AIT)         iSCSI       LUN       (AIS)         iSCSI       (AT) |

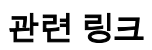

| 복제 엔진 DNS / | 서버 구성                                                   |     |    |
|-------------|---------------------------------------------------------|-----|----|
| Ora         | ncle MaxRep DNS( )<br>. DNS Support( ) UI<br>가 TCP/IP . |     | IP |
|             | DNS DNS<br>IP .<br>DNS .                                | DNS |    |
| 1           | Support( )                                              |     |    |
|             | Dashboard() 가                                           |     |    |
| 2           | Management Tasks( ) > Configure DNS(DNS )               |     |    |
| 3           | Host( ) All Servers(                                    |     | )  |
| 4           | Domain Name( ) .                                        |     |    |
| 5           | DNS Name Server(DNS ) .                                 |     |    |
|             | 주: DNS .                                                |     |    |
| 6           | DNS Save DNS Details(DNS                                | )   |    |
|             | Task Status( ) 가 .                                      |     |    |

# 복제 엔진 시간대 설정

•

Oracle MaxRep

,

| 1 |                   | Support( )     |              |   |
|---|-------------------|----------------|--------------|---|
|   | Dashboard()       | 가              |              |   |
| 2 | Management Tasks( | ) > Set Tim    | nezone()     |   |
| 3 | Host( )           | 가              | All Servers( | ) |
| 4 | Time Zone( )      |                |              |   |
| 5 |                   | Save Time Zone | .( )         | • |

•

|                               | Tas                                                     | sk Status(                     | )         | 가                    | •        |     |
|-------------------------------|---------------------------------------------------------|--------------------------------|-----------|----------------------|----------|-----|
| 관련                            | 링크                                                      |                                |           |                      |          |     |
| <b>복제 엔진 NTP 서</b><br>NTP     | <b>¦버 구성</b><br>(Network Time Prote<br>Oracle FS System | ocol)                          | Oracl     | e MaxRep             |          |     |
|                               | IP                                                      | Oracle FS Syste                | em        | NTP                  |          |     |
| 1                             |                                                         | Support(                       | )         |                      |          |     |
| 2                             | Dashboard(<br>Management Task                           | ) 가<br>s( )>(                  | Configure | NTP(NTP              | )        |     |
| 3                             | Host()                                                  | フト                             |           | All Serve            | rs(      | )   |
| 4                             | NTP Server 1(NTP                                        | 1)                             | NTP       | IP                   | DNS      |     |
| 5                             | ・<br>(NTP<br>DNS フト<br>NTP                              | 2) 3                           | (NTP      | 3)                   | IP<br>가  | NTP |
| 6                             | NTP<br>NTP<br>Tas                                       | IP<br>Save Task(<br>sk Status( | )         | )<br>가               |          | L   |
| 관련                            | 링크                                                      |                                |           |                      |          |     |
| Modify HTTP Se<br>Orac<br>LUN | <b>rver Document Roc</b><br>ele MaxRep                  | ot(HTTP 서버 문                   | 서 루트 수    | <b>`정)</b><br>Oracle | FS Syste | m   |

• Oracle MaxRep Home(Oracle MaxRep ) Oracle FS System LUN

|                                                                                                  | <b>주:</b><br>System                              | SAN<br>LUN .                                         | Oracle FS              |
|--------------------------------------------------------------------------------------------------|--------------------------------------------------|------------------------------------------------------|------------------------|
| •                                                                                                | LUN<br>GUI Tool<br>LUN(LUN                       | . (<br>kit for MaxRep(MaxRep<br>)                    | Dracle MaxRep<br>) Map |
| LUN                                                                                              |                                                  | . LUN                                                | ,                      |
| LUN Oracle FS System<br>MaxRep Home(Oracle Max                                                   | ı<br>Rep )                                       | . フ}<br>. LUN                                        | Oracle .               |
| 1                                                                                                | Supp                                             | ort()                                                |                        |
| Dashboard(<br>2 Management Task<br>Root(HTTP<br>3 Host( )<br>4 Path( )<br>5<br>Tas<br>,<br>관련 링크 | ) 가<br>s(<br>Oracle M<br>Save Task<br>sk Status( | ) > Modify HTTP Server<br>axRep<br>フト<br>( )<br>) フト | Document               |
| <b>Move Cache Directory(캐시 디렉토</b><br>Oracle MaxRep                                              | <b>리 이동)</b><br>Oracle I                         | 7S System                                            |                        |
| •                                                                                                | Oracle MaxR                                      | ep Home(Oracle MaxRep<br>Oracle FS System LUN        | )                      |
|                                                                                                  | 주:<br>System                                     | SAN<br>LUN                                           | Oracle FS              |

 LUN . Oracle MaxRep GUI Toolkit for MaxRep(MaxRep ) Map LUN(LUN ) .

•

LUN

LUN

. LUN

가 N Oracle

,

•

LUN Oracle FS System MaxRep Home(Oracle MaxRep )

Support( 1 ) Dashboard( ) 가 . Management Tasks( ) > Move Cache Directory( 2 ) 3 Host( ) Oracle MaxRep 가 Path( 4 ) Save Task( 5 ) 가 Task Status( )

관련 링크

### LUN

Change Configuration Server(구성 서버 변경) Oracle MaxRep

Oracle MaxRep

가

Support() 1 가 Dashboard( ) Management Tasks( ) > Change Configuration Server( 2 ) Oracle MaxRep 3 Host( ) 4 Primary Configuration Server IP( IP) IP DNS 5 Save Details( ) 가 Task Status( )

관련 링크

| Oracle MaxRep 2 | 고가용성 구성                |                |             |        |             |       |
|-----------------|------------------------|----------------|-------------|--------|-------------|-------|
|                 | Oracle MaxRep          |                |             | 가 (    | HA)         |       |
|                 |                        |                |             |        |             |       |
|                 | HA                     |                |             |        |             |       |
|                 | •                      | IP             |             |        |             |       |
|                 | •                      |                | IP          |        |             |       |
|                 | •                      | IP             |             |        |             |       |
|                 | •                      | IP             |             |        |             |       |
|                 | •                      |                |             |        |             |       |
|                 | HA                     |                |             |        |             | ,     |
|                 | IP                     |                |             |        |             |       |
| HA              |                        | IP             |             |        | Oracle Maxl | Rep   |
| Supp            | oort()                 |                |             |        | ,           | T     |
| 중요/             | 사항: Oracle MaxRep<br>- | o for SAN<br>가 | HA          |        |             |       |
| 1               |                        | Suppo          | ort()       |        |             |       |
|                 | Dashboard(             | ) 가            |             |        |             |       |
| 2               | Management Task<br>)   | s( )           | > Configure | MaxRej | p HA(MaxRo  | ep HA |
| 3               | Primary Node(          | )              |             |        |             |       |
| 4               | Domain Name of I       | Primary Node   |             |        | )           |       |
| 5               | Seondary Node(         | )              |             | •      |             |       |
| 6               | Domain Name of S       | Secondary No   | de(         |        | )           |       |
| 7               | НА                     |                |             |        |             |       |
|                 | Multicast gr           | oun IP address | s(          | ΤP     | )           |       |
|                 | Ping Node(             |                |             | 11     | )           |       |
|                 | Cluster IP A           | ,<br>ddress(   | IP)         |        |             |       |
|                 | Appliance H            | A Cluster Nar  | ne(         | НА     |             | )     |
| 8               |                        | Save HA        | Details(HA  |        | )           | ,     |
| -               | Тая                    | sk Status(     | )           | 가      |             |       |
|                 | ,                      | (              | ,           | •      | •           |       |

# 관련 링크 *MaxRep HA*

# MaxRep HA 구성 페이지

| Oracle MaxRep for SAN                    | N    | HA(      | 가      | )  |               |                   |                    |
|------------------------------------------|------|----------|--------|----|---------------|-------------------|--------------------|
| ·<br>Primary Node(<br>)                  | (    | )        |        | IP |               |                   |                    |
| Domain Name of<br>Primary Node(<br>)     |      |          |        |    |               |                   |                    |
| Secondary Node(<br>)                     | (    | )        |        | IP |               |                   |                    |
| Domain Name of<br>Secondary Node(        |      |          |        |    |               |                   |                    |
| )                                        |      |          |        |    |               |                   |                    |
| Multicast Group IP<br>Address(<br>IP )   | HA   | IP<br>IP | 2      |    | IP<br>224.0.0 | ).0               | 239.255.255.255    |
| Ping Node(Ping<br>)                      | HA   | ·        |        |    | 가             | IP<br>ping<br>pin | ping<br>ping<br>ng |
|                                          | 중요사형 | ġ:       | ・<br>フ | ŀ  |               |                   |                    |
| Cluster IP<br>Address( IP<br>)           | HA   |          | IP     |    |               |                   |                    |
| Appliance HA<br>Cluster Name(<br>HA<br>) | HA   |          |        |    |               |                   |                    |
| 관련 링크                                    |      |          |        |    |               |                   |                    |
| Oracle MaxRep フト                         |      |          |        |    |               |                   |                    |

복제 엔진 펌웨어 업데이트 Oracle MaxRep My Oracle Support My Oracle Support 중요사항: 가 중요사항: 가 가 Oracle MaxRep Support() 1 Dashboard( 가 ) . 2 Management Tasks( ) > Software Updates( ) Host( All Servers( 3 ) ) 가 4 Browse( Oracle MaxRep ) Build Checksum( 5 ) My Oracle Support md5sum.txt . Upload( 6 ) • Upload() Task Status( 가 ) , • 주: 가 10 가 가 Versions and Updates( ) 관련 링크

# Oracle MaxRep 소프트웨어 다운로드

| Oracl<br>Supp   | e MaxRep<br>ort)             |             |                 |             |              | MOS(My O  | racle |
|-----------------|------------------------------|-------------|-----------------|-------------|--------------|-----------|-------|
| 1               |                              | My Oracle . | Support (ht     | ttp://supp  | ort.oracle.c | com)      |       |
| 2               | ·                            | Patches     | & Update        | es(         | )            |           |       |
| 3               | Patch Search(<br>(Advanced)[ | )           | Search(<br>( )] | )           | Product      | or Family |       |
| 4               | Product( )                   |             |                 |             |              |           |       |
|                 | Pillar Axiom R               | eplicatio   | on Engine       | 9           |              |           |       |
| 5               | Release( )                   |             |                 |             |              |           |       |
| 6               | ( ) Platfo                   | orm(        | )               |             |              |           |       |
| 7               | Search()<br>Patch Se         | earch(      | )               | 가           |              |           |       |
| 8               | ( )                          |             |                 | Edit Sear   | rch(         | )         |       |
| 9               |                              |             |                 |             | Patch N      | Name(     | )     |
|                 | Patch Search(                | )           |                 |             |              |           |       |
| 10              |                              |             |                 | Downloa     | d(           | )         | •     |
| 11              |                              |             |                 | •           |              |           |       |
| 12              | ( )<br>Read Me( <b>フ</b> ト   | )           | (7              | ŀ           | )            |           |       |
| 관련              | 링크                           |             |                 |             |              |           |       |
| ILOM 네트워크 구     | ЧŚ                           |             |                 |             |              |           |       |
| Oracl<br>Call-I | e MaxRep<br>Home             | ILON        | 1(Integrate     | ed Lights ( | Out Manag    | ger)      |       |
|                 | •                            | IL          | OM 7            | 'F          |              |           |       |
|                 |                              | Oracle I    | MaxRep for      | • SAN Har   | dware Guid   | le        |       |
|                 | •                            | Oracle      | FS System       |             |              | IP        |       |

|      | <b>주</b> :<br>가                                                                                                    | Call-Home |
|------|----------------------------------------------------------------------------------------------------|-----------|
| Orac | Oracle FS System Call-Home<br>cle MaxRep<br>Call-Home<br>Support()                                                   | ILOM      |
| 2    | Dashboard(7Management Tasks() > ILOM Configuration(ILO).                                                             | M )       |
| 3    | Host( ) Oracle MaxRep                                                                                                |           |
| 4    | <ul> <li>ILOM IP Address(ILOM IP )</li> <li>ILOM Subnet Mask(ILOM )</li> <li>ILOM Default Gatewary(ILOM )</li> </ul> |           |
| 5    | Trap Receiver Details().주: Oracle FS SystemIPTask Status()가                                                          |           |

# 부록 B

# 용어집

# 용어집

| Oracle                                  | MaxRep          |           |                  | •          |
|-----------------------------------------|-----------------|-----------|------------------|------------|
| access control<br>group(ACG,<br>)       | . AC            | CG        | Oracle FS System | LUN        |
|                                         |                 |           | LUN              |            |
|                                         | LUN             |           |                  |            |
|                                         | System          | 가         | ,                | Oracle FS  |
|                                         |                 |           |                  | I/O 가<br>가 |
| bitmap mode(<br>)                       | Oracle Max<br>가 | xRep<br>가 | WAN<br>DRAM      | 가          |
| block-based<br>replication(<br>)        |                 |           |                  |            |
| bookmarks(<br>)                         | LUN             |           |                  | ,          |
| cache LUN(<br>LUN)                      | LUN             |           |                  |            |
| Continuous Data<br>Protection(CDP,<br>) |                 | 가         |                  |            |
| control service(<br>)                   |                 |           |                  |            |
| data cache(<br>)                        |                 |           |                  |            |

| differential<br>sync(                        |                                   |      |     |     |          |     |
|----------------------------------------------|-----------------------------------|------|-----|-----|----------|-----|
| FX agent(FX<br>)                             |                                   |      |     |     |          |     |
| home LUN(<br>LUN)                            | System LUN                        |      | LUN |     | Oracle I | 7S  |
| initial sync(<br>)                           | LUN                               | LUN  |     |     |          |     |
| initiator ports(<br>)                        | I/O                               | 가    | SAN |     | •        | LUN |
|                                              | AIT .                             | AIS  | ,   | LUN | J        |     |
| local<br>replication(<br>)                   |                                   |      |     |     |          |     |
| MaxRep<br>agent(MaxRep<br>)                  |                                   |      |     |     |          |     |
| ,                                            |                                   | 3    |     |     |          | 2   |
|                                              | •                                 |      |     |     |          |     |
| Node Port ID<br>Virtualization(NP<br>V, ID 7 | I (N_Ports                        | )    |     |     | 가        |     |
|                                              | LUN<br>Oracle FS System           | 1    |     |     |          |     |
| Oracle MaxRep<br>for SAN                     | (1)                               |      |     |     |          |     |
|                                              | •                                 |      |     |     |          |     |
|                                              | •                                 |      |     |     |          |     |
|                                              | (2) Oracle MaxRep for SAN<br>GUI( |      |     | ,   | ,<br>)   |     |
| Oracle FS System                             | Oracle FS System                  | 1    |     |     |          |     |
| process service(<br>)                        |                                   |      |     |     |          |     |
|                                              |                                   | RPO( |     | )   | Oracla   | FS  |
|                                              | System                            |      |     |     |          | 10  |

| protection plan(<br>)                         | Ora | cle Max | Rep   |     |          |                    |                    |     |
|-----------------------------------------------|-----|---------|-------|-----|----------|--------------------|--------------------|-----|
| recovery point<br>objective(RPO,<br>)         |     | 가       |       |     |          |                    |                    | 가   |
|                                               |     |         |       |     |          |                    |                    |     |
|                                               |     |         | . RPC | )   | 0        | "                  | "                  |     |
| recovery time<br>objective(RTO,<br>)          |     |         |       |     | 가        |                    | 가                  |     |
| remote<br>replication(<br>)                   |     |         |       |     |          |                    |                    |     |
| ,                                             | Ora | cle Max | Rep   |     | Ora      | cle FS Syste       | em                 |     |
| Replication<br>Engine cache(<br>)             | ·   | 가       |       |     |          |                    |                    |     |
| Replication<br>Engine target<br>LUNs(<br>LUN) |     | LUN     |       | C   | Dracle F | S System<br>Oracle | LUN<br>e FS System |     |
| Replication<br>Engine target<br>ports(<br>)   |     |         | 가     | (   | Oracl    | e FS System        | h) I/O             |     |
| replication pair(<br>)                        |     |         |       | LUN |          | LUN                |                    |     |
| resync()                                      |     |         |       |     |          | LUN                |                    |     |
| retention<br>journal(                         | )   |         | •     |     |          |                    | ·                  |     |
| retention LUNs(<br>LUN)                       |     |         |       |     |          | Oracle             | FS System          | LUN |
| retention<br>period(                          | )   | 가       |       |     | 가        |                    |                    |     |
| reverse<br>replication(<br>)                  | 가   |         |       |     |          | 7                  | ł                  | 가   |

| scheduled<br>checkpoint( .<br>)                    |                                      |          |                  |
|----------------------------------------------------|--------------------------------------|----------|------------------|
| scheduled<br>physical<br>replication<br>copy(<br>) |                                      |          |                  |
| source LUN(<br>LUN)                                | Oracle FS System                     |          | LUN              |
| sparse<br>retention(<br>)                          | ) .                                  |          | (                |
|                                                    | Oracle FS System<br>Oracle FS System |          |                  |
| 가                                                  | •                                    | LUN<br>가 |                  |
| VX agent(VX                                        |                                      |          |                  |
| write splitter(<br>)                               | Oracle FS System                     |          | Oracle FS System |

# 색인

# С

Call-Home

SNMP CDP, : CDP( control service( 104

119 ) 17 )

*158* 

57

# D

DR, :

# Η

HTTP

I

### iSCSI

42 iSCSI

### 15 0 51

55

# L

LUN 가, :가 *36* 

# 34

#### 60 34 LUN 36 LUN

*95* 

LUN home LUN( LUN) 39 source LUN( LUN) 40 LUN 41 LUN 39

# Μ

MaxRep

76

# Ν

NPIV 52

# 0

Oracle FS MaxRep

### MaxRep 14 13 Oracle FS System 57

58 57 60 130

#### 129 MayPop

Oracle MaxRep

# 31

 15

 44

 Oracle MaxRep for SAN

 12

 7├
 23

20

145

14

14

Oracle MaxRep 32

#### 34 34

34 Oracle 10 OTN(Oracle Technology Natural) 12

OTN(Oracle Technology Network) 10

# Ρ

process service ( ) 104 34protection plan( ) 67 **S** SAN 12SAN 54SNMP Call-Home 11947

118